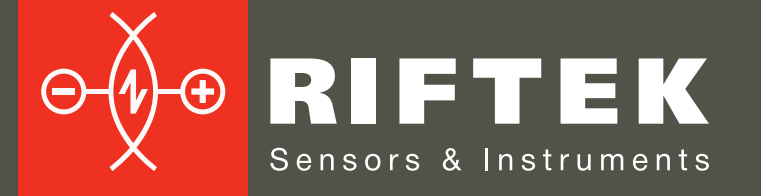

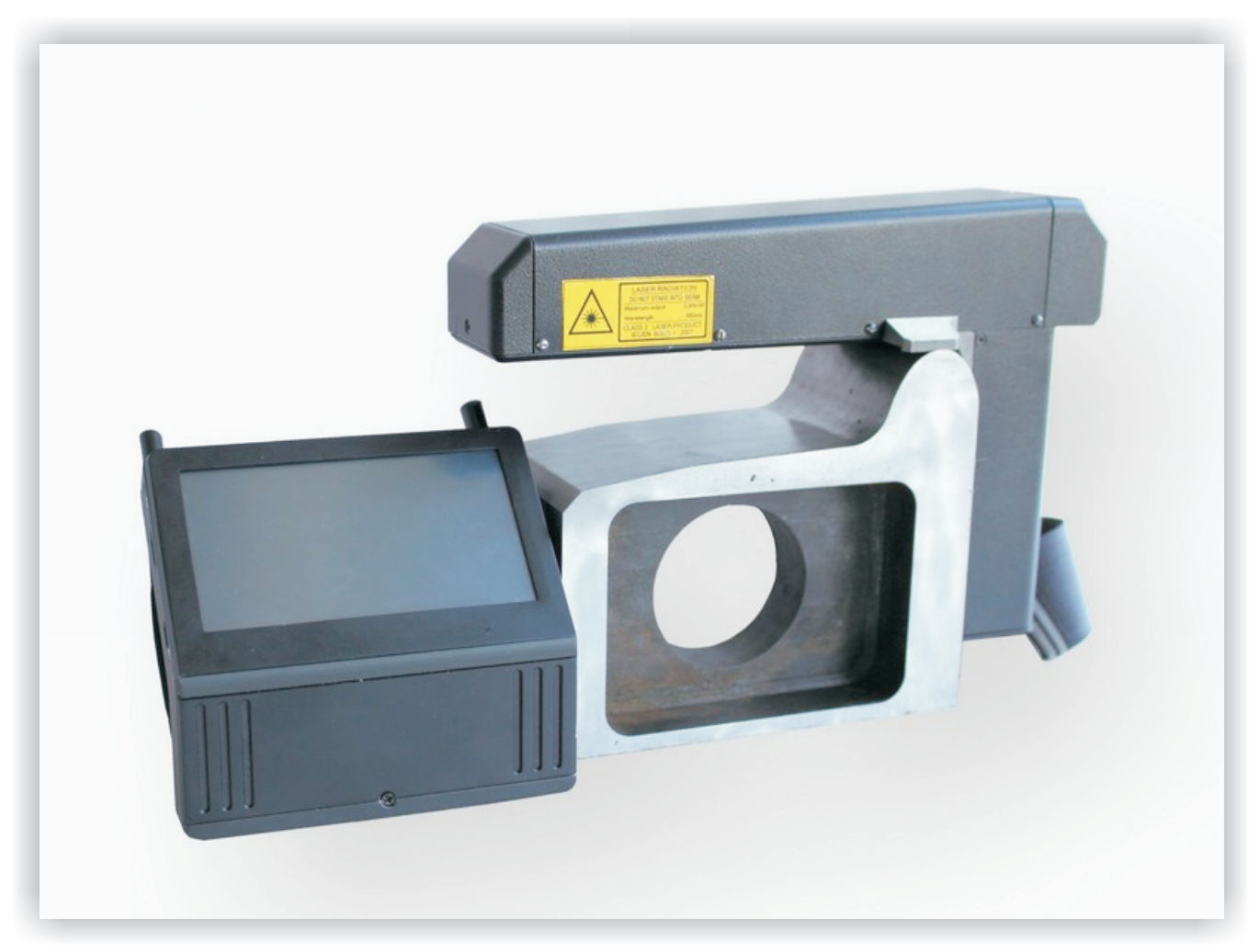

# ЛАЗЕРНЫЙ ПРОФИЛОМЕТР ПОВЕРХНОСТИ КАТАНИЯ КОЛЕСНОЙ ПАРЫ

# Серия ИКП-5, ИКП-5R

# Руководство по эксплуатации

Логойский тракт, 22, г. Минск 220090, Республика Беларусь тел/факс: +375 17 281 35 13 info@riftek.com www.riftek.com

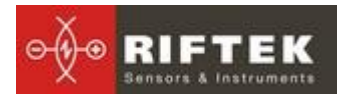

#### Содержание

| 1. Меры предосторожности и условия измерений                        | 4  |
|---------------------------------------------------------------------|----|
| 2. Электромагнитная совместимость                                   | 4  |
| 3. Лазерная безопасность                                            | 4  |
| 4. Назначение                                                       | 4  |
| 5. Основные технические данные                                      | 5  |
| 6. Пример обозначения при заказе ИКП                                | 5  |
| 7. Комплектность поставки                                           | 6  |
| 8. Устройство и принцип работы                                      | 6  |
| 8.1. Основные узлы прибора и их функциональное назначение           | 6  |
| 8.1.1. Лазерный сканирующий модуль                                  | 7  |
| 8.1.2. Устройство индикации                                         | 8  |
| 8.1.3. Калибровочный блок                                           | 9  |
| 8.2. Принцип работы                                                 | 10 |
| 9. Первое включение и процедура измерения                           | 10 |
| 9.1. Подготовка к использованию                                     | 10 |
| 9.2. Включение                                                      | 10 |
| 9.3. Измерение                                                      | 11 |
| 10. Контролируемые параметры колеса. Термины и определение          | 13 |
| 10.1. L-параметры                                                   | 13 |
| 10.2. Контролируемые геометрические параметры колеса                | 14 |
| 11. Настройка программы КПК                                         | 15 |
| 11.1. Установка единиц измерения                                    | 15 |
| 11.2. Установка Даты и Времени                                      | 16 |
| 11.3. Настройка L-параметров                                        | 16 |
| 11.4. Выбор методов расчета                                         | 17 |
| 11.5. Выбор отображаемых геометрических параметров                  | 17 |
| 11.6. Установка допусков                                            | 17 |
| 11.7. Выбор и установка эталонного профиля                          | 18 |
| 11.7.1. Выбор эталонного профиля                                    | 18 |
| 11.7.2. Запись эталонного профиля в базу данных                     | 18 |
| 11.8. Выбор текущей базы данных                                     | 19 |
| 11.9. Выбор и формирование схемы измерения                          | 19 |
| 11.9.1. Выбор или удаление схемы измерения                          | 19 |
| 11.9.2. Формирование новой схемы измерения                          | 20 |
| 11.9.3. Загрузка новой схемы измерения                              | 20 |
| 11.10.Подключение нового сканирующего модуля                        | 21 |
| 11.11.Выбор и изменение языка и терминологии                        | 22 |
| 11.12. Просмотр версии программного обеспечения КПК и обновление ПО | 22 |
| 12. Работа с профилометром                                          | 23 |
| 12.1. Включение                                                     | 23 |
| 12.2. Оперативные замеры                                            | 23 |
| 12.3. Измерения с ведением базы данных                              | 23 |
| 12.4. Просмотр базы данных                                          | 25 |
| 12.5. Выключение                                                    | 25 |
| 13. Установка ПО для ПК и запуск                                    | 26 |
| 13.1. Установка ПО поддержки базы данных                            | 26 |
| 13.2. Установка Microsoft Activesync                                | 26 |
| 13.3. Подготовка и установка файла языковой поддержки               | 27 |
| 13.4. Запуск программы                                              | 27 |
|                                                                     |    |

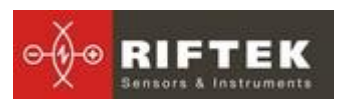

| 14. Пользовательские настройки программы                             | 27                   |
|----------------------------------------------------------------------|----------------------|
| 14.1. Выбор организации                                              | 27                   |
| 14.2. Регистрация операторов                                         | 28                   |
| 14.3. Регистрация серий локомотивов                                  | 29                   |
| 14.4. Регистрация номеров локомотивов                                | 29                   |
| 14.5. Регистрация эталонных профилей                                 | 30                   |
| 14.5.1. Запрос и регистрация файла профиля                           | 31                   |
| 14.6. Выбор единиц измерения.                                        | 31                   |
| 14.7. Выбор языка программы                                          | 31                   |
| 15. Обмен данными между КПК и ПК                                     | 32                   |
| 15.1.1. Передача файла базы данных в ПК                              | 32                   |
| 15.1.2. Передача языкового файла из ПК в КПК                         | 33                   |
| 15.1.3. Переда на языкового файла из КПК в ПК                        |                      |
| 15 1 4 Переда на левновето фалма не паперато в КПК                   | 35                   |
| 15.1.5. Переда на файла схемы обхода из ПК в КПК                     | 35                   |
| 15.1.6. Обновление программного обеспечения КПК                      | 36                   |
| 15.2. Перенос данных с помощью Флаш-карты                            | 00                   |
| 16 Провеление измерений пол управлением ПК (без КПК)                 | 07<br>37             |
| 16.1. Полготовка к измерению                                         | 37                   |
|                                                                      | 37<br>30             |
| 17. Работа с профилограммами и расцеты износа                        | 39                   |
| 17.1 Просмотр профилей                                               | 0 <del>ب</del>       |
| 17.1. Просмотр профилей                                              | 40<br>/1             |
| 17.3. Сравнение профилей                                             | + 1<br>/1            |
|                                                                      | <del>4</del> 1<br>/1 |
| 17.3.1. Ввоор профиля сравнения                                      | + 1<br>12            |
| 17.5.2. Паложение профилей и изменение масштаба                      | 42                   |
|                                                                      | 43                   |
| 18.1. Просмотр и фильтрация данных                                   | 45                   |
| 18.2. Репактирование пациких                                         | 4J<br>19             |
|                                                                      | 40                   |
|                                                                      | 49                   |
|                                                                      | 49                   |
|                                                                      | 50                   |
|                                                                      | 50                   |
| 19.2. Отчет на принтер                                               | DI                   |
| 19.3. ФОРМА ТУ-17                                                    | 51                   |
|                                                                      | 52                   |
| 20. Приложение т. установка виссооп-соединения между сканирующим мод | улем                 |
|                                                                      | 5Z                   |
| 21. Приложение 2. Гестирование и калиоровка                          | 55                   |
| ∠т.т. подготовка к тестированию/калиоровке                           | 55                   |
| 21.2. Гестирование                                                   | 5/                   |
|                                                                      | 58                   |
| 22. Приложение 3. Программа для построения схем измерения            | 59                   |
| 23. Приложение 4. Процедура зарядки                                  | 60                   |
| 24. Приложение 5. База данных эталонных профилеи                     | 61                   |
| 25. І арантииные обязательства                                       | 63                   |

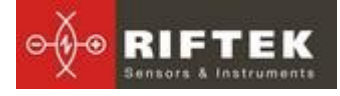

# 1. Меры предосторожности и условия измерений

- Перед установкой сканирующего модуля на колесо необходимо очистить от грязи участки контакта с поверхностью колеса базовых опор модуля.
- При установке модуля на колесо не допускать сильных ударов его опор о колесо.
- Необходимо периодически осматривать выходное окно и базовые опоры сканирующего модуля и очищать их от загрязнения
- Не используйте профилометр вблизи мощных источников света.

#### 2. Электромагнитная совместимость

Профилометр разработан для использования в промышленности и соответствует следующим стандартам:

- EN 55022:2006 Оборудование информационных технологий. Характеристики радиопомех. Пределы и методы измерений.
- EN 61000-6-2:2005 Электромагнитная совместимость. Общие стандарты. Помехоустойчивость к промышленной окружающей среде.
- EN 61326-1:2006 Электрооборудование для измерения, управления и лабораторного использования. Требования к электромагнитной совместимости. Общие требования.

# 3. Лазерная безопасность

В профилометре установлен полупроводниковый лазер с непрерывным излучением и длиной волны 660 нм. Максимальная выходная мощность 1 мВт. Профилометр относится к классу 2 лазерной безопасности по IEC 60825-1:2007. На корпусе профилометра размещена предупреждающая этикетка.

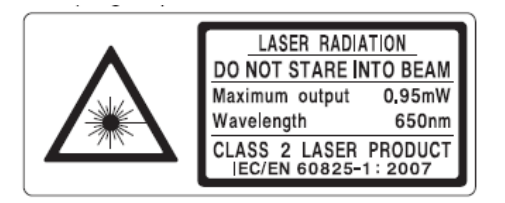

При работе с профилометром необходимо соблюдать следующие меры безопасности:

- не направляйте лазерный луч на людей;
- не разбирайте лазерный сканирующий модуль;
- не смотрите в лазерный луч.

# 4. Назначение

Лазерный профилометр предназначен для измерения

• высоты гребня (проката)

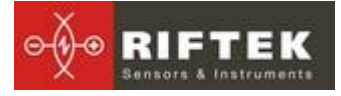

- толщины гребня
- крутизны гребня
- толщины бандажа
- снятия и анализа полного профиля поверхности катания колеса
- поддержки электронной базы данных по износу колесных пар
- проведения допускового контроля и разбраковки при техническом осмотре, освидетельствовании, ремонте и формировании железнодорожных колесных пар локомотивов и МВПС.

Замеры производятся непосредственно на подвижном составе, без выкатки колесных пар.

# 5. Основные технические данные

| Наименование параметра                       | Значение                                  |
|----------------------------------------------|-------------------------------------------|
| Диапазон измерения высоты гребня, мм         | 2045                                      |
| -"- толщины гребня, мм                       | 2040                                      |
| -"- крутизны гребня, мм                      | 115                                       |
| -"- толщины бандажа, мм                      | 36100                                     |
| Погрешность измерения высоты гребня, мм      | ± 0,1                                     |
| -"- толщины гребня, мм                       | ± 0,1                                     |
| -"- крутизны гребня, мм                      | ± 0,2                                     |
| -"- толщины бандажа, мм                      | ± 0,1                                     |
| Дискретность индикации высоты гребня, мм     | 0,01                                      |
| -"- толщины гребня, мм                       | 0,01                                      |
| -"- крутизны гребня, мм                      | 0,01                                      |
| -"- толщины бандажа, мм                      | 0,01                                      |
| Диапазон построения профиля, мм              | 145                                       |
| Дискретность построения профиля, не хуже, мм | 0,1                                       |
| Габариты устройства индикации (КПК), мм      | Рис.5                                     |
| Габариты лазерного сканирующего модуля (для  | Рис.3                                     |
| максимального диапазона сканирования), мм    |                                           |
| Источник питания, лазерный модуль            | 4,8B,                                     |
|                                              | 4 аккумуляторных батареи типа             |
|                                              | AAA, 1,2B                                 |
| ИСТОЧНИК ПИТАНИЯ, КШК                        | 4,8B,                                     |
|                                              | 4 аккумуляторных оатарей типа АА,<br>1 28 |
| Количество замеров без подзарядки, не менее  | 1,25                                      |
| Объем памяти устройства индикации            | 100 000 замеров                           |
| Интерфейс между лазерным модулем и КПК       | Bluetooth                                 |

# 6. Пример обозначения при заказе ИКП

#### IKP-X/Y-B/M/S-T

| Символ | Наименование                                                     |  |  |  |  |  |
|--------|------------------------------------------------------------------|--|--|--|--|--|
| Х      | Ширина измеряемого бандажа, мм                                   |  |  |  |  |  |
|        | Варианты: - 85(трамвай)/105(трамвай)/140(вагон/локомотив).       |  |  |  |  |  |
| Y      | Диапазон измеряемых значений, мм                                 |  |  |  |  |  |
|        | Варианты: - <b>55/67</b> (вагон/локомотив)/ <b>65</b> (трамвай). |  |  |  |  |  |

# 5

| В | Вариант базирования профилометра.<br>F – flange, стандартный метод базирования для колес ваго-<br>на/локомотива. Опоры базируются на гребне профиля;                                                                              |
|---|----------------------------------------------------------------------------------------------------|
|   | T – tire, вариант базирования для колес трамвая. Базирование на                                                                                                    |
|   | борт бандажа при помощи «рогов» на ножке профилометра.                                                                                                    |
| Μ | Вариант комплектации магнитов для базирования на внутрен-<br>нюю/внешнюю грань бандажа.                                                                                                    |
|   | <b>F</b> – forced, усиленные магниты.                                                                                                    |
| S | Вариант исполнения опорных пластин.<br><b>D</b> – direct, стандартные пластины, профилометр базируется на<br>внутреннюю грань бандажа;<br>I – invert, нестандартные пластины, профилометр базируется на<br>внешнюю грань бандажа; |
| Т | Наличие Лапки для измерения толщины бандажа(Ү = 67)                                                                                                    |

#### Пример:

**ИКП-140/67-F/F/D-T.** Ширина измеряемого бандажа 140 мм, диапазон 55мм; F - стандартный метод базирования для колес; F - усиленные магниты; D - стандартные опорные пластины; наличие лапки для измерения бандажа – T.

**ИКП-105/65-F/F/D.** Ширина измеряемого бандажа 105 мм, диапазон 65мм; F - стандартный метод базирования для колес; F - усиленные магниты; D - стандартные опорные пластины;.

# 7. Комплектность поставки

| Обозначение | Наименование                             | Количест | Bec, |
|-------------|------------------------------------------|----------|------|
|             |                                          | во       | КГ   |
| РФ303       | Устройство индикации (КПК)               | 1        | 0,3  |
| РФ505       | Лазерный сканирующий модуль              | 1        | 0,8  |
| ΡΦ505.40    | Зарядное устройство 9V 3.0А для КПК      | 1        | 0,2  |
| РФ505.41    | Зарядное устройство 9V 3.0А для лаз. мо- | 1        | 0,2  |
|             | дуля                                     |          |      |
| РФ505.42    | Кабель для передачи данных               | 1        |      |
| РФ505.43    | Bluetooth - модуль                       | 1        |      |
| ΡΦ505.30    | Футляр                                   | 1        | 1,2  |
| IKP5_DB     | ПО поддержки базы данных (СD-диск)       | 1        |      |
| РФ505РЭ     | Инструкция по эксплуатации               | 1        |      |
|             | Средства для калибровки (опционально):   |          |      |
| РФ505.11    | Калибровочный блок                       |          | 4    |
| RF505Calibr | ПО для калибровки                        |          |      |

# 8. Устройство и принцип работы

8.1. Основные узлы прибора и их функциональное назначение

На рисунке 1 показаны основные узлы прибора:

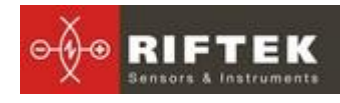

7

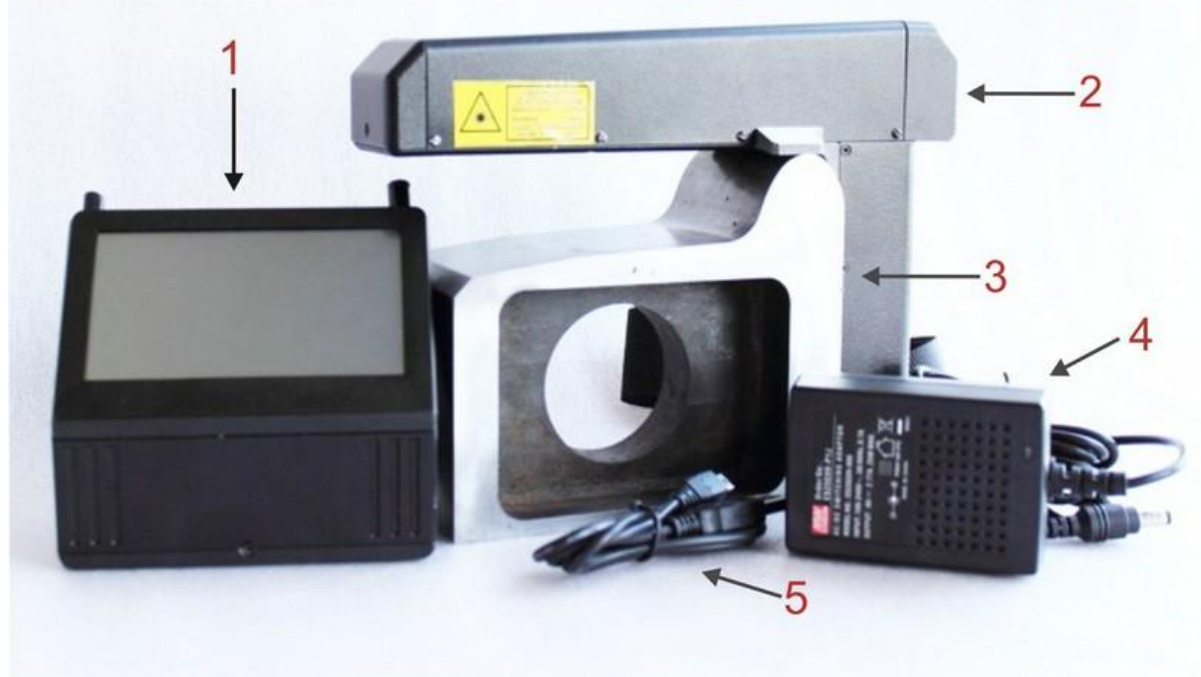

#### Рисунок 1

- (1) Устройство индикации (карманный персональный компьютер, КПК).
- (2) Лазерный сканирующий модуль.
- (3) Калибровочный блок
- (4) Зарядное устройство
- (5) Дата-кабель

#### 8.1.1. Лазерный сканирующий модуль

Модуль предназначен для лазерного сканирования поверхности колеса.

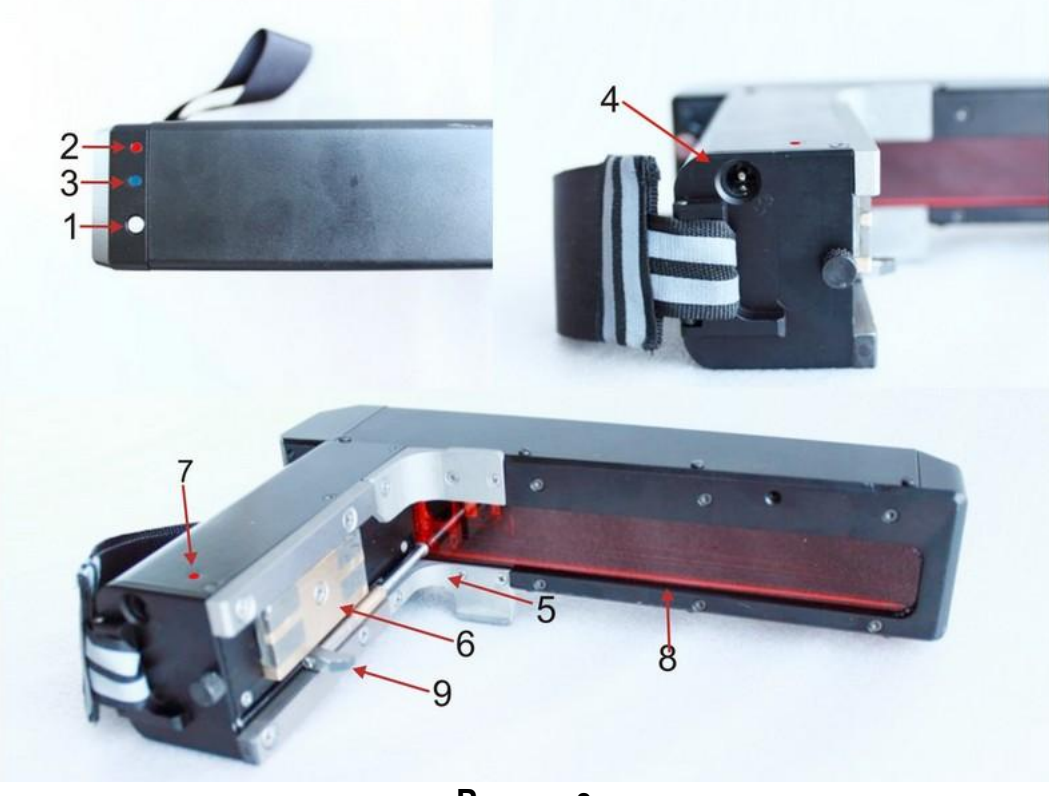

Рисунок 2

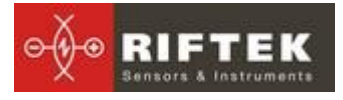

#### На рисунке 2 обозначены:

- (1) Кнопка включения
- (2) Индикатор включения (красный светодиод)
- (3) Индикатор Bluetooth соединения (синий светодиод)
- (4) Разъем подключения зарядного устройства
- (5) Опора для установки на гребень колеса
- (6) Магнитная опора для установки на боковую поверхность колеса
- (7) Выходное окно
- (8) Индикация заряда, красный/зеленый светодиод
- (9) Бандажная лапка

Габаритные размеры сканирующего модуля показаны на рисунке 3.

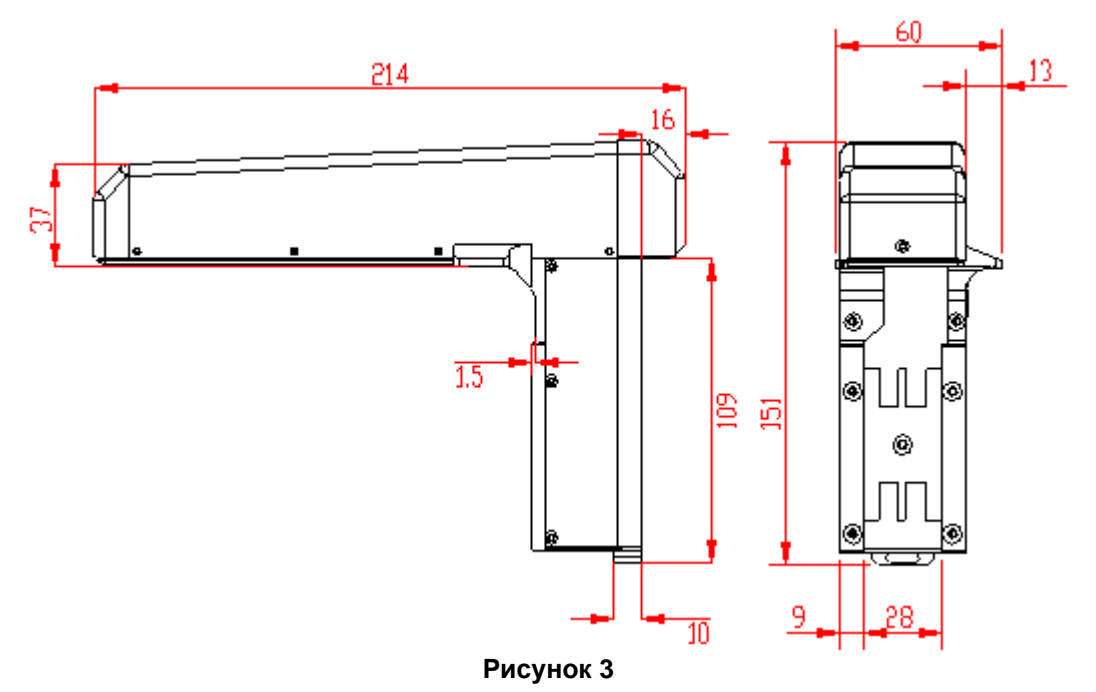

#### 8.1.2. Устройство индикации

Устройство индикации (КПК) предназначено для управления лазерным сканирующим модулем, приема данных со сканирующего модуля, индикации результата измерений, ввода параметров, хранения данных.

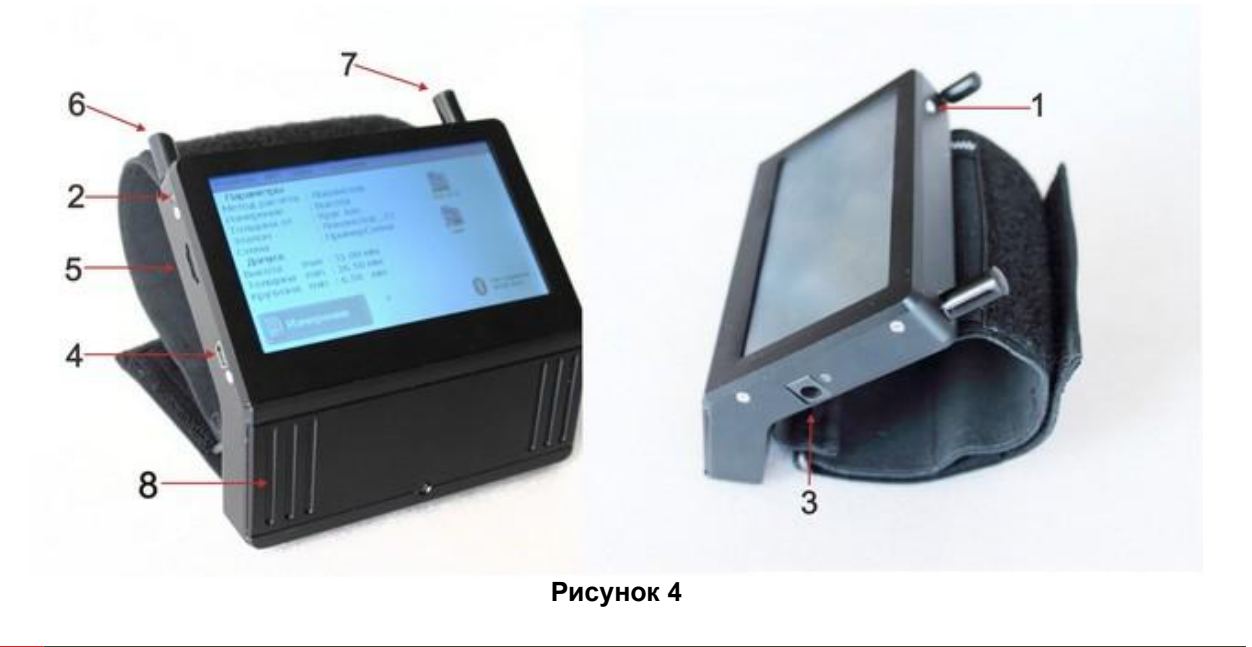

# 8

#### На рисунке 4 обозначены:

- (1) Кнопка включения
- (2) Индикация заряда, красный/зеленый светодиод
- (3) Разъем подключения зарядного устройства
- (4) Разъем подключения к USB-порту ПК
- (5) Разъем подключения флеш-карты
- (6) Стилус
- (7) Bluetooth антенна
- (8) Батарейный отсек

Габаритные размеры устройства индикации показаны на рисунке 5.

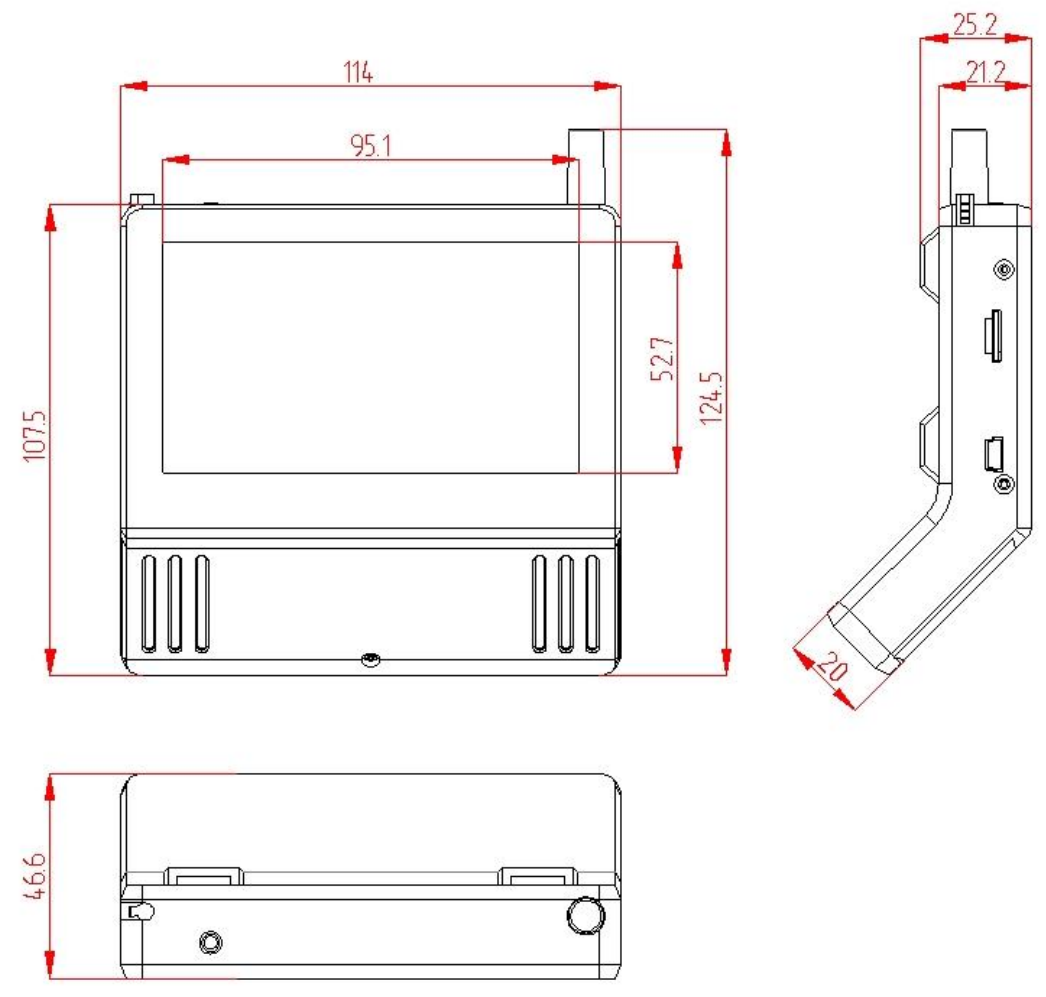

Рисунок 5

#### 8.1.3. Калибровочный блок

Калибровочный блок предназначен для калибровки прибора, проверки его работоспособности. Калибровочный блок - это изготовленный из металла имитатор части колеса с заданным профилем.

Габаритные размеры калибровочного блока показаны на рисунке 1П параграфа <u>21.3</u>. Предлагаемые профили представлены в приложении <u>24</u>. Возможна также поставка блока с профилем, выполненным по чертежам заказчика.

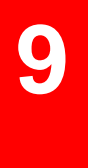

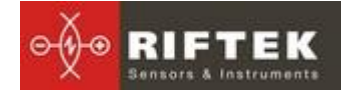

#### 8.2. Принцип работы

Оператор устанавливает лазерный сканирующий модуль на измеряемое колесо. По команде с КПК или ПК лазерный модуль выполняет бесконтактное сканирование поверхности колеса. Результаты измерения (геометрические параметры и профиль поверхности) отображаются на дисплее КПК, могут быть сохранены в памяти КПК и переданы в базу данных ПК. Одновременно сохраняются дополнительные параметры: номер оператора, идентификатор стороны (левое или правое колесо), номер оси, номер локомотива (вагона), номер колесной пары и т.д.

## 9. Первое включение и процедура измерения

#### 9.1. Подготовка к использованию

• Перед тем как приступить к использованию прибора в первый раз необходимо извлечь транспортный стопорный винт 2 и на его место вкрутить винт 1 (рисунок 6).

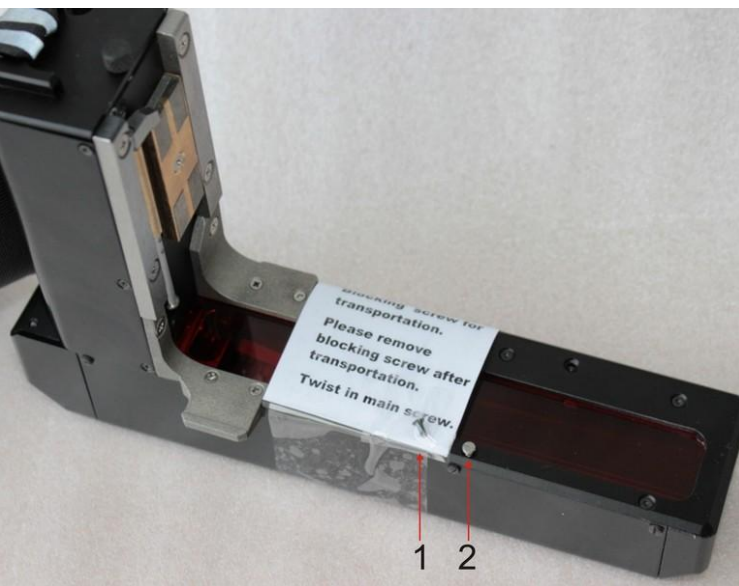

Рисунок 6

• Зарядить аккумуляторы лазерного модуля и устройства индикации, подключив их к зарядным устройствам (см. п. <u>23</u>).

#### 9.2. Включение

• Включить КПК, нажав кнопку (1), рисунок 4.

• Включить лазерный модуль, нажав и удерживая кнопку (1), рисунок

2, несколько секунд. При включении лазерного модуля мигает красный светодиод (2).

• После включения лазерного модуля в течение некоторого времени производится автоматическая установка беспроводной связи между модулем и КПК, что сопровождается миганием синего светодиода (3) на лазерном модуле. После установки связи светодиод гаснет.

• На экране КПК появляется главное окно программы, содержащее: основное меню; индикаторы степени заряда КПК и лазерного модуля; индикатор Bluetooth соединения с указанием серийного номера лазерного

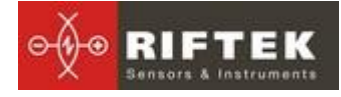

модуля, с которым установлено соединение; информационные панели установленных рабочих параметров и допусков; кнопку Измерение:

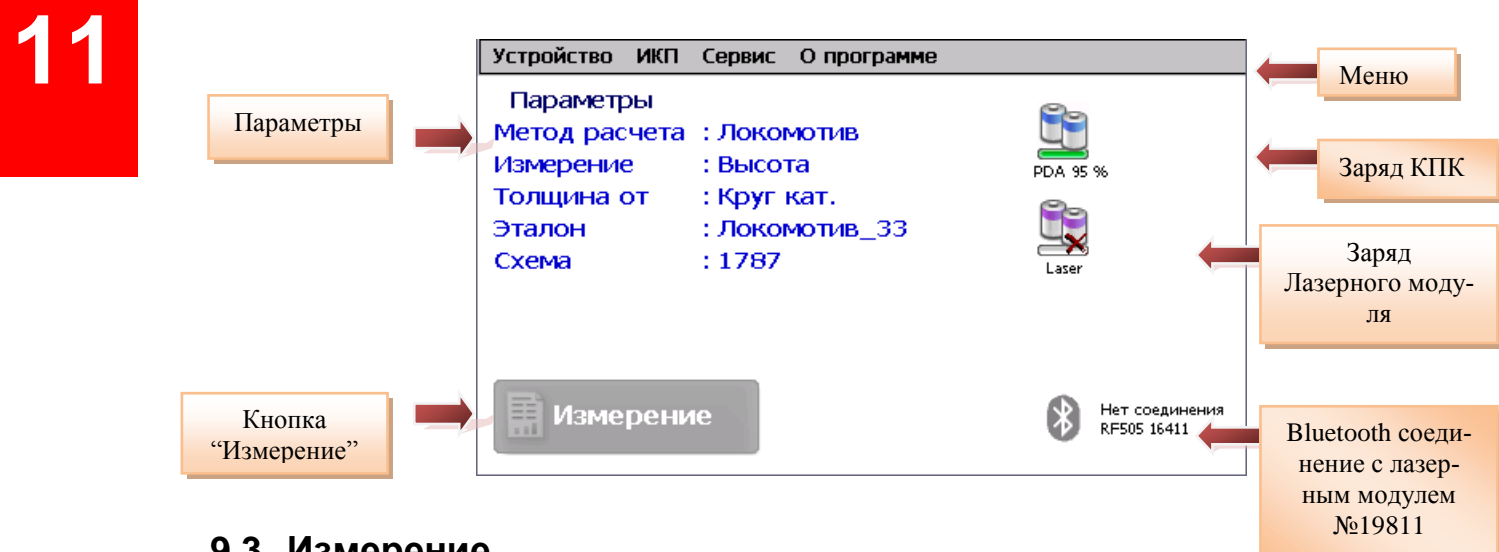

#### 9.3. Измерение

Для выполнения измерения необходимо:

Зафиксировать лазерный модуль на калибровочном блоке или колесе, для чего установить опору (5) модуля на гребень колеса, а магнитную опору (6) прижать к внутренней грани колеса;

Для измерения толщины бандажа установить бандажную лапку на внутренний радиус бандажа

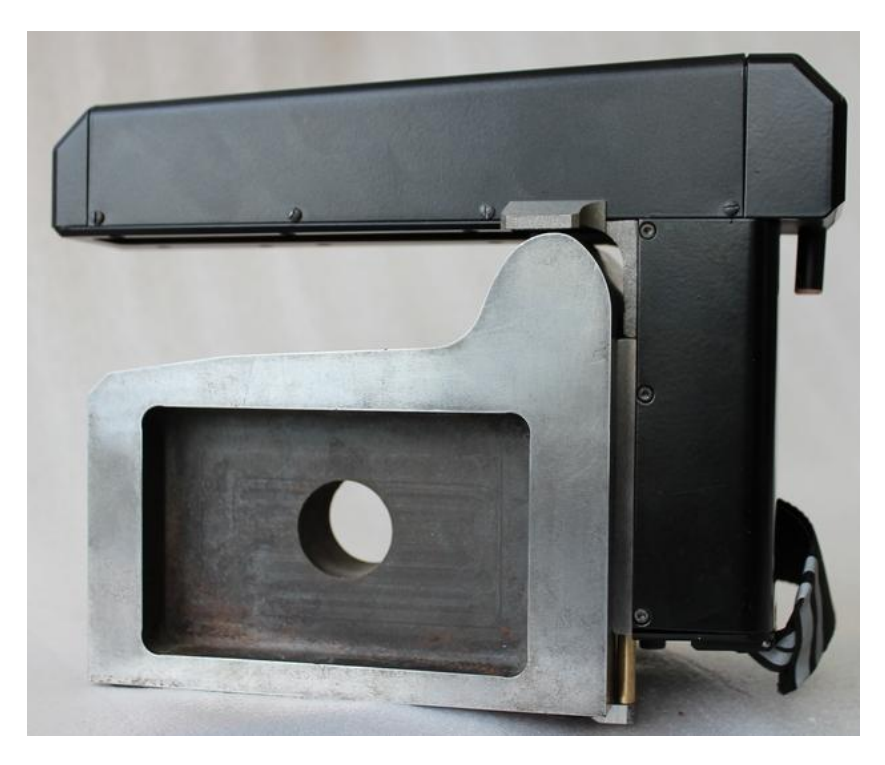

Рисунок 7

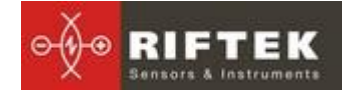

• Убедиться в правильности установки модуля, отсутствии перекосов и зазоров;

Нажать кнопку Измерение на экране КПК;

• По нажатию кнопки **Измерение** лазерный модуль выполнит сканирование поверхности колеса. Время сканирования – 1-2 секунды, в течение которого горит красный светодиод (2).

• После завершения сканирования КПК покажет значения измеренных параметров, выбранных для отображения (см. п.<u>11.5</u>). При выходе параметра за установленный допуск его значение выделяется красным цветом:

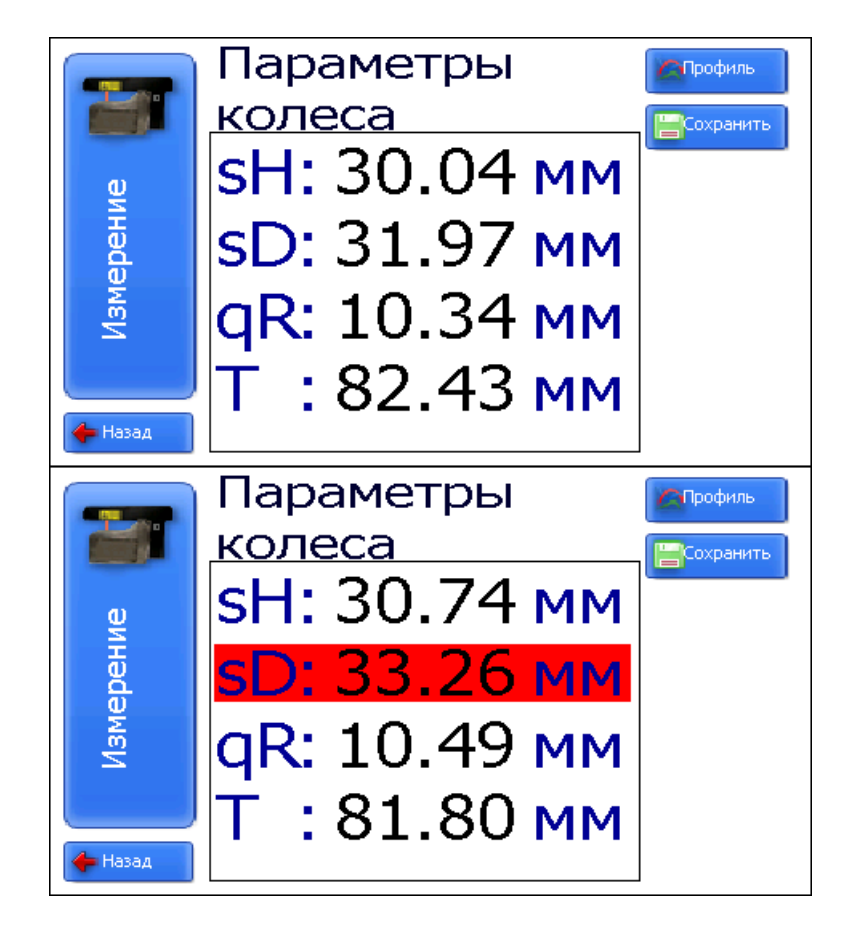

• Для просмотра профиля колеса нажать кнопку **Профиль**, на экране КПК отобразится отсканированный профиль колеса, а также измеренные параметры и параметры калибровочного блока (либо колеса, выбранного в качестве эталона):

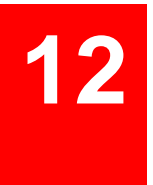

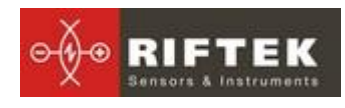

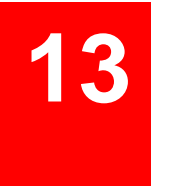

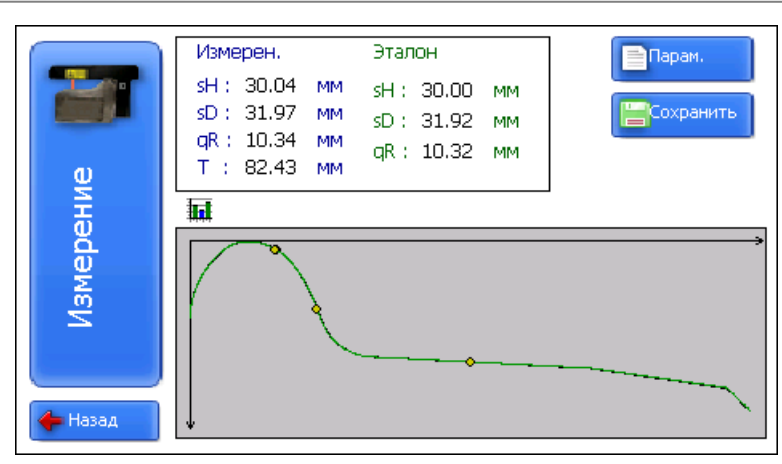

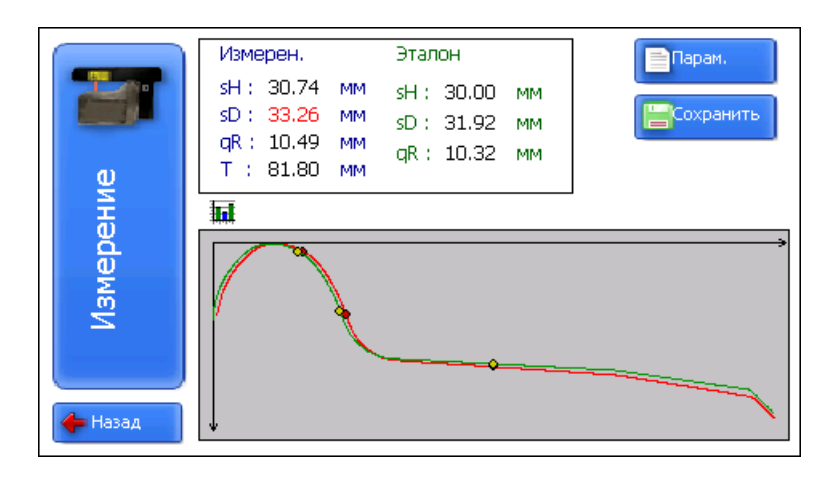

• Если производилось сканирование калибровочного блока или эталонного колеса и результаты сканирования отличаются от номинальных значений не более чем на 0,1 мм, прибор готов к работе, в противном случае необходимо откалибровать прибор в соответствии с п. <u>21</u>.

# 10. Контролируемые параметры колеса. Термины и определение

#### 10.1. L-параметры

Геометрические параметры колеса рассчитываются автоматически после лазерного сканирования колеса. Для расчета геометрических параметров используются опорные точки на профиле колеса. Положение опорных точек показано на рисунке 8 и задается **L-параметрами** (параметры L1...L9). Предустановленные в КПК значения L-параметров приведены в таблице 1 и могут быть изменены пользователем (см. п. <u>11.3</u>).

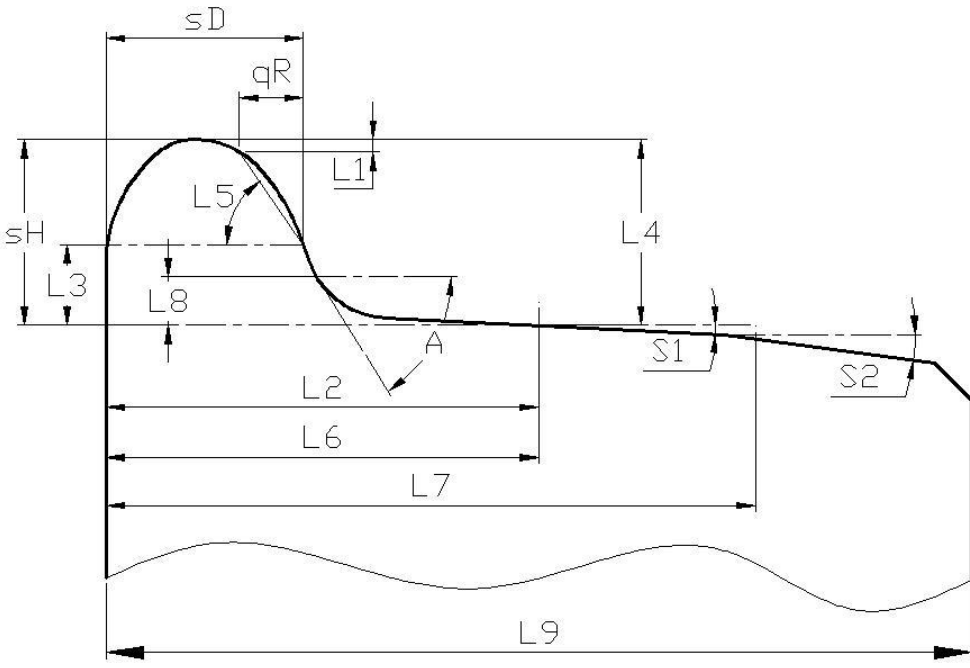

Рисунок 8

#### Таблица 1

| L-параметр     | Значение по    | умолчанию | ю Назначение                                                              |  |  |
|----------------|----------------|-----------|---------------------------------------------------------------------------|--|--|
|                | ЛОКОМОТИВ      | MBIC*     |                                                                           |  |  |
| L1             | 2 мм           | 5 мм      | Используется для расчета крутизны гребня                                  |  |  |
| L2             | 70             | ММ        | Задает положение круга катания колеса                                     |  |  |
| L3             | 13 мм          | 18 мм     | Используется для расчета крутизны гребня                                  |  |  |
| L4             | L4 30 мм 28 мм |           | Используется для расчета проката и равен высоте гребня эталонного профиля |  |  |
| L5             | -              | 60 град   | Крутизна эталонного профиля                                               |  |  |
| L6 70мм 70мм   |                | 70мм      | Используется для расчета крутизны участ-<br>ка поверхности катания        |  |  |
| L7 105мм 105мм |                | 105мм     | Используется для расчета крутизны участ-<br>ка поверхности катания        |  |  |
| L8             | Омм            | Омм       | Используется для измерения угла наклона профиля в требуемой точке         |  |  |
| L9             | L9 140мм 140мм |           | Используется для инвертирования направ-<br>ления измерения                |  |  |

\* МВПС – мотор-вагонный подвижной состав

#### 10.2. Контролируемые геометрические параметры колеса

Контролируемые параметры и методы их вычисления представлены в таблице 2.

#### Таблица 2.

| Параметр         | Обозна   | Метод расчета                                            |  |  |  |
|------------------|----------|----------------------------------------------------------|--|--|--|
|                  | чение    |                                                          |  |  |  |
| Толщина гребня   | Sd       | вычисляется как расстояние, измеренное по горизонтали    |  |  |  |
| (метод расчета   | (рис. 8) | на заданнои высоте L3 от поверхности круга катания коле- |  |  |  |
| №1 "От круга ка- |          | са между двумя точками, лежащими по разные стороны от    |  |  |  |
| тания")          |          | вершины гребня, одна из которых – в плоскости внутрен-   |  |  |  |
|                  |          | ней грани обода бандажа, другая – на наружной поверхно-  |  |  |  |
|                  |          | сти гребня                                               |  |  |  |

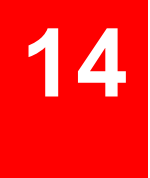

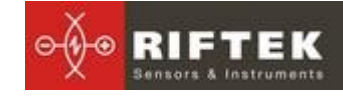

| Толщина гребня   | Sd       | вычисляется как расстояние, измеренное по горизонтали   |
|------------------|----------|---------------------------------------------------------|
| (метод расчета   |          | на заданной высоте L3 (заводская установка 18 мм) от    |
| №2 "От верши-    |          | вершины гребня                                          |
| ны")             |          |                                                         |
| Крутизна гребня  | qR       | вычисляется как разница между толщиной гребня на лю-    |
| (метод расчета   | (рис. 8) | бой предустановленной высоте L3 от круга катания и тол- |
| №1, "Локомотив") |          | щиной на уровне L1 от вершины гребня                    |
| Крутизна гребня  | qR       | вычисляется как разница между углом крутизны эталонно-  |
| (метод расчета   |          | го профиля, параметр L5 и крутизной измеренного профи-  |
| №2, "Вагон")     |          | ля. Крутизна измеренного профиля рассчитывается как     |
|                  |          | угол наклона прямой, проходящей через точки на гребне,  |
|                  |          | находящиеся на расстоянии L1 и L3 от вершины гребня     |
| Высота гребня    | Sh       | вычисляется как расстояние, измеренное по вертикали     |
|                  |          | между вершиной гребня и точкой на поверхности круга ка- |
|                  |          | тания, расположенной на любом предустановленном рас-    |
|                  |          | стоянии L2 от грани колеса                              |
| Прокат           | dW       | вычисляется как разность между измеренной высотой       |
|                  |          | гребня и номинальной высотой гребня, определяемой па-   |
|                  |          | раметром L4                                             |
| Толщина банда-   | Т        | вычисляется как расстояние, измеренное по вертикали     |
| жа               |          | между внутренним диаметром бандажа и точкой на по-      |
|                  |          | верхности круга катания, расположенной на любом пре-    |
|                  |          | дустановленном расстоянии L2 от грани колеса            |
| Угол 1           | Slope 1  | вычисляется как угол наклона прямой, проходящей через   |
|                  | (S1)     | точки на поверхности колеса, находящиеся на предуста-   |
|                  |          | новленном расстоянии L6 от грани колеса, и расстоянии   |
|                  |          | L6+10мм от грани колеса.                                |
| Угол 2           | Slope 2  | вычисляется как угол наклона прямой, проходящей через   |
|                  | (S2)     | точки на поверхности колеса, находящиеся на предуста-   |
|                  |          | новленном расстоянии L7 от грани колеса, и расстоянии   |
|                  |          | L7+10мм от грани колеса                                 |
| Наклон           | Angle    | Вычисляется как угол наклона профиля в точке с коорди-  |
|                  | (Ā)      | натой L8                                                |

# 11. Настройка программы КПК

Перед началом работы с профилометром необходимо выполнить настройку программного обеспечения КПК.

#### 11.1. Установка единиц измерения

Все параметры, а также результаты измерения могут быть представлены в Метрической системе (миллиметры), либо в Английской системе (дюймы). Для установки единиц измерения необходимо

#### выбрать ИКП > Единицы измерения > [мм/дюйм]

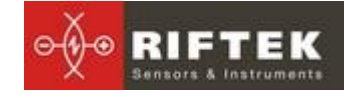

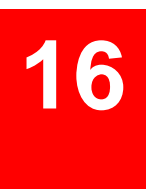

| Устройство     | икп  | Сервис    | O nporpa   | MME |      |          |             |  |
|----------------|------|-----------|------------|-----|------|----------|-------------|--|
| Параме         | LПа  | раметры   |            |     |      |          |             |  |
| Метод ра       | Ото  | бражение  | е параметр | OB  |      | 69       |             |  |
| Измерен        | Мет  | од расчет | ra         |     |      |          | 1           |  |
| Толщина        |      |           |            |     |      | PDA 80   | 96          |  |
| Эталон         | Дата | а/Время   |            |     |      | 0-       |             |  |
| Схема          | Еди  | ницы изм  | ерения     | •   | ✓ MM |          |             |  |
|                | Язы⊮ | <         |            | •   | дюйм | Laser 75 | 96          |  |
|                | Нов  | ый ИКП (Р | F505 1981  | 1]  |      | 0000170  | ~           |  |
|                |      |           |            |     | ,    |          |             |  |
|                |      |           |            |     |      |          |             |  |
|                |      |           |            |     |      |          |             |  |
| <b>B</b> 14000 |      |           |            |     |      |          | Соединен с  |  |
|                | ерен | ме        |            |     |      | - 10     | RF505 19811 |  |
|                |      |           | ,          |     |      |          |             |  |

• выбрать опцию мм или дюйм

## 11.2. Установка Даты и Времени

Для установки необходимо:

• выбрать пункт меню **ИКП > Дата/Время** в главном окне программы. На экране:

| Устройство ИКГ                    | Сервис О программе            |
|-----------------------------------|-------------------------------|
| Параметры<br>Метод расче          | та : Локомотив                |
| измерение<br>Толщина от<br>Эталон | Время 10:10:50                |
| Схема                             | Дата 03/09/2012 - 5 %         |
|                                   | 🔚 Сохранить  Отмена           |
| Измере                            | ние Соединен с<br>RF505 19811 |

- ввести текущие дату и время
- нажать Сохранить.

#### 11.3. Настройка L-параметров

Для изменения значений L-параметров в меню главного окна программы выбрать ИКП > L Параметры

|    |       |       | L Параметры |      |           |      |
|----|-------|-------|-------------|------|-----------|------|
|    |       |       |             |      |           | _    |
| L1 | 2000  | мкм   | 🗌 Угол      |      | Уклон     | 1222 |
| L2 | 70000 | мкм   | L8 0        | мкм  | L6 70000  | МКМ  |
| L3 | 13000 | мкм   | 🗌 Инверт.   |      | L7 105000 | мкм  |
| L4 | 30000 | мкм   | L9 140000   | мкм  |           |      |
|    |       |       |             |      |           |      |
|    |       |       |             |      |           |      |
|    |       | Coxpa | нить        | то 🔀 | мена      |      |

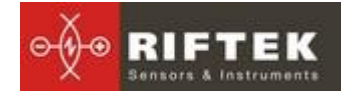

- записать значения параметров
- нажать Сохранить

#### 11.4. Выбор методов расчета

Для выбора метода расчета геометрических параметров (см. **Таблицу 2**) в меню главного окна программы

#### • выбрать ИКП > Метод расчета

|                           | Метод расчета |           |  |
|---------------------------|---------------|-----------|--|
| Голщина от —<br>Круг кат. |               | О Вершины |  |
| Измерение<br>Высота       |               | 🔿 Прокат  |  |
|                           |               |           |  |
|                           | Сохранить     | Отмена    |  |

- установить требуемые параметры
- нажать Сохранить

#### 11.5. Выбор отображаемых геометрических параметров

Для выбора отображаемых после сканирования геометрических параметров необходимо:

| •выбра     | ать <b>ИКП &gt; (</b>  | Отображение параме | тров |
|------------|------------------------|--------------------|------|
|            | Отображение параметров |                    |      |
| 💌 Высота   |                        | 🗌 Прокат           |      |
| 🔽 Толщина  |                        | 🗌 Угол             |      |
| 🔽 Крутизна |                        | 🗌 Уклон            |      |
| 🗌 Диаметр  |                        | 🔽 Бандаж           |      |
|            | Сохранить              | 🗙 Отмена           |      |

- отметить параметры, значения которых должны отображаться на экране
- нажать Сохранить

#### 11.6. Установка допусков

Программа автоматически контролирует выход измеренных геометрических параметров за установленные допуски в зависимости от предельного значения скорости. Значение скорости пользователь вводит при формировании схемы измерения (см. <u>22</u>).

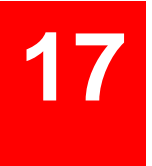

#### Таблица 3. Параметры браковки бандажей колёсных пар

| Параметр                  | Примечание              | Допуск         |
|---------------------------|-------------------------|----------------|
| Прокат по кругу катания   | Скорость до 120 км/ч    | Не более 7 мм  |
| (70 мм от внутренней гра- | Скорость 120-160 км/ч   | Не более 5 мм  |
| ни бандажа)               | Скорость 160-200 км/ч   | Не более 2 мм  |
| Параметр крутизны греб-   |                         | Не менее 6 мм  |
| НЯ                        |                         |                |
| Толщина гребня бандажа.   | Скорость до 120 км/ч    | От 25 до 33 мм |
|                           | Скорость 120-200 км/ч   | От 28 до 33 мм |
|                           | Скорость до 140 км/ч    | Не менее 26 мм |
|                           | Скорость 140 – 200 км/ч | Не менее 29 мм |
| Толщина бандажа в экс-    |                         | Не менее 50 мм |
| плуатации                 |                         |                |

#### 11.7. Выбор и установка эталонного профиля

Программа позволяет сравнить отсканированный профиль колеса с эталонным профилем. Эталонные профили хранятся в базе данных КПК в виде файлов описания профиля с расширением **.ref**. КПК поставляется с несколькими предустановленными профилями (см. приложение <u>24</u>). Если требуемый эталонный профиль отсутствует в базе данных, пользователь имеет возможность сформировать описание профиля самостоятельно (способы формирования файлов **.ref** описаны в п. <u>14.5</u>), либо запросить **РИФТЭК** (бесплатная услуга).

#### 11.7.1. Выбор эталонного профиля.

Для выбора текущего эталонного профиля в меню главного окна программы выбрать **Сервис > Эталонные профили**, на экране:

| Эталонные профили              |                      |      |  |  |
|--------------------------------|----------------------|------|--|--|
| Эталонный профиль Локомотив_33 |                      |      |  |  |
| Файл профиля                   | Наименование профиля |      |  |  |
| BRU_Car_29.ref                 | Вагон_29             |      |  |  |
| BRU_Car_33.ref                 | Вагон_33             |      |  |  |
| BRU_DMeTILB_30.ref             | ДМеТИ_ЛБ_30          |      |  |  |
| BRU_DMeTILR_33.ref             | ДМети_ЛР_33          |      |  |  |
| BRU_DMeTIVB_33.ref             | ДМеТИ_ВБ_33          |      |  |  |
| BRU_DMeTIVR_30.ref             | ДМеТИ_BP_30          |      |  |  |
| BRU_Elektrovoz.ref             | Электровоз_ЧС        |      |  |  |
| PDU Loco 20 Kof                | Bokowotup 20         |      |  |  |
|                                |                      |      |  |  |
| 🚭 Удалить 💽 Выбрать            | SI B                 | ыход |  |  |

• Активировать требуемый профиль и нажать клавишу Выбрать;

• Для удаления профиля из базы активировать строку с выбранным профилем, нажать клавишу **Удалить**;

для выхода из окна нажать Выход.

#### 11.7.2. Запись эталонного профиля в базу данных

Если требуемый эталонный профиль отсутствует в базе данных, для формирования файла описания профиля воспользоваться одной из процедур, описанных в п. <u>14.5</u>, и перенести полученный файл в КПК, как показано в п. <u>15.1.4</u>

#### 11.8. Выбор текущей базы данных

При необходимости результаты измерения сохраняются в базе данных КПК. Программа позволяет создавать и хранить одновременно несколько файлов баз данных, связанных с конкретной датой измерений. Для выбора файла базы данных в меню главного окна выбрать **Сервис** > **Файлы БД.** На экране:

| Файлы БД                                 |        |
|------------------------------------------|--------|
| Текущая БД                               |        |
| Файл даннных                             |        |
| wp_11_06_10_01.ikp<br>wp_11_09_27_01.ikp |        |
| 💽 Новая БД                               | кспорт |
| 🛃 Выбор БД                               | ыход   |

• для создания новой базы данных нажать **Новая БД**. Файл с именем wp\_rr\_мм\_дд.ikp сформируется автоматически, где rr\_мм\_дд – текущая дата;

• для выбора имеющейся базы данных активировать строку с именем файла и нажать **Выбор БД**;

- для удаления выбранного файла нажать Удалить;
- для удаления всех файлов нажать Удалить все;
- для сохранения файла в формате ТХТ нажать Экспорт;
- для выхода из окна нажать Выход.

#### 11.9. Выбор и формирование схемы измерения

Под схемой измерения подразумевается последовательность выполнения замеров/обхода колес подвижного состава. Программа автоматически предлагает оператору выполнить замер конкретного колеса в соответствии с выбранной схемой обхода колес. Программа содержит несколько предустановленных схем. Кроме того, пользователь имеет возможность сформировать свою собственную схему измерения.

#### 11.9.1. Выбор или удаление схемы измерения

Для выбора схемы измерения в меню главного окна:

выбрать Сервис > Схемы. На экране:

19

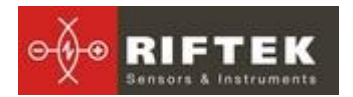

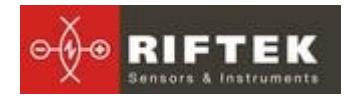

|              | Текущая схема Схема1 |              |                                              |
|--------------|----------------------|--------------|----------------------------------------------|
|              | Файл профиля         | Схемы        |                                              |
|              | Электропоезд.sch     | Электропоезд |                                              |
|              | Scheme5.sch          | Схема5       |                                              |
|              | Scheme6.sch          | Схемаб       |                                              |
|              | Pendolino.sch        | ПримерСхема  |                                              |
|              | Scheme1.sch          | Схема1       |                                              |
|              | Scheme2.sch          | Схема2       | •                                            |
| Схема обхода |                      |              | Свыбрать<br>С Добавить<br>С Удалить<br>Выход |

• активируя строки с названием файла схемы можно просмотреть имеющиеся схемы обхода. На рисунке стрелками показано направление обхода колесных пар, а также имена, присваиваемые колесам (1Л-первая ось, левая сторона; 2Л-вторая ось, левая сторона; 1П-первая ось, правая сторона и т.д.);

• для установки выбранной схемы активировать строку и нажать **Ус**тановить;

для удаления схемы активировать строку и нажать Удалить.

#### 11.9.2. Формирование новой схемы измерения

Для формирования новой схемы измерения нажать Добавить. На экране:

| Новая схема  |                         |                 |                   |  |
|--------------|-------------------------|-----------------|-------------------|--|
| Наименование | NameScheme              |                 | Клавиатура        |  |
| Число осей   | 6                       | Число вагонов 👖 |                   |  |
| Тип схемы    | 4                       | Скорость        | 20 💌              |  |
|              |                         |                 |                   |  |
|              |                         | <u></u>         |                   |  |
|              |                         |                 |                   |  |
|              | + <u> </u>   <u> </u> + |                 | Сохранить         |  |
|              |                         |                 | <b>(2)</b> Отмена |  |

- с помощью виртуальной клавиатуры ввести название схемы;
- выбрать количество осей;
- выбрать количество вагонов в составе;
- выбрать способ обхода из предлагаемых вариантов
- нажать Сохранить.

#### 11.9.3. Загрузка новой схемы измерения

Если новую схему не удается создать в соответствии с п. <u>11.9.2</u>, можно воспользоваться программой для ПК, см п. <u>22</u>, а затем загрузить схему в КПК, как показано в п. <u>15.1.5</u>.

0 Устройств найдено

🗐 Старт

#### 11.10. Подключение нового сканирующего модуля

Bluetooth-соединение КПК настроено на работу с лазерным сканирующим модулем, поставляемым в комплекте с КПК. Для подключения другого сканирующего модуля необходимо:

RIFTEI

(1)

| Устройство                                                   | ИКП Сервис О программе                                                                                                    |                               |
|--------------------------------------------------------------|----------------------------------------------------------------------------------------------------|-------------------------------|
| Параме<br>Метод ра<br>Измерені<br>Толщина<br>Эталон<br>Схема | L Параметры<br>Отображение параметров<br>Метод расчета<br>Дата/Время<br>Единицы измерения<br>Язык<br>Новый ИКП [RF505 19811 ] | PDA 80 %<br>Laser             |
| 🖪 Изм                                                        | ерение                                                                                                    | Нет соединения<br>RF505 19811 |
|                                                              |                                                                                                    |                               |
| Нажмите "Сто<br>RF505 19811                                  | арт" для поиска нового Bluetooth устр<br>00:12:6f:22:d6:0f                                                                    | ойства.                       |

выбрать **Профилометр > Новый ИКП** 

• нажать кнопку Старт и подождать, пока пройдет поиск, и найденные устройства (с указанием серийного номера) появятся на экране

🔀 Отмена

| Нажмите "Старт" для поиска нового Bluetooth устройства. |  |  |  |
|---------------------------------------------------------|--|--|--|
| RF505 19811 00:12:6f:22:d6:0f                           |  |  |  |
| О Устройств найдено                                     |  |  |  |
| 🕞 Старт 🛛 🔀 Отмена                                      |  |  |  |

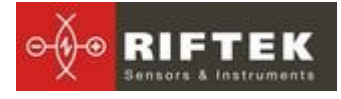

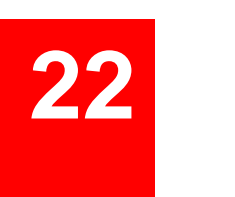

| Выберите уст               | ройство для воединения и               | и нажмите "Сохранить". |
|----------------------------|----------------------------------------|------------------------|
| RF505 16411<br>RF505 19811 | 00:12:6f:22:d6:15<br>00:12:6f:22:d6:0f |                        |
| 2 Устройств н              | айдено                                 |                        |
|                            | 📳 Старт                                | 🔀 Отмена               |

• выбрать устройство и нажать кнопку Сохранить для сохранения адреса нового устройства

#### 11.11. Выбор и изменение языка и терминологии

Пользователю предоставлена возможность изменения языка программы, формирования собственных файлов языковой поддержки, а также изменения/редактирования используемой терминологии.

Для выбора языка в меню главного окна выбрать **Сервис > Язык.** Выбрать требуемый файл языковой поддержки.

Если требуемый файл отсутствует, необходимо воспользоваться процедурой подготовки новых файлов, которая описана в п. <u>13.3</u>, а затем загрузить новый языковый файл из ПК в КПК, как показано в п.<u>15.1.2</u>

#### 11.12. Просмотр версии программного обеспечения КПК и обновление ПО

Для просмотра версии ПО в меню главного окна выбрать **О программе.** На экране:

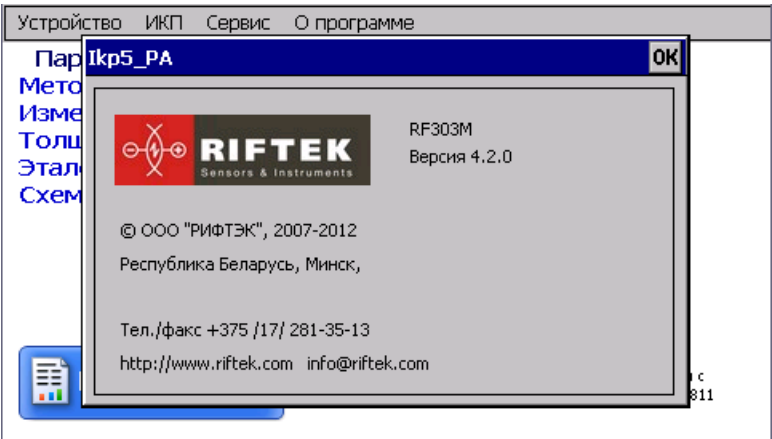

Актуальную версию ПО можно скачать с сайта по адресу:

<u>www.riftek.com/resource/files/ikp5\_pda.zip</u>. Процедура обновления ПО КПК описана в п. <u>15.1.6</u>. настоящего руководства.

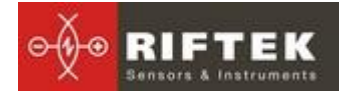

# 12. Работа с профилометром

#### 12.1. Включение

Включить КПК и сканирующий модуль, как показано в п. <u>9.2</u>.

#### 12.2. Оперативные замеры

Процедура выполнения оперативных замеров описана в п. 9.3.

#### 12.3. Измерения с ведением базы данных

Полнофункциональная работа с профилометром предусматривает ведение базы данных измерений.

Для выполнения измерений

• выбрать в главном меню программы **Профилометр > Измерения**, появится окно ввода параметров

|           | Введите параметрь | и колесной пары |        |
|-----------|-------------------|-----------------|--------|
| Дата      | 04/10/12 💌        | Серия           | 4TC10  |
| Кол. пара | 1                 | Оператор        | 4500   |
| Локомотив | 1541              | Пробег          | 126500 |
|           |                   |                 |        |
|           |                   |                 |        |
|           | 📳 Сохранить       | Отмена          |        |

• при необходимости заполнить/отредактировать требуемые поля

• для сохранения параметров нажать кнопку **Сохранить**, программа предложит выбранную схему измерения (см.п.<u>11.9</u>):

| Дата<br>Серия<br>Оператор<br>Номер<br>Секция<br>Ось<br>Сторона<br>Кол. пара<br>Пробег<br>Скорость |                 | 04/10/12<br>4TC10<br>4500<br>154<br>1541<br>2<br>Л<br>2<br>0<br>120 | Измерить                                                                                                    |
|---------------------------------------------------------------------------------------------------|-----------------|---------------------------------------------------------------------|----------------------------------------------------------------------------------------------------|
|                                                                                                   | <u>2П</u><br>2Л |                                                                     | ↓ ↓ < |

#### Обозначения:

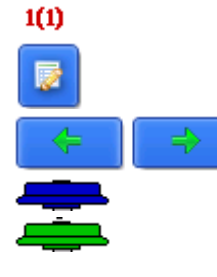

- порядковый номер измеряемого вагона (число вагонов в составе);

- редактировать введенные параметры;

переход к предыдущему/следующему колесу;

- измеренное колесо;
- колесо, которое будет измеряться;

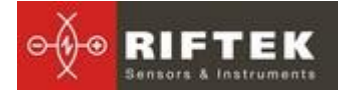

- неизмеренное колесо;
- измеренное колесо, которое будет измеряться повторно;

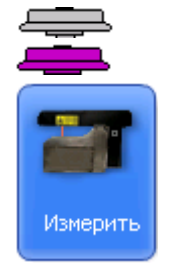

- измерение профиля.

• измерить колесо, предлагаемое программой (выделено зеленым цветом), как показано в п. <u>9.3</u>.

• после сканирования на экран КПК выводятся измеренные значения выбранных геометрических параметров колеса, при выходе параметра за установленный допуск его значение выделяется красным цветом

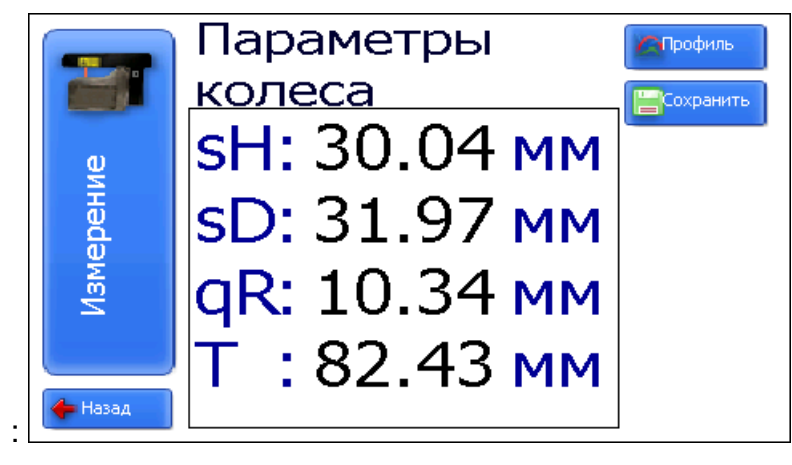

для просмотра профиля нажать кнопку **Профиль**:

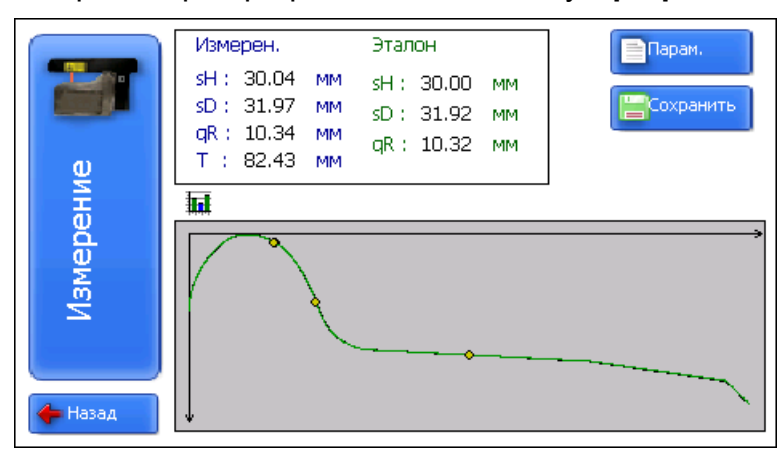

• для просмотра степени износа нажать кнопку 🛄

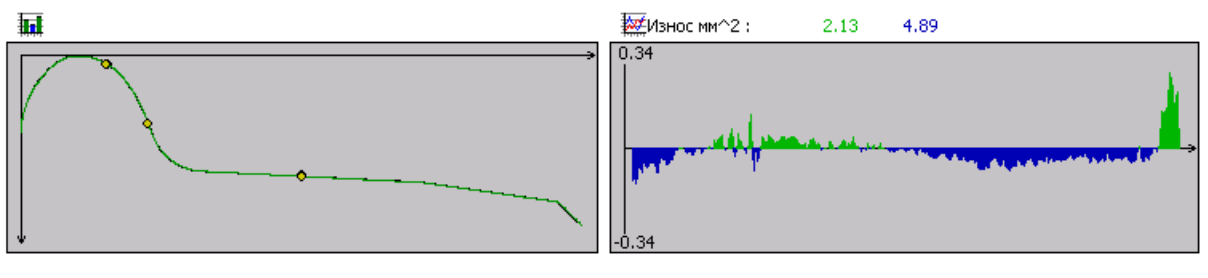

• при получении удовлетворительного результата занести данные в память, нажав кнопку Сохранить

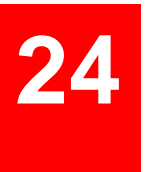

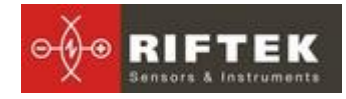

• программа предложит перейти к измерению следующего колеса в соответствии со схемой обхода

#### 12.4. Просмотр базы данных

Для просмотра базы данных:

• выбрать пункт меню **Сервис > Профили** в главном окне программы. На экране:

|               |         |     |       |          | → Имер. Этал.<br>sH:30.00 30.00<br>sD:31.95 31.92<br>qR:10.34 10.32<br>T:82.53 |
|---------------|---------|-----|-------|----------|--------------------------------------------------------------------------------|
|               |         |     |       |          | Количество                                                                     |
|               |         |     |       |          | профилеи:4                                                                     |
| Колесная пара | Сторона | Ось | Ta6.N |          |                                                                                |
| 000000000001  | Л       | 1   |       | Дата     | 04/09/12 💌                                                                     |
| 000000000001  | Π       | 1   |       |          |                                                                                |
| 000000000002  | Л       | 2   |       | Серия    | ▼                                                                              |
| 000000000002  | Π       | 2   |       | Локомоти | в 1 🔻                                                                          |
|               |         |     |       |          |                                                                                |
| 🕞 Удалить     | Сохран  | ить |       |          | 🛃 Выход                                                                        |

для фильтрации данных выбрать дату, серию, номер локомотива.

#### Кнопки:

ᡖ Удалить

удалить выбранный профиль;

• находясь в данном режиме, можно сохранить выбранный профиль в качестве эталонного профиля, для чего нажать кнопку:

Сохранить

создать эталонный профиль (имя\_профиля.ref).

|                                | · · · · · · · · · · · · · · · · · · · | →         | Имер. Этал.<br>sH:30.00 30.00<br>sD:31.95 31.92<br>qR:10.34 10.32<br>T:82.53 |
|--------------------------------|---------------------------------------|-----------|------------------------------------------------------------------------------|
| Колесная пара<br>0000000000001 | Наименование 🔤 🛛                      | 🗙 Отмена  | Количество<br>профилей:4<br>04/09/12 💌                                       |
|                                | П 2                                   | Серия     |                                                                              |
| 0000000000002                  | Π 2                                   | Локомотив | 1 🗸                                                                          |
| 🕞 Удалить                      | Сохранить                             |           | 🛃 Выход                                                                      |

• ввести имя профиля и нажать Сохранить

#### 12.5. Выключение

Для выключения КПК выбрать пункт меню Устройство >Выключить.

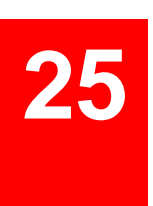

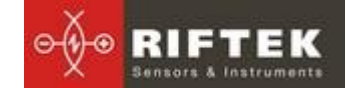

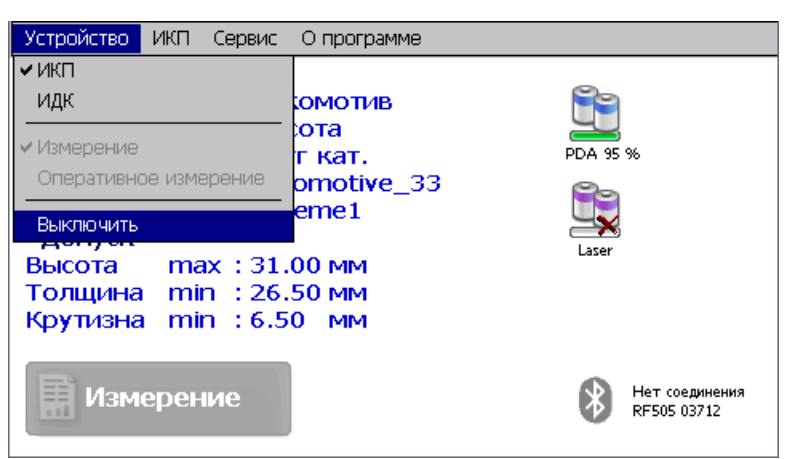

Для выключения лазерного модуля нажать кнопку (5), рисунок 2, и удерживать до гашения красного светодиода (2).

# 13. Установка ПО для ПК и запуск

#### 13.1. Установка ПО поддержки базы данных

Программное обеспечение **ikp5\_DB** предназначено для ведения базы данных износа колесных пар на персональном компьютере (актуальную версию программы можно скачать с адреса <u>www.riftek.com/resource/files/ikp5.zip</u>).

Для установки ПО вставьте компакт-диск в дисковод ПК и в папке **Software** выберите и запустите файл **Install\_lkp5.exe**. Следуйте инструкциям мастера установки. По умолчанию программа устанавливается в папке **C:\Program Files\RIFTEK\.** 

#### 13.2. Установка Microsoft Activesync

Для совместной работы **КПК** и **ПК** (операционная система WindiwsXP) необходимо установить Microsoft Activesync. Выполните следующее шаги:

- Запустите файл ActiveSync42.exe из папки **Software** на CD.
- Следуйте за инструкциями программы установки.

• Проверьте корректность установки, для чего включите КПК и подключите его к USB порту ПК посредством кабеля, входящего в комплект поставки. В случае успешного соединения на экране появится сообщение:

| 😣 Microsoft Actives                      | 5ync            |                      |
|------------------------------------------|-----------------|----------------------|
| <u>Ф</u> айл <u>В</u> ид С <u>е</u> рвис | <u>С</u> правка |                      |
| 🕀 Синхронизация                          | 🕑 Расписание    | 📡 Проводник          |
| Гость                                    |                 |                      |
| Подключено                               |                 | Скрыть подробности 🛠 |
| Тип данных                               | Состояние       |                      |
|                                          |                 |                      |

**Примечание**: Если на компьютере установлена операционная система Microsoft Windows Vista или Microsoft Windows 7, то для получения данных с КПК используется новая версию инструмента синхронизации мобильных устройств на базе Windows Mobile - Windows Mobile Device Center.

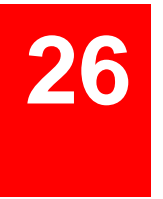

#### 13.3. Подготовка и установка файла языковой поддержки

По умолчанию рабочий язык программы – русский. Пользователь имеет возможность изменить язык программы, сформировать собственные файлы языковой поддержки, а также изменить/отредактировать используемую терминологию. Файлы языковой поддержки находятся в каталоге, принятом при установке. По умолчанию: C:\Program Files\RIFTEK\Ikp5\_db\Language\. Каталог содержит два файла, RUS.Ing и ENG.Ing поддержки русского и английского языков, соответственно.

Для создания файла поддержки другого языка необходимо:

• скопировать один из существующих файлов, например **ENG.Ing** под другим именем, например **DEU.Ing** 

RIFTE

• отредактировать переименованный файл в любом текстовом редакторе, а именно, заменить все термины и фразы на аналоги из требуемого языка

• сохранить отредактированный \*.lng файл в папке Language Для изменения, редактирования терминологии программы необходимо:

- отредактировать соответствующий языковый файл в любом текстовом редакторе;
- сохранить отредактированный \*.lng файл в папке Language

#### 13.4. Запуск программы

Для запуска программы щелкните **Пуск > Все программы > IKP5\_DB > Ikp5\_DB**. Вид главного окна программы показан на рисунке.

| Файл | БД ОЦВ                  | Регистрация     | Результ | аты Окно <u>I</u> NFC | )                           |                  |  |
|------|-------------------------|-----------------|---------|-----------------------|-----------------------------|------------------|--|
| E    | <mark>)</mark><br>Выход | 触<br>Передача р | анных   | 🔜<br>Результаты       | <mark>і∞⊄</mark><br>Профили | 🔔<br>О программе |  |
|      |                         |                 |         |                       |                             |                  |  |
|      |                         |                 |         |                       |                             |                  |  |
|      |                         |                 |         |                       |                             |                  |  |
|      |                         |                 |         |                       |                             |                  |  |
|      |                         |                 |         |                       |                             |                  |  |
|      |                         |                 |         |                       |                             |                  |  |
|      |                         |                 |         |                       |                             |                  |  |
|      |                         |                 |         |                       |                             |                  |  |
|      |                         |                 |         |                       |                             |                  |  |
|      |                         |                 |         |                       |                             |                  |  |
|      |                         |                 |         |                       |                             |                  |  |
|      |                         |                 |         |                       |                             |                  |  |
|      |                         |                 |         |                       |                             |                  |  |
|      |                         |                 |         |                       |                             |                  |  |
|      |                         |                 |         |                       |                             |                  |  |
|      |                         |                 |         |                       |                             |                  |  |

#### 14. Пользовательские настройки программы

#### 14.1. Выбор организации

Для выбора организации-пользователя в меню главного окна выбрать **Регистрация > Организация**. В появившемся окне выбрать нужное депо и нажать

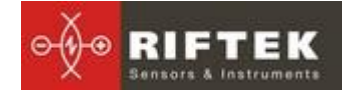

кнопку «Выбрать». В дальнейшем данная информация будет использована при получении данных по выбранному депо и формировании отчетов.

| организ    | ация               |           |                    |                |               |                       |                       |
|------------|--------------------|-----------|--------------------|----------------|---------------|-----------------------|-----------------------|
| Код Депо   |                    | 872       |                    |                |               |                       |                       |
| Наименован | ние                | T43-17    | 10-BOCT            |                |               |                       |                       |
| Полное наи | менование депо     | экспл     | ЧАТАЦИОННОЕ ЛО     | КОМОТИВНОЕ ДЕГ | Ю СТАРЫЙ ОСКІ | ол юго-восточной ж.д  | l I                   |
|            |                    |           |                    |                |               |                       |                       |
| Перетащите | е сюда заголовок к | олонки, , | для группировки по | ней            |               |                       |                       |
| 🗄 Код Депа | Наименование       | : Г       | Іолное наименов    | ание депо      |               |                       |                       |
| ▶ 3725     | ТЧЭ-9 ПРИВ         | ٢         | юкомотивное э      | КСПЛУАТАЦИОННО | Е ДЕПО АНИСО  | ВКА ПРИВОЛЖСКОЙ Ж.Д   | L                     |
| 568        | ТЧЭ-14 ДВОСТ       | З         | КСПЛУАТАЦИОНН      | ОЕ ЛОКОМОТИВНО | Е ДЕПО ПАРТИ: | АНСК - СТРУКТУРНОЕ ПІ | ЭДРАЗДЕЛЕНИЕ ДАЛЬНЕВО |
| 1210       | T43-4 Ю-BOCT       | З         | КСПЛУАТАЦИОНН      | ОЕ ЛОКОМОТИВНО | е депо лиски- | УЗЛОВАЯ ЮГО-ВОСТОЧН   | ОЙ Ж.Д.               |
| 1098       | ТЧЭ-З ПРИВ         | З         | КСПЛУАТАЦИОНН      | ОЕ ЛОКОМОТИВНО | Е ДЕПО ВОЛГОГ | РАД-ПАССАЖИРСКИЙ ПР   | ИВОЛЖСКОЙ Ж.Д.        |
| 1087       | ТЧЭ-7 ПРИВ         | ٦         | ЮКОМОТИВНОЕ ЭК     | СПЛУАТАЦИОННО  | Е ДЕПО ПЕТРОВ | ВАЛ ПРИВОЛЖСКОЙ Ж.    | Д.                    |
| 816        | T43-13 CEB         | 3         | КСПЛУАТАЦИОНН      | ОЕ ЛОКОМОТИВНО | е депо няндо  | МА СЕВЕРНОЙ Ж.Д.      |                       |
| 1212       | T43-3 Ю-BOCT       | 3         | КСПЛУАТАЦИОНН      | ОЕ ЛОКОМОТИВНО | Е ДЕПО РОССОL | JЬ ЮГО-ВОСТОЧНОЙ Ж.Д  | -                     |
| 296        | T43-5 KPAC         | ٦         | ЮКОМОТИВНОЕ ЭК     | СПЛУАТАЦИОННО  | Е ДЕПО АЧИНСК | -1 КРАСНОЯРСКОЙ Ж.Д.  |                       |
| 351        | T43-7 KPAC         | ٦         | ЮКОМОТИВНОЕ ЭК     | СПЛУАТАЦИОННО  | Е ДЕПО АБАКАН | -2 КРАСНОЯРСКОЙ Ж.Д.  |                       |
| 382        | ТЧЭ-4 ДВОСТ        | Э         | КСПЛУАТАЦИОНН      | ОЕ ЛОКОМОТИВНО | Е ДЕПО РУЖИН  | О • СТРУКТУРНОЕ ПОДР/ | АЗДЕЛЕНИЕ ДАЛЬНЕВОСТО |
| 379        | ТЧЭ-6 ДВОСТ        | Э         | КСПЛУАТАЦИОНН      | ОЕ ЛОКОМОТИВНО | Е ДЕПО УССУРИ | ІЙСК · СТРУКТУРНОЕ ПО | ДРАЗДЕЛЕНИЕ ДАЛЬНЕВО( |
| 809        | T43-19 CEB         | 3         | КСПЛУАТАЦИОНН      | ОЕ ЛОКОМОТИВНО | Е ДЕПО КОТЛАС | СЕВЕРНОЙ Ж.Д.         |                       |
| 2044       | T43-3 Ю-9P         | 3         | КСПЛУАТАЦИОНН      | ОЕ ЛОКОМОТИВНО | Е ДЕПО КУРГАН | ЮЖНО-УРАЛЬСКОЙ Ж.Д    | Ļ                     |
| 804        | T43-15 CEB         | 3         | КСПЛУАТАЦИОНН      | ОЕ ЛОКОМОТИВНО | Е ДЕПО ИСАКОГ | ОРКА СЕВЕРНОЙ Ж.Д.    |                       |
| 933        | T43-46 MOCK        | Э         | КСПЛУАТАЦИОНН      | ОЕ ЛОКОМОТИВНО | Е ДЕПО БРЯНСК | 2 МОСКОВСКОЙ Ж.Д.     |                       |
| 131        | T43-12 C-KAB       | Э         | КСПЛУАТАЦИОНН      | ОЕ ЛОКОМОТИВНО | Е ДЕПО КРАСНО | ДАР СЕВЕРО-КАВКАЗСКО  | )Й Ж.Д.               |
| 844        | ТЧЭ-1 ПРИВ         | Э         | КСПЛУАТАЦИОНН      | ОЕ ЛОКОМОТИВНО | Е ДЕПО АСТРАХ | АНЬ-2 ПРИВОЛЖСКОЙ Ж   | .д.                   |
| 872        | T43-17 IO-BOCT     | Э         | КСПЛУАТАЦИОНН      | ОЕ ЛОКОМОТИВНО | Е ДЕПО СТАРЫІ | і оскол юго восточно  | й ж.д.                |
| 413        | ТЧЭ-8 ДВОСТ        | Э         | КСПЛУАТАЦИОНН      | ОЕ ЛОКОМОТИВНО | Е ДЕПО СМОЛЯ  | НИНОВО · СТРУКТУРНОЕ  | ПОДРАЗДЕЛЕНИЕ ДАЛЬНЕ  |
| 5          | ТЧЭ-7 З-СИБ        | Э         | КСПЛУАТАЦИОНН      | ОЕ ЛОКОМОТИВНО | Е ДЕПО БАРНАЧ | ІЛ ЗАПАДНО-СИБИРСКОЙ  | 1 Ж.Д.                |
| 669        | ТЧЭ-11 ДВОСТ       | Э         | КСПЛУАТАЦИОНН      | ОЕ ЛОКОМОТИВНО | Е ДЕПО ТЫНДА  | · СТРУКТУРНОЕ ПОДРА:  | ЗДЕЛЕНИЕ ДАЛЬНЕВОСТОЧ |
| 683        | T43-11 3A5         | Э         | КСПЛУАТАЦИОНН      | ОЕ ЛОКОМОТИВНО | Е ДЕПО БЕЛОГО | IPCK ЗАБАЙКАЛЬСКОЙ Ж  | (д.                   |
| 233        | TUG.3 KPAC         | 0         | ОКОМОТИВНОЕ ЭК     | спачатанионно  | е пепо иллыр  | иа крисноарской ж п   |                       |
| <u>• </u>  |                    |           |                    |                |               |                       |                       |
|            | 4                  |           | •                  | Hel            | <b>→</b> 1    |                       |                       |

Кнопки:

**→** 

выбрать нужное депо;

#### 14.2. Регистрация операторов

Действия: меню Регистрация > Операторы. В появившемся окне заполнить требуемые поля, присвоив каждому оператору уникальный числовой идентификационный код (до 4-х знаков).

|           |   | 🚆 Регистрация оператора                                   |         |
|-----------|---|-----------------------------------------------------------|---------|
|           |   | Перетащите сюда заголовок колонки, для группировки по ней |         |
|           |   | Е Номер ФИО                                               |         |
|           |   | ▶ 2345 Иванов                                             |         |
|           |   | 5556 Петров                                               |         |
|           |   | 5212 Сидоров                                              |         |
|           |   |                                                           |         |
|           |   |                                                           |         |
|           |   |                                                           |         |
|           |   |                                                           |         |
|           |   |                                                           |         |
|           |   |                                                           |         |
|           |   |                                                           |         |
|           |   |                                                           |         |
|           |   |                                                           |         |
|           |   |                                                           |         |
|           |   |                                                           |         |
|           |   |                                                           |         |
|           |   |                                                           |         |
|           |   |                                                           |         |
|           |   |                                                           |         |
|           |   |                                                           | 👖 Выход |
| <b></b> - |   |                                                           |         |
| +         |   | добавить оператора;                                       |         |
|           |   | · · · · · · · · · · · · · · · · · · ·                     |         |
|           | - | удалить оператора.                                        |         |
|           |   | Jaame eneparopa,                                          |         |
| → 1       |   |                                                           |         |
|           | - | редактировать оператора                                   |         |
|           |   | helden helden an an an an an an an an an an an an an      |         |

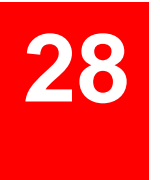

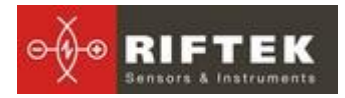

#### 14.3. Регистрация серий локомотивов

Действия: меню **Регистрация > Серии**. В появившемся окне отображаются зарегистрированные в выбранном депо серии локомотивов.

| 🚊 Регистрация сери           | ій                        |             |   |         |
|------------------------------|---------------------------|-------------|---|---------|
| Перетащите сюда загол        | овок колонки, для группир | овки по ней |   |         |
| 🗄 Код серии 🛛 Наин           | ченование серии           |             |   |         |
| <ul> <li>510 ТЭП7</li> </ul> | 06C                       |             |   |         |
| 577 4T31                     | JC                        |             |   |         |
| 604 2M62                     | ЭС                        |             |   |         |
|                              |                           |             |   |         |
|                              |                           |             |   |         |
|                              |                           |             |   |         |
|                              |                           |             |   |         |
|                              |                           |             |   |         |
|                              |                           |             |   |         |
|                              |                           |             |   |         |
|                              |                           |             |   |         |
|                              |                           |             |   |         |
|                              |                           |             |   |         |
|                              |                           |             |   |         |
|                              |                           |             |   |         |
|                              |                           |             |   |         |
|                              |                           |             |   |         |
|                              |                           |             |   |         |
|                              |                           |             |   |         |
|                              |                           |             |   |         |
|                              |                           |             |   |         |
|                              |                           |             |   |         |
|                              |                           |             |   |         |
|                              |                           |             |   |         |
|                              |                           |             |   |         |
| HH                           | 4                         | •           | ы | 👖 Выход |
|                              |                           |             |   |         |

Информация по сериям заносится в БД автоматически при импортировании данных из БД ОЦВ по выбранному депо(см. п. <u>14.1</u>)

#### 14.4. Регистрация номеров локомотивов

Действия: меню **Регистрация > Локомотив/вагон**. В появившемся отображаются зарегистрированные в выбранном депо номера локомотивов.

|   | од локомотива | Номер локомотива | Серия | Количество<br>секций |  |
|---|---------------|------------------|-------|----------------------|--|
| • | 10038846      | 154              | 577   | 2                    |  |
|   | 10031658      | 1334             | 510   | 1                    |  |
|   | 10031650      | 1787             | 604   | 1                    |  |
|   |               |                  |       |                      |  |
|   |               |                  |       |                      |  |
|   |               |                  |       |                      |  |
|   |               |                  |       |                      |  |
|   |               |                  |       |                      |  |
|   |               |                  |       |                      |  |
|   |               |                  |       |                      |  |
|   |               |                  |       |                      |  |
|   |               |                  |       |                      |  |
|   |               |                  |       |                      |  |
|   |               |                  |       |                      |  |
|   |               |                  |       |                      |  |
|   |               |                  |       |                      |  |
|   |               |                  |       |                      |  |
|   |               |                  |       |                      |  |
|   |               |                  |       |                      |  |
|   |               |                  |       |                      |  |
|   |               |                  |       |                      |  |
|   |               |                  |       |                      |  |
|   |               |                  |       |                      |  |

- кнопка позволяет сформировать схемы измерений по номерам локомотивов для дальнейшего переноса их в КПК.

Информация по локомотивам заносится в БД автоматически при импортировании данных из БД ОЦВ по выбранному депо(см. п. <u>14.1</u>)

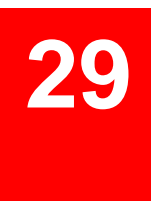

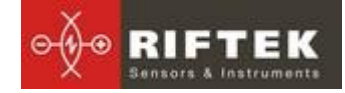

#### 14.5. Регистрация эталонных профилей

Эталонные профили хранятся в базе данных в виде файлов описания профиля с расширением **.ref**. Программа поставляется с несколькими предустановленными профилями (см. приложение <u>24</u>). Кроме того, пользователь имеет возможность сформировать описание требуемого профиля самостоятельно, либо запросить **РИФТЭК** (бесплатная услуга).

Для просмотра доступных профилей выбрать меню **Регистрация > Про**фили:

| рофиль бандажа локомотива ГОСТ 11018 с гребнем 33мм Лог<br>рофиль бандажа вагона ГОСТ 9036 с гребнем 23мм Ваг<br>рофиль бандажа вокомотива с гребнем 23мм Лог<br>рофиль бандажа ДМетИ ЛБ с гребнем тодщиной 33мм ДМ<br>foropoear, профиль бандажа 3A0 МИНЭТЗК. МИ | комотив_33<br>гон_29<br>:омотив_29<br>етИ ЛБ |  |  |
|----------------------------------------------------------------------------------------------------|----------------------------------------------|--|--|
| Профиль бандажа вагона ГОСТ 9036 с гребнем 29мм Ваг<br>Профиль бандажа поконотива с гребнем 29мм Лог<br>Профиль бандажа Дикти Ль с гребнем толщиной 33мм Ди<br>Иотороваг, профиль бандажа 340 МИНЭТЭК МИ                                                          | он_29<br>комотив_29<br>етИ ЛБ                |  |  |
| Профиль бандажа локомотива с гребнем 29мм         Лог           Профиль бандажа ДМетИ ЛБ с гребнем толщиной 33мм         ДМ           Иотороваг. профиль бандажа ЗАО МИНЭТЭК         МИ                                                                           | комотив_29<br>етИ ЛБ                         |  |  |
| Ірофиль бандажа ДМетИ ЛБ с гребнем толщиной 33мм ДМ<br>Иотороваг, профиль бандажа ЗАО МИНЭТЗК МИ                                                                                                    | етИ ЛБ                                       |  |  |
| Иотороваг. профиль бандажа ЗАО МИНЭТЭК МИ                                                                                                    |                                              |  |  |
|                                                                                                    | МИНЭТЭК N2                                   |  |  |
| Трофиль средней кол. пары электровоз ЧС Эле                                                                                                    | Электровоз                                   |  |  |
| Профиль бандажа вагона с гребнем 33 мм Ваг                                                                                                    | Вагон_33                                     |  |  |
| Профиль бандажа колесной пары ДМетИ ЛР с гребнем 33 мм ДМ                                                                                                    | ДМеТИ_ЛР_33                                  |  |  |
| Профиль бандажа ДМетИ ЛБ с гребнем толщиной 33 мм ДМ                                                                                                    | ДМеТИ_B6_33                                  |  |  |
| Профиль бандажа ДМетИ ВР с гребнем толщиной 30 мм ДМ                                                                                                    | еТИ_ВР_30                                    |  |  |
| Профиль бандажа колесной пары МВПС ЗАО "МИНЭТЭК" МИ                                                                                                    | НЭТЭК_Вагон                                  |  |  |
| Профиль бандажа колесной пары локомотива ЗАО "МИНЭТЭК" МИ                                                                                                    | МИНЭТЭК_Локомотив                            |  |  |
| Профиль бандажа ДМетИ ЛБ с гребнем толщиной 30мм ДМ                                                                                                    | ДМеТИ_ЛБ_30                                  |  |  |
| \$1002 \$10                                                                                                    | S1002                                        |  |  |
| Spane_18610 Spa                                                                                                    | ne_18610                                     |  |  |
| Profile1_40_15_325 Pro                                                                                                    | ile1_40_15_325                               |  |  |

#### Функции кнопок:

| 7          |
|------------|
| <b>1</b> 1 |
| ±1         |

- импортировать эталонный профиль из \***.ref** файла;
- экспортировать эталонный профиль в \*.ref файл;

#### удалить эталонный профиль

Для просмотра графического изображения профиля необходимо либо сделать двойной щелчок мышкой на выбранном профиле либо щелкнуть правой кнопкой мыши и нажать на кнопку «Изображение».

| Код профиля            |             |  |
|------------------------|-------------|--|
| Loco_33                |             |  |
| 2001_7871<br>2001_7873 | Изображение |  |

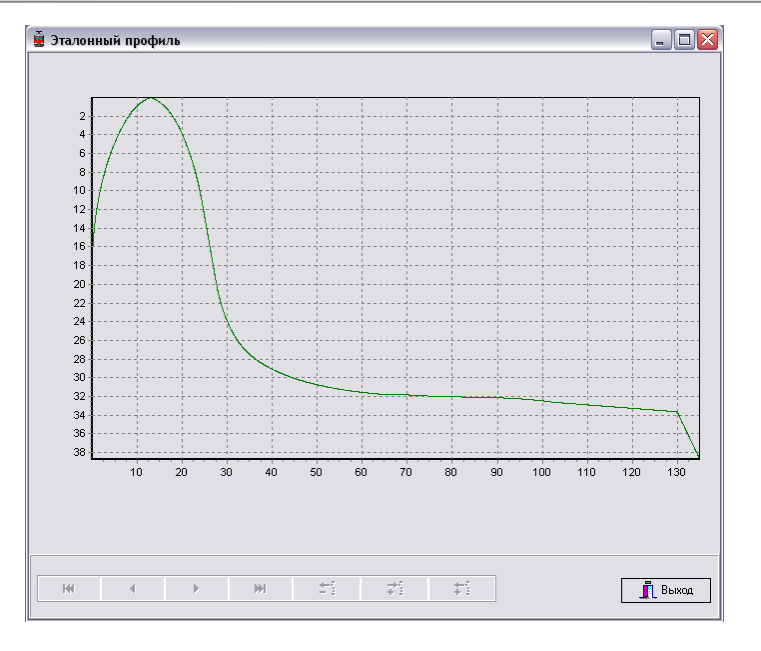

#### 14.5.1. Запрос и регистрация файла профиля

Для получения файла описания профиля выслать чертеж профиля в компанию **РИФТЭК** (<u>info@riftek.com</u>). Зарегистрировать полученный **.ref** файл, для чего:

- нажать кнопку Импорт
- в появившемся окне указать путь к файлу
- нажать кнопку Открыть

#### 14.6. Выбор единиц измерения

Все параметры, а также результаты измерения могут быть представлены в Метрической системе (миллиметры), либо в Английской системе (дюймы). Для установки системы измерения в меню главного окна выбрать **Регистрация > Значения в... > мм** либо **дюйм**. При следующем запуске программы информация будет отображаться в выбранных единицах измерения.

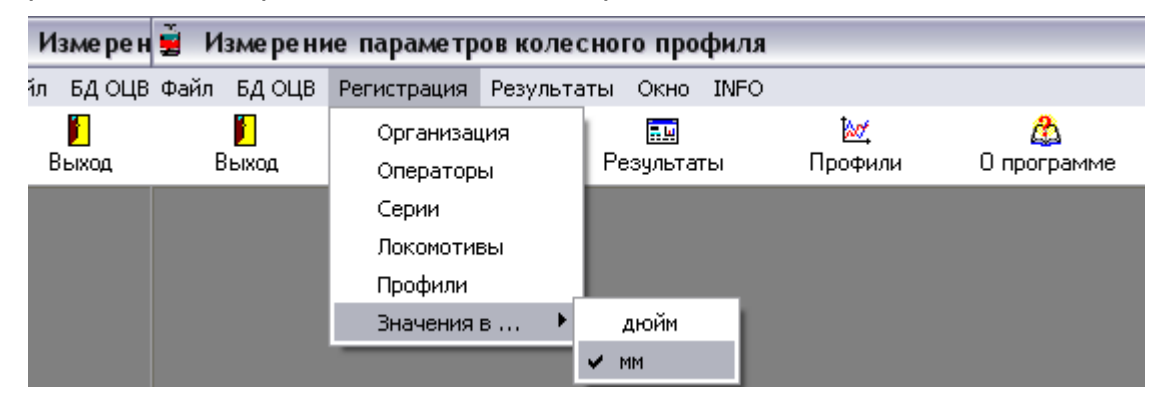

#### 14.7. Выбор языка программы

Для выбора языка программы в меню главного окна выбрать **Файл > Язык** и выбрать требуемый файл языковой поддержки.

# 31

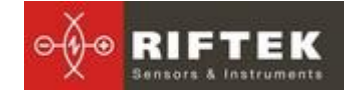

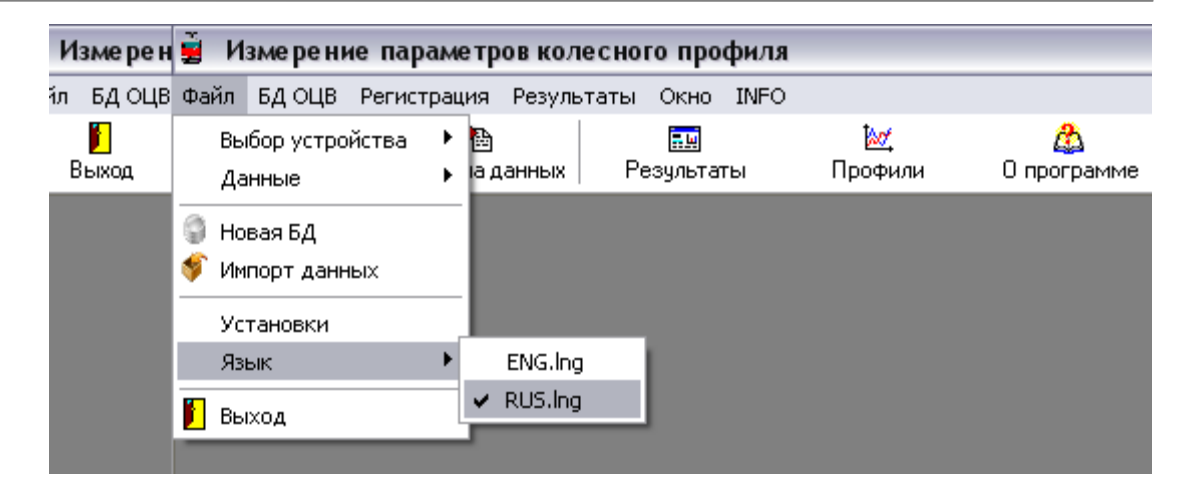

# 15. Обмен данными между КПК и ПК

Обмен данными между ПК и КПК осуществляется путем прямого подключения КПК к USB-порту ПК посредством поставляемого кабеля **РФ505.42** Для этого необходимо:

• включить КПК

• подключить кабель между КПК и ПК (замечание: на ПК должен быть установлен Microsoft Activesync для Windows XP или Windows Mobile Center для Windows 7, как показано в п. <u>13.2</u>)

• выбрать устройство обмена данными, выполнив Файл > Выбор устройства > RF303.

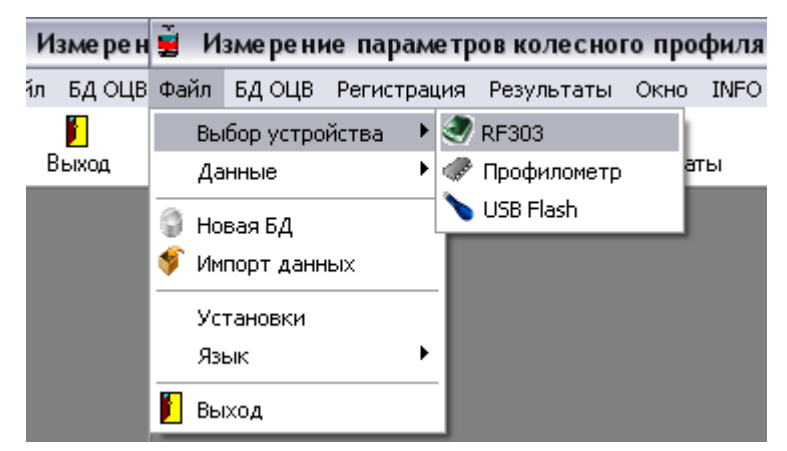

#### 15.1.1. Передача файла базы данных в ПК

Для передачи файла базы данных из КПК в ПК необходимо:

выбрать Файл > Данные > Передача данных

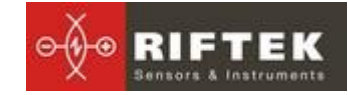

Измерен 🚊 Измерение параметров колесного профиля і́л БД ОЦВ Файл БД ОЦВ Регистрация Результаты Окно INFO Выбор устройства <del>ار</del>يم ト 🛅 - 14 Выход Профили О программе 🕨 🔁 Передача данных Данные Файл ресурсов ۶ 🌍 Новая БД Передать файл эталона Импорт данных Передать файл схемы Установки Обновление ٠ Язык ۲ 🚺 Выход

• отметить требуемые файлы в появившемся окне и нажать **ОК**.

| Выберите файлы 🛛 🛛 |
|--------------------|
| ✓ wp_09_11_30.ikp  |
| ✓ [wp U9 10 13.ikp |
|                    |
|                    |
|                    |
|                    |
|                    |
|                    |
|                    |
|                    |
| 🗸 Ок 🛛 🗶 Отмена    |

#### 15.1.2. Передача языкового файла из ПК в КПК.

Для передачи языкового файла из ПК в КПК необходимо:

• выбрать Файл > Данные > Файл ресурсов > Передать файл ресурсов

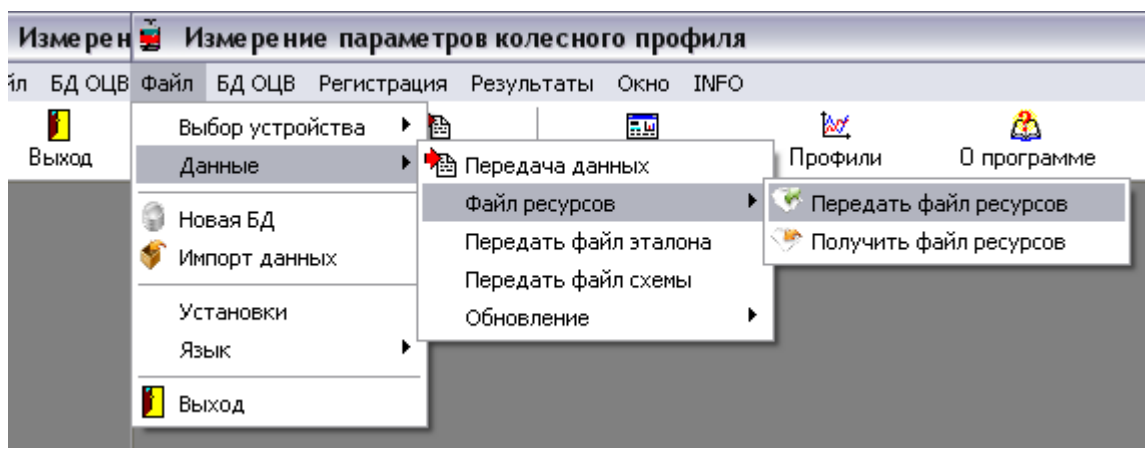

• выбрать требуемый файл

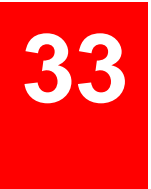

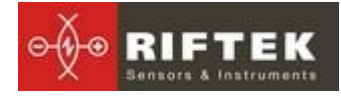

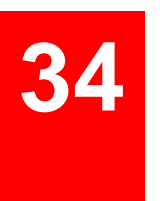

| Открыть                          |                    |                   |   |          | ? ×     |
|----------------------------------|--------------------|-------------------|---|----------|---------|
| Папка:                           | 🗀 Language         |                   | • | (= 🗈 💣 🎫 |         |
|                                  | ENG.Ing<br>RUS.Ing |                   |   |          |         |
| Недавние<br>документы            |                    |                   |   |          |         |
|                                  |                    |                   |   |          |         |
| Рабочий стол<br>Мои<br>документы |                    |                   |   |          |         |
| ГЛ<br>Мой<br>компьютер           |                    |                   |   |          |         |
| <b></b>                          |                    |                   |   |          |         |
| Сетевое<br>окружение             | Имя файла:         | *.lng             |   | •        | Открыть |
|                                  | Тип файлов:        | LNG files (*.lng) |   | -        | Отмена  |

• при успешной передаче сообщение на экране:

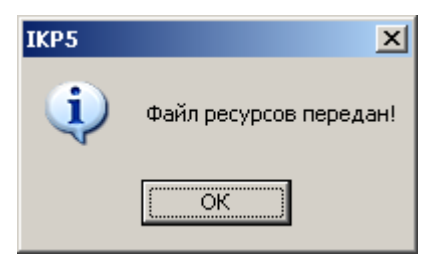

#### 15.1.3. Передача языкового файла из КПК в ПК

Для передачи языкового файла из КПК в ПК необходимо:

• выбрать Файл > Данные > Файл ресурсов > Получить файл ресурсов

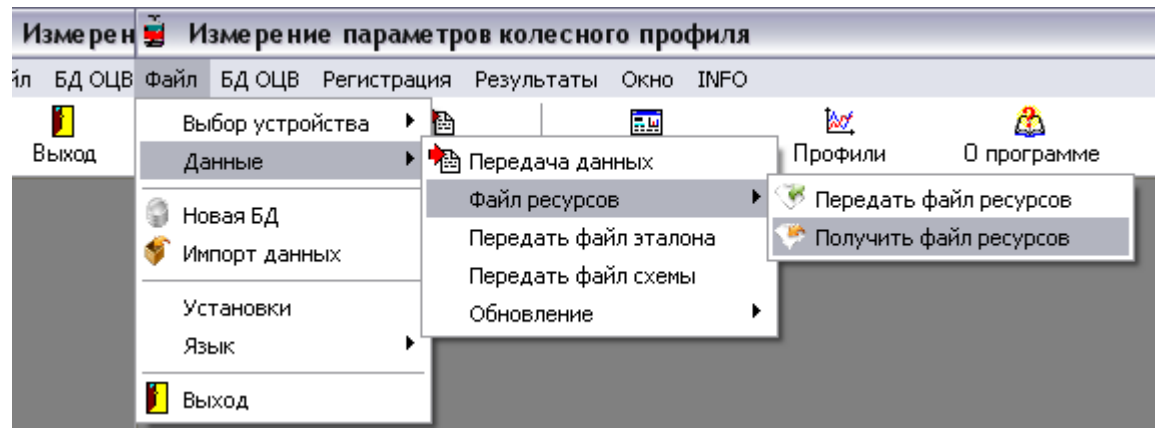

• выбрать требуемый файл

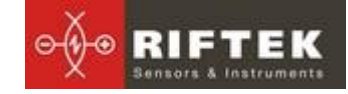

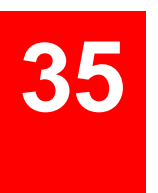

| Выберите файлы 🛛 🔯            |
|-------------------------------|
| ENG.ing<br>RUS.ing<br>CZE.ing |
| 🗸 Ок 🗶 Отмена                 |

при успешной передаче сообщение на экране:

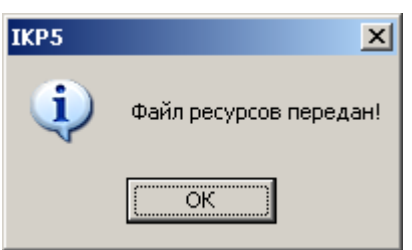

#### 15.1.4. Передача файла эталонного профиля из ПК в КПК

Для передачи файла эталонного профиля из ПК в КПК необходимо:

выбрать **Файл > Данные > Передать файл эталона** 

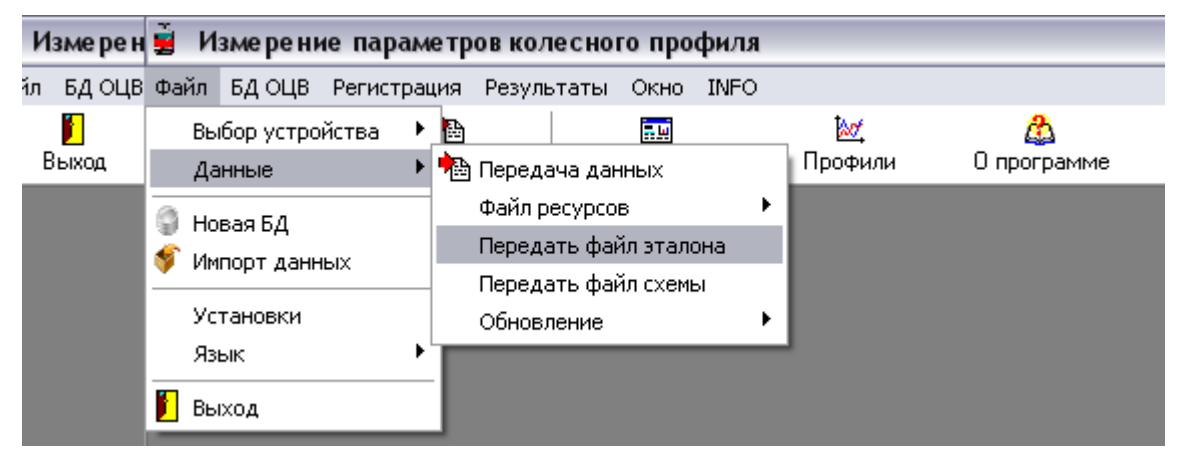

- выбрать требуемый файл с расширением .ref
- сообщение при успешной передаче:

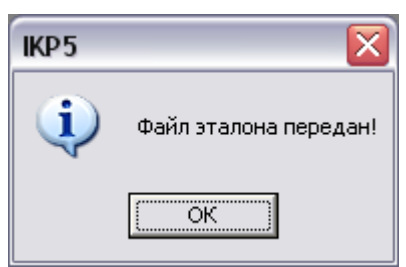

#### 15.1.5. Передача файла схемы обхода из ПК в КПК

Для передачи файла схемы обхода из ПК в КПК необходимо:

выбрать **Файл > Данные > Передать файл схемы** 

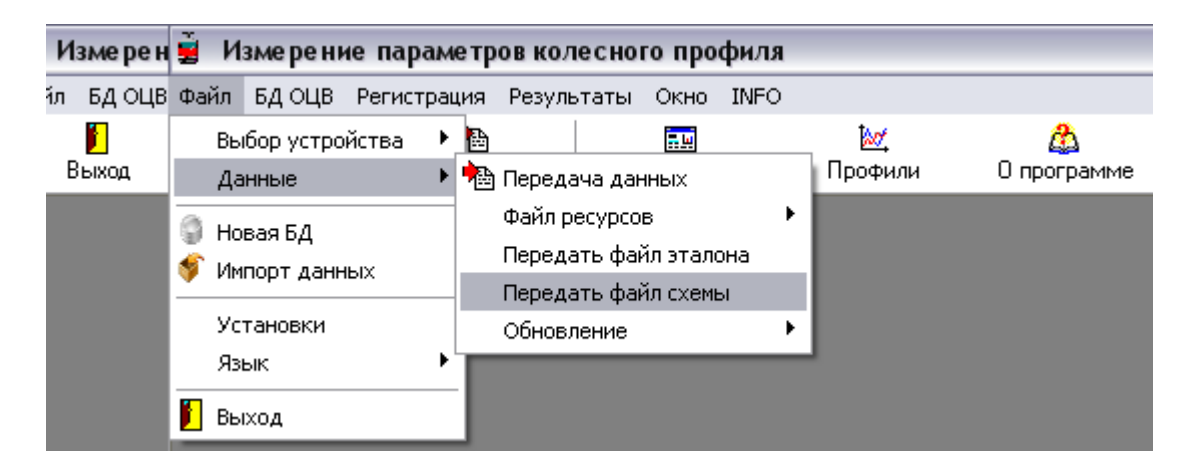

- выбрать требуемый файл с расширением .sch
- сообщение при успешной передаче:

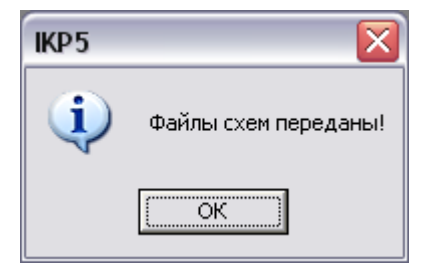

#### 15.1.6. Обновление программного обеспечения КПК

Актуальную версию ПО можно скачать с сайта по адресу <u>www.riftek.com/resource/files/ikp5 pda.zip</u>. Для передачи файла обновления в КПК необходимо:

• выбрать **Файл > Обновление > PDA** 

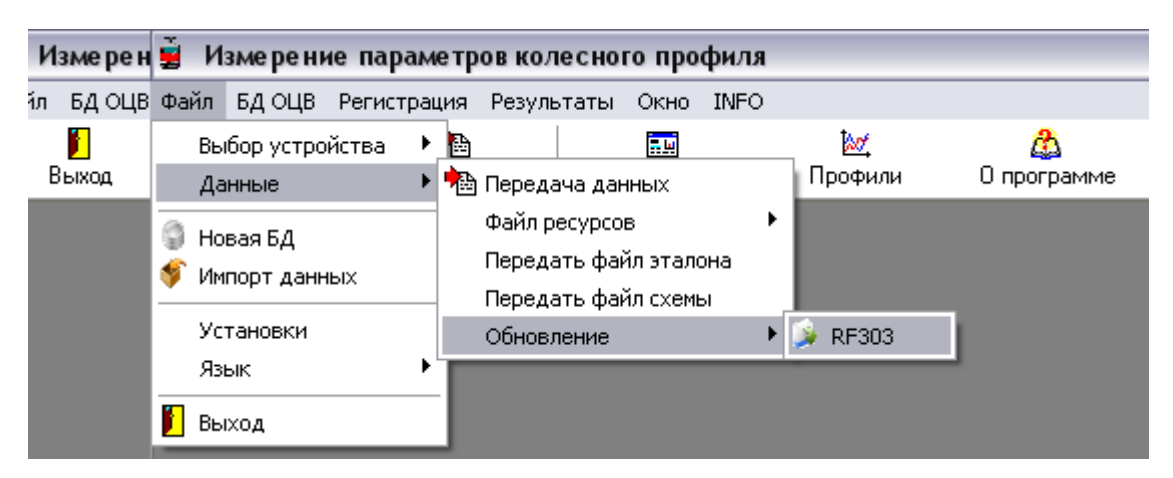

- Выбрать файл для передачи
- Сообщение при успешной передаче:

| IKP5 | ×                       |
|------|-------------------------|
| į    | Обновление ПО передано! |
|      | OK                      |

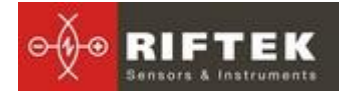

#### 15.2. Перенос данных с помощью Флэш-карты

Для переноса файлов базы данных из КПК в ПК с помощью флэш-карты необходимо:

- вставить карту в USB-порт ПК
- выбрать Файл > Выбор устройства > USB Flash

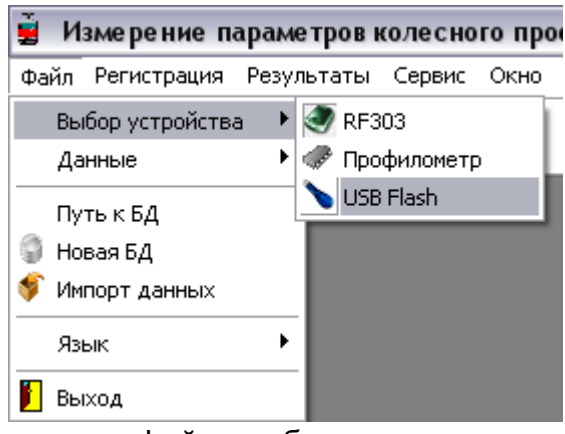

- выбрать папку с файлами базы данных
- выбрать файлы и нажать ОК для передачи

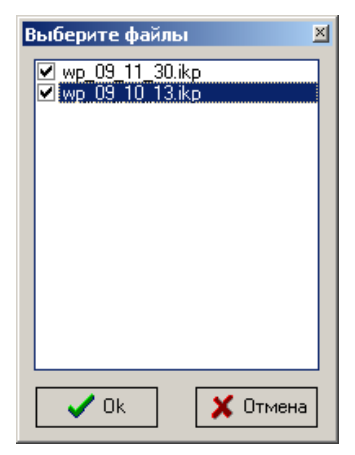

# 16. Проведение измерений под управлением ПК (без КПК)

Лазерный сканирующий модуль может работать под прямым управлением ПК без КПК.

#### 16.1. Подготовка к измерению

Для работы непосредственно от ПК необходимо:

- установить Bluetooth-соединение между сканирующим модулем и ПК. Процедура описана в параграфе <u>20</u>.
- в главном меню программы выбрать Файл > Выбор устройства > Профилометр

37

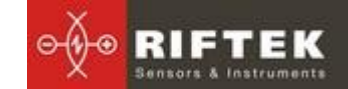

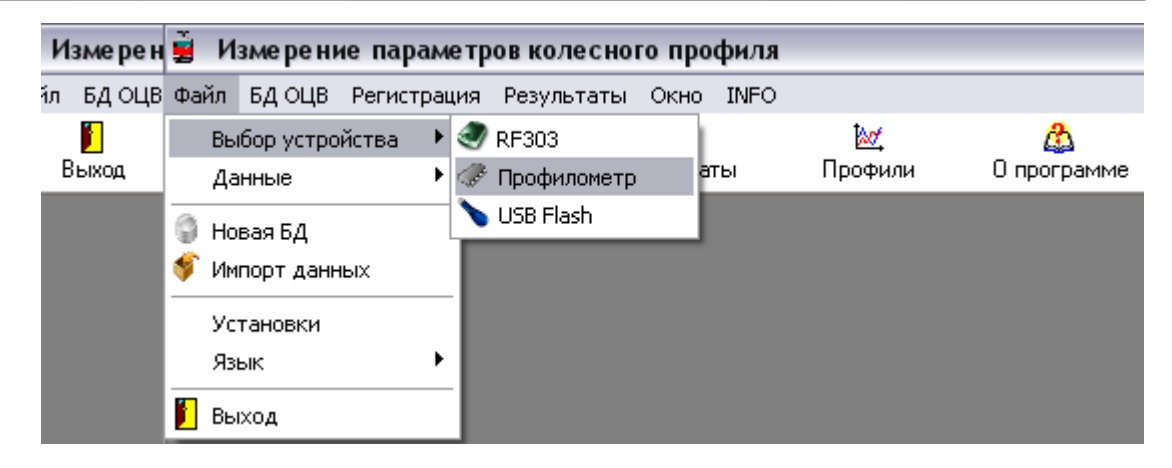

выбрать требуемый порт (см. п. <u>20</u>)

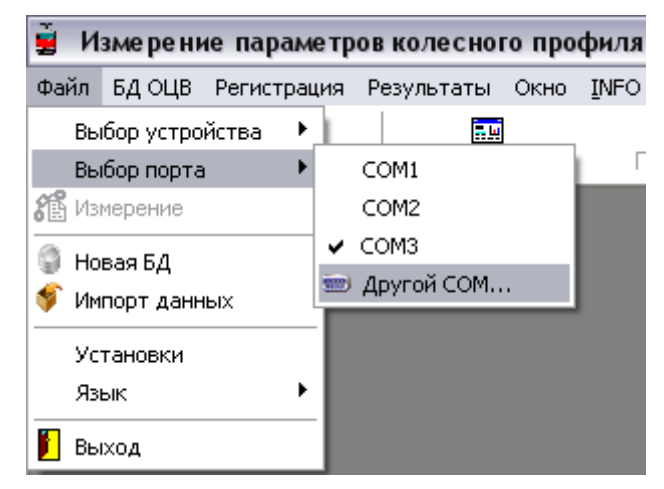

• нажать ОК для соединения

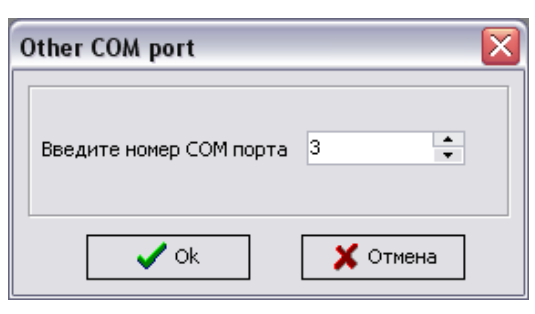

• в случае успешного соединения станет активной кнопка Измерение в главном окне программы

| а 🚊 Измере | е параметро | вме ре ни |
|------------|-------------|-----------|
| F Файл БДО | Регистрация | БД ОЦВ    |
| Выход      | Измерение   |           |

 нажать кнопку Измерение или выбрать пункт меню Файл > Измерение. После считывания параметров сканирующего модуля программа готова к работе:

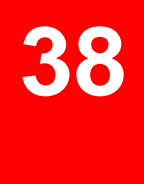

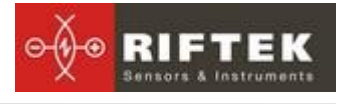

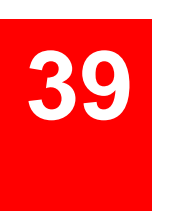

| e 10 | не параметров         | волесного пре  | филя - [Изые     | ренные профы   | тн]    |           |          |     |     |    |    |        |      |     |     |       |      |      |      |      |     |     |     |        |      |            |
|------|-----------------------|----------------|------------------|----------------|--------|-----------|----------|-----|-----|----|----|--------|------|-----|-----|-------|------|------|------|------|-----|-----|-----|--------|------|------------|
| д0   | ца регистрация<br>815 | е мезультаты О | оно 19490<br>107 | 4              |        |           |          |     |     |    |    |        |      |     |     |       |      |      |      |      |     |     |     |        |      |            |
|      | Измерение             | Результаты     | Профили          | 0 nporparere   |        |           |          |     |     |    |    |        |      |     |     |       |      |      |      |      |     |     |     |        |      |            |
|      | Q Q Q 1               | 100 % 🥥        |                  |                |        |           |          |     |     |    |    |        |      |     |     |       |      |      |      |      |     |     |     |        |      |            |
|      |                       |                |                  |                |        |           |          |     |     |    |    |        |      |     |     |       |      |      |      |      |     |     |     |        |      |            |
| 0    |                       |                |                  |                |        |           |          |     |     |    |    |        |      |     |     |       |      |      |      |      |     |     |     |        |      |            |
| 2    |                       |                |                  |                |        |           |          |     |     |    |    |        |      |     |     |       |      |      |      |      |     |     |     |        |      |            |
| 4    |                       |                |                  |                |        |           |          |     |     |    |    |        |      |     |     |       |      |      |      |      |     |     |     |        |      |            |
| 6    |                       |                |                  |                |        |           |          |     |     |    |    |        |      |     |     |       |      |      |      |      |     |     |     |        |      |            |
| 8    |                       |                |                  |                |        |           |          |     |     |    |    |        |      |     |     |       |      |      |      |      |     |     |     |        |      |            |
| 10   |                       |                |                  |                |        |           |          |     |     |    |    |        |      |     |     |       |      |      |      |      |     |     |     |        |      |            |
| 12   |                       |                |                  |                |        |           |          |     |     |    |    |        |      |     |     |       |      |      |      |      |     |     |     |        |      |            |
| 10   |                       |                |                  |                |        |           |          |     |     |    |    |        |      |     |     |       |      |      |      |      |     |     |     |        |      |            |
| 10   |                       |                |                  |                |        |           |          |     |     |    |    |        |      |     |     |       |      |      |      |      |     |     |     |        |      |            |
| 20   |                       |                |                  |                |        |           |          |     |     |    |    |        |      |     |     |       |      |      |      |      |     |     |     |        |      |            |
| 22   |                       |                |                  |                |        |           |          |     |     |    |    |        |      |     |     |       |      |      |      |      |     |     |     |        |      |            |
| 24   |                       |                |                  |                |        |           |          |     |     |    |    |        |      |     |     |       |      |      |      |      |     |     |     |        |      |            |
| 26   |                       |                |                  |                |        |           |          |     |     |    |    |        |      |     |     |       |      |      |      |      |     |     |     |        |      |            |
| 28   |                       |                |                  |                |        |           |          |     |     |    |    |        |      |     |     |       |      |      |      |      |     |     |     |        |      |            |
| 30   |                       |                |                  |                |        |           |          |     |     |    |    |        |      |     |     |       |      |      |      |      |     |     |     |        |      |            |
| 32   |                       |                |                  |                |        |           |          |     |     |    |    |        |      |     |     |       |      |      |      |      |     |     |     |        |      |            |
| 34   |                       |                |                  |                |        |           |          |     |     |    |    |        |      |     |     |       |      |      |      |      |     |     |     |        |      |            |
| 36   |                       |                |                  |                |        |           |          |     |     |    |    |        |      |     |     |       |      |      |      |      |     |     |     |        |      |            |
| 38   |                       |                |                  |                |        |           |          |     |     |    |    |        |      |     |     |       |      |      |      |      |     |     |     |        |      |            |
| 40   |                       |                |                  |                |        |           |          |     |     |    |    |        |      |     |     |       |      |      |      |      |     |     |     |        |      |            |
| 1    |                       |                |                  |                |        |           |          |     |     |    |    |        |      |     |     |       |      |      |      |      |     |     |     |        |      |            |
| 46   |                       |                |                  |                |        |           |          |     |     |    |    |        |      |     |     |       |      |      |      |      |     |     |     |        |      |            |
| 40   |                       |                |                  |                |        |           |          |     |     |    |    |        |      |     |     |       |      |      |      |      |     |     |     |        |      |            |
| 50   |                       |                |                  |                |        |           |          |     |     |    |    |        |      |     |     |       |      |      |      |      |     |     |     |        |      |            |
| 52   |                       |                |                  |                |        |           |          |     |     |    |    |        |      |     |     |       |      |      |      |      |     |     |     |        |      |            |
| Ö    | 5                     | 10             | 5 20             | 25             | 30     | 35        | 40 4     | 5 5 | 0 5 | 55 | 60 | 65     | 70 1 | 5 8 | 0 8 | 15 \$ | 10 1 | 15 1 | 00 1 | 05 1 | 110 | 115 | 120 | 125 1: | 10 . | 135        |
|      |                       |                |                  |                |        |           |          |     |     |    |    | - Prof | ×    |     |     |       |      |      |      |      |     |     |     |        |      |            |
|      |                       |                |                  |                |        |           |          |     |     |    |    |        |      |     |     |       |      |      |      |      |     |     |     |        |      |            |
| oop  | нить с                | Profile1_40_15 | з 🚽 🛛 Пара       | тетры 🗌 Наклон | - Uros |           | Измеренн | ый  |     |    |    |        |      |     |     |       |      |      |      |      |     |     |     |        |      |            |
|      |                       |                | Знач             | HING L1 2      | ми Вы  | COTE Sh   | 0        |     |     |    |    |        |      |     |     |       |      |      |      |      |     |     |     |        |      |            |
| an   | нивание               |                | ×                | 20             |        |           | 0        |     |     |    |    |        |      |     |     |       |      |      |      |      |     |     |     |        |      |            |
| айт  | е шаг по оси У        | и (0,25 мн     | OHBU             | SHUE L2 [**    | MM 10  | лщина за  |          |     |     |    |    |        |      |     |     |       |      |      |      |      |     |     |     |        |      | Изне       |
|      |                       |                | Знач             | ные L3 13      | мм Кр  | утизна qF | (U       |     |     |    |    |        |      |     |     |       |      |      |      |      |     |     |     |        |      |            |
|      |                       |                |                  |                |        |           |          |     |     |    |    |        |      |     |     |       |      |      |      |      |     |     |     |        |      |            |
|      | pr.                   |                |                  |                |        |           |          |     |     |    |    |        |      |     |     |       |      |      |      |      |     |     |     |        |      | <b>0</b> 8 |

#### 16.2. Измерение и сохранение данных

Для измерения профиля колеса нажать на кнопку Измерение. После измерения на экране появится графическое изображение профиля колеса и рассчитанные параметры профиля.

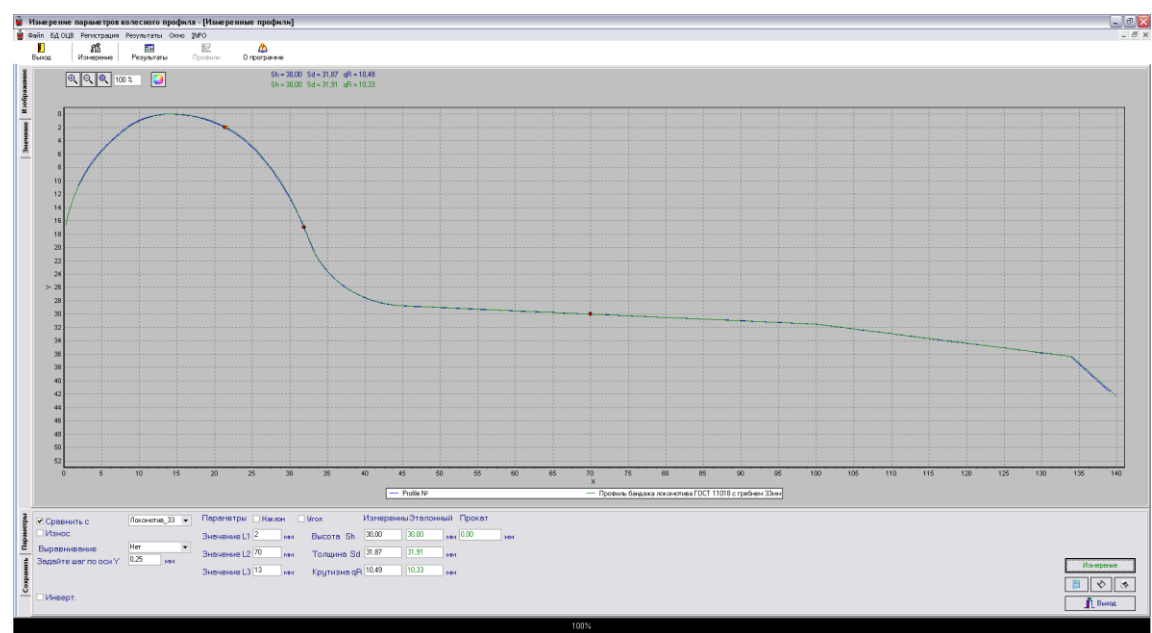

• процедуры работы с полученными данными (закладки Значение и Параметры) описаны ниже.

- для сохранения результатов в базе данных перейти на закладку Со-хранить.
- в появившемся окне заполнить требуемые поля параметров

| метры        |                            | Вв       | едите парамет     | ры                 |   |                |          |                    |
|--------------|----------------------------|----------|-------------------|--------------------|---|----------------|----------|--------------------|
| ранить Парал | Организация<br>Дата замера | Name     | Оператор<br>Серия | 1900-Ivanov<br>CH3 | • | Сторона<br>Ось | Л •<br>1 | 🗞 Сохран. проф.    |
| Cox          | кол. пара                  | 00000012 | Локом.            | 2004               | • | пробег         | 100000   | Измерение<br>Выход |

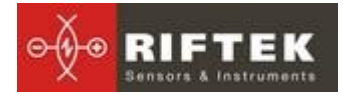

- после заполнения полей нажать кнопку
  - измеренный профиль будет сохранен в базе данных:

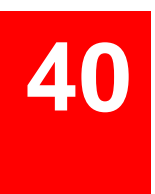

| 0.009182        | - reberrava                             | accounters ( | , coynold  | un Upp     | -+1034 | o sporpava | **      |            |          |         |           |          |          |         |           |          |           |
|-----------------|-----------------------------------------|--------------|------------|------------|--------|------------|---------|------------|----------|---------|-----------|----------|----------|---------|-----------|----------|-----------|
| рганизац        | кия                                     |              |            |            |        |            |         |            |          |         |           |          |          |         |           |          |           |
| вименованы      | 40 3K                                   | СПЛУАТАЦ     | ионное     | локомоти   | ABHOE  | ДЕПО СТАРЫ | й оскол | 000-800104 | ной ж.д. |         |           |          |          |         |           |          |           |
|                 |                                         |              |            | _          |        |            |         |            |          |         |           |          |          |         |           |          |           |
| агон            |                                         |              |            | C          | пера   | тор        | DAF     |            |          |         |           |          |          |         |           |          |           |
| ерия            | 413                                     | 910C         |            | H          | омер   |            | CHC     |            |          |         |           |          |          |         |           |          |           |
| омер            | 154                                     |              |            | φ          | NO     |            | feance  |            |          |         |           |          |          |         |           |          |           |
| ата занера      | 28.                                     | 06.2012      |            |            |        |            |         |            |          |         |           |          |          |         |           |          |           |
|                 |                                         |              |            |            |        |            |         |            |          |         |           |          |          |         |           |          |           |
| ретаците скор   | а заголовок.                            | колонки, дл  | я группира | вки по ней |        |            |         |            |          |         |           |          |          |         |           |          |           |
| lara Ko         | a nana                                  | Howen        | Секция     | Censo      | 0 cb   | Openation  | Doofer  | Толина     | Tommera  | Высота  | Высота    | Korrana  | Corrusea | Лизмето | Лизието   | 5 ann an | 5 ann am  |
| камера          |                                         |              |            |            |        |            |         | (flesoe)   | (Правое) | (Левое) | (Ilpasoe) | (flesse) | Правое)  | (Левое) | (Ilpasoe) | (flesce) | (Ilpasoe) |
| 8.06.2012 000   | 10000000001                             | 154          | 1541       | 4T310C     | 1      | 2345       |         | 0 31,92    | 31,90    | 30,00   | 30,00     | 10,30    | 10,29    | 0,00    | 0,00      | 0,0      | 0 0,00    |
| 8.06.2012 000   | 0000000002                              | 154          | 1541       | 4T310C     | 2      | 2345       |         | 0 31,91    |          | 29,98   |           | 10,31    |          | 0,00    |           | 0,0      | 0         |
| 8.06.2012 001   | 000000003                               | 154          | 1541       | 4T310C     | 3      | 2345       |         | 0 31,90    | 31,92    | 30,01   | 29,99     | 10,34    | 10,30    | 0,00    | 0,00      | 0,0      | 0,00      |
| 8.06.2012 000   | 0000000004                              | 154          | 1541       | 4T310C     | 4      | 2345       |         | 0 31,90    | 31,90    | 29,99   | 30,00     | 10,31    | 10,30    | 0,00    | 0.00      | 0,0      | 0 0,00    |
| 8.06.2012 000   | 0000000005                              | 154          | 1541       | 4T310C     | 5      | 2345       |         | 0 31,89    | 31,90    | 30,00   | 30,00     | 10,30    | 10,31    | 0,00    | 0,00      | 0,0      | 0,00      |
| 8.06.2012 000   | 0000000006                              | 154          | 1541       | 4T310C     | 6      | 2345       |         | 0          | 31,91    |         | 29.99     |          | 10.31    |         | 0.00      |          | 0.00      |
| 8.06.2012 000   | 0000000001                              | 154          | 1542       | 41310C     | 1      | 2345       |         | 0 31,90    | 31,89    | 30.01   | 30.00     | 10.31    | 10.28    | 0.00    | 0.00      | 0.0      | 0.00      |
| 8.06.2012 000   | 000000002                               | 154          | 1542       | 413100     | 2      | 2345       |         | 0 31,92    | 31,89    | 30.00   | 23.96     | 10,30    | 10.30    | 0.00    | 0.00      | 0.0      | 0 0.00    |
| 9.06.2012 00    | 000000003                               | 154          | 1542       | 413100     | 3      | 2345       |         | 0 31,90    | 31,90    | 23,30   | 23,36     | 10,31    | 10,31    | 0,00    | 0,00      | 0,0      | 0.00      |
| 8.06.2012 001   | 0000000004                              | 154          | 1542       | 413100     | 6      | 2345       |         | 0 31,30    | 31,30    | 23,30   | 23,30     | 10,32    | 10,23    | 0,00    | 0.00      | 0,0      | 0,00      |
| 9.06.2012 000   | 20000000000                             | 154          | 1542       | 412100     | 6      | 6522       |         | 0 31,65    | 21.09    | 29.90   | 29.90     | 10,30    | 10,31    | 0.00    | 0.00      | 0,0      | 0.00      |
| 9.06.2012 000   | 0000000000                              | 1224         | 12240      | Tanziec    | 1      | 6522       |         | 0 21.90    | 31,00    | 29.97   | 29.97     | 10,00    | 10,23    | 0,00    | 0,00      | 0,0      | 0,00      |
| 8.06.2012 000   | 00000000002                             | 1334         | 13340      | 1302060    | 2      | 6533       |         | 0 31.92    | 31.92    | 30.00   | 30.00     | 10,29    | 10.29    | 0.00    | 0,00      | 0.0      | 0.00      |
| 8.06.2012 000   | 0000000003                              | 1334         | 13340      | 1302060    | 3      | 6533       |         | 0 31.91    | 31.90    | 29.99   | 30.00     | 10.30    | 10.31    | 0.00    | 0.00      | 0.0      | 0 0.00    |
| 0.07.2012 000   | 0000000001                              | 1787         | 12820      | 2M625JC    | 1      | 0          |         | 0 31.96    | 31.98    | 30.02   | 30.03     | 10.33    | 10.35    | 0.00    | 0.00      | 53.1     | 0 52.90   |
| 8.07.2012 000   | 000000002                               | 1787         | 17870      | 2M6254C    | 2      | 0          |         | 0 31.94    | 31.98    | 30.02   | 30.03     | 10.32    | 10.35    | 0.00    | 0.00      | 52.9     | 0 53.40   |
| 8.07.2012 000   | 000000003                               | 1787         | 17870      | 2M625JC    | 3      | 0          |         | 0 31,95    |          | 30.02   |           | 10,33    |          | 0.00    |           | 53,1     | 0         |
| 1.07.2012 000   | 0000000001                              | 7            | 70         | TEP        | 1      | 11         |         | 0 26.22    | 26,00    | 28,67   | 28.14     | 8,47     | 7,22     | 1206.33 | 1206.12   | 75,7     | 8 74,06   |
| 1.07.2012 000   | 0000000002                              | 7            | 70         | TEP        | 2      | 11         |         | 0 26,48    | 27,27    | 27,60   | 28,77     | 7,20     | 8,91     | 1211,99 | 1213,82   | 77,6     | 7 77,19   |
| 1.07.2012 000   | 0000000003                              | 7            | 70         | TEP        | 3      | 11         |         | 0 27,48    | 27,20    | 28,77   | 28,29     | 8,02     | 7,90     | 1204,56 | 1205,64   | 73,4     | 6 73,93   |
| 1.07.2012 000   | 0000000004                              | 7            | 70         | TEP        | 4      | 11         |         | 0 27,00    | 26,61    | 28,63   | 27,66     | 6,87     | 7,24     | 1218,59 | 1214,50   | 75,B     | 9 76,06   |
| 1.07.2012 000   | 0000000005                              | 7            | 70         | TEP        | 5      | 11         |         | 0 26,99    | 27,34    | 28,24   | 28,29     | 8,16     | 8,54     | 1212,66 | 1213,77   | 74,7     | 5 74,55   |
| 1.07.2012 000   | 00000000000                             | 7            | 70         | TEP        | 0      | 0          |         | 0 27,22    | 27,55    | 28,08   | 28,66     | 8,42     | 8,14     | 0,00    | 0,00      | 74,B     | 1 75,08   |
| 1.07.2012 000   | 0000000000                              | 7            | 70         | TEP        | 6      | 0          |         | 0 26,99    | 27,65    | 28,24   | 28,37     | 8,16     | 7,38     | 1211,90 | 1214,41   | 74,75    | 5 74,36   |
| 1.07.2012 000   | 0000000001                              | 154          | 1541       | 4T310C     | 1      | 0          |         | 0 26,16    | 25,81    | 29,76   | 29,25     | 6,96     | 6,85     | 0,00    | 0.00      | 52,3     | 9 54,45   |
| 1.07.2012 000   | 000000002                               | 154          | 1541       | 4T310C     | 2      | 0          |         | 0 27,36    | 27,77    | 29,24   | 28,79     | 7,74     | 8,47     | 0,00    | 0,00      | 52,8     | 8 53,37   |
| 1.07.2012 001   | 0000000003                              | 154          | 1541       | 4T310C     | 3      | 0          |         | 0 26.95    | 27,44    | 27,25   | 27,18     | 8,05     | 8,40     | 0.00    | 0.00      | 74,8     | 1 55.13   |
| 1.07.2012 000   | 0000000004                              | 154          | 1541       | 4T310C     | 4      | 0          |         | 0 26.83    | 28.05    | 28.01   | 29.94     | 6.94     | 8.63     | 0.00    | 0.00      | 59.0     | 2 71,69   |
| 1.07.2012 000   | 0000000005                              | 154          | 1541       | 4T310C     | 5      | 0          |         | 0 26,51    | 27,60    | 28,49   | 27,69     | 7,65     | 8,38     | 0.00    | 0.00      | 61,B     | 9 77,26   |
| 1.07.2012 000   | 00000000006                             | 154          | 1541       | 4T310C     | 6      | 0          |         | 0 25,65    | 27,55    | 29,31   | 29,55     | 6,15     | 8,41     | 0,00    | 0,00      | 61,4     | 3 52,72   |
| 1.08.2012 00    | 00000000001                             | 172          | 1720       | T30706C    | 1      | 0          |         | 0 30,64    | 30,79    | 30,30   | 30,22     | 9,16     | 9,28     | 1223,91 | 1225,53   | 77,2     | 6 78,16   |
| 1.08.2012 000   | 000000002                               | 172          | 1720       | 1311/060   | 2      | 0          |         | 0 30,27    | 30,25    | 30,31   | 30,06     | 8,82     | 8,71     | 1225,67 | 1224,28   | 76,1     | 5 /6,46   |
| 1.08.2012 00    | 000000003                               | 172          | 1720       | 1311/060   | 3      | 0          |         | 0 30,65    | 30,74    | 30,25   | 30,15     | 9,07     | 3,15     | 1222,36 | 1223,28   | 76,2     | 4 /6,43   |
| 1.08.2012 001   | 0000000004                              | 172          | 1720       | 1311/060   | 4      | 0          |         | 0 30,40    | 30,59    | 30,16   | 30,21     | 8,89     | 3,07     | 1229,22 | 1229,73   | 76,40    | 0 76,38   |
| 1.08.2012 000   | 000000000000000000000000000000000000000 | 172          | 1720       | T30706C    | 0      | 0          |         | 0 30,13    | 30,33    | 30,22   | 30,33     | 0,03     | 0,00     | 1223,00 | 1223,42   | 03,0     | 0 70,35   |
| 11.06.2012 1001 | 000000000                               | 176          | 1720       | 1311/066   | 0      | 0          |         | 0 30,45    | 30,30    | 30,23   | 30,13     | 0,36     | 0,30     | 1222,40 | 1262,13   | 70,3     | /0,25     |

# 17. Работа с профилограммами и расчеты износа

#### 17.1. Просмотр профилей

Для просмотра профилей поверхности катания выбрать **Результаты > Профили**, либо нажать кнопку **Профили** 

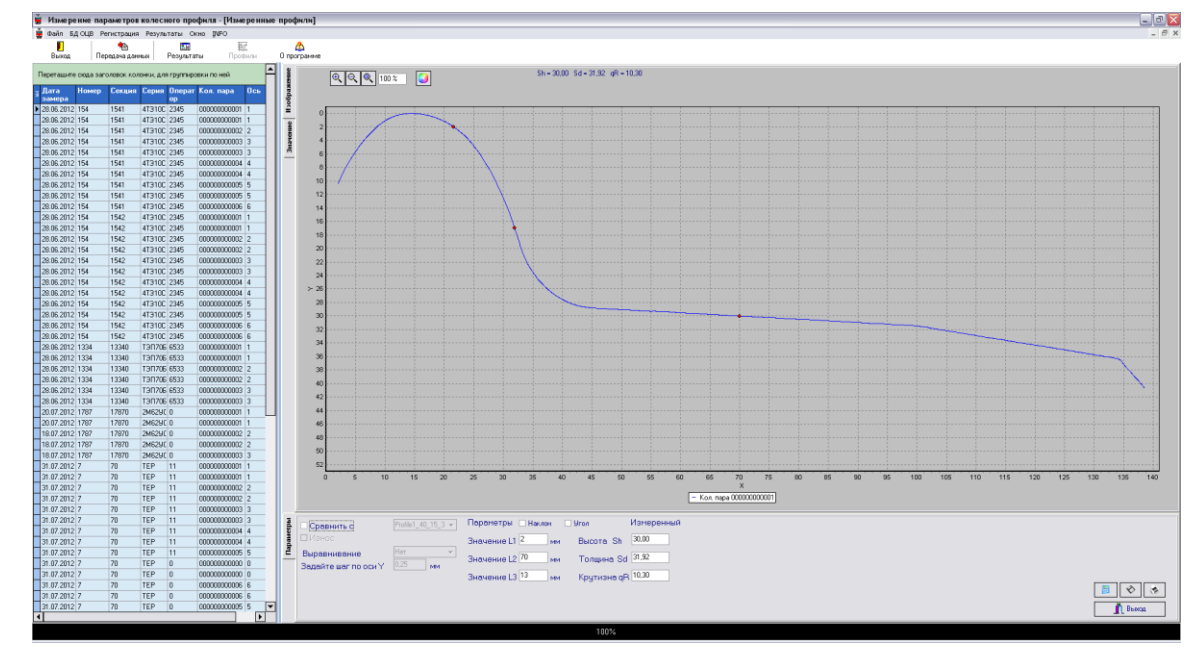

Требуемый профиль выбирается в таблице, расположенной в левом части основного окна.

Для вывода изображения на принтер нажать кнопку 🔤

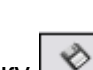

Для сохранения изображения в файл (.bmp файл) нажать кнопку Для просмотра координат профиля выбрать вкладку **Значения** 

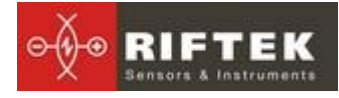

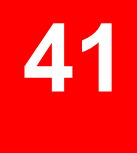

| avan 51.018 Persenau                     | REPROVENTATION    | Open INFO                               | see npo  | dar ui |            |           |           |    |          |            |         |           |          |     |     |   |   |   |   |   |     |     |     |   |   |
|------------------------------------------|-------------------|-----------------------------------------|----------|--------|------------|-----------|-----------|----|----------|------------|---------|-----------|----------|-----|-----|---|---|---|---|---|-----|-----|-----|---|---|
| 1 81 81 81 81 81 81 81 81 81 81 81 81 81 |                   | EZ.                                     |          |        |            |           |           |    |          |            |         |           |          |     |     |   |   |   |   |   |     |     |     |   |   |
| Вынад Изнерение                          | Результаты        | Профили С                               | 0 nporpa | -9-99  |            |           |           |    | 1        | 1 . 1      | - 1     |           |          |     |     | 1 | 1 |   | 1 |   | 1 . | 1 . | 1 - |   |   |
| Перетаците скода заголовок ко            | олонки, для групп | ровки по ней                            | - 1      |        | A          | 8         | c         | D  | E        | F          | G       | н         | 1        | , , | C L | м | N | 0 | P | Q | R   | 5   | Ť   | U |   |
| дата Номер Секци                         | а Серня Опер      | ат Кол. пара — Ось                      | 6        | - N    |            | Значения  | Значения  |    |          |            |         |           |          |     |     |   |   |   |   |   |     |     |     |   |   |
| 52000 2012 1E4 1E41                      | 473100 2246       | 00000000001 1                           | ž        |        |            | N 100 001 | TIO 001 Y |    |          |            |         |           |          |     |     |   |   |   |   |   |     |     |     |   |   |
| 28.06.2012 164 1641                      | 413100 2345       | 000000000000000000000000000000000000000 | -        |        | 1          | 2.07      | 10.39     |    |          |            |         |           |          |     |     |   |   |   |   |   |     |     |     |   |   |
| 28.05 2012 154 1541                      | 413100 2345       | 000000000002 2                          | 1        | 4      | 2          | 2,12      | 10.28     |    |          |            |         |           |          |     |     |   |   |   |   |   |     |     |     |   |   |
| 28.06.2012 154 1541                      | 4T310C 2345       | 0000000003 3                            | 12       | 0      | - 1        | 2.17      | 10.16     |    |          |            |         |           |          |     |     |   |   |   |   |   |     |     |     |   |   |
| 28.06.2012 154 1541                      | 4T310C 2345       | 00000000003 3                           | , e      | 6      |            | 3.00      | 10,00     |    |          |            |         |           |          |     |     |   |   |   |   |   |     |     |     |   |   |
| 28.06.2012 154 1541                      | 4T310C 2345       | 00000000004 4                           |          | - 7    | -          | 6,66      | 10,06     |    |          |            |         |           |          |     |     |   |   |   |   |   |     |     |     |   |   |
| 28.06.2012 154 1541                      | 4T310C 2345       | 00000000004 4                           |          | 8      | 2          | 2,27      | 9,90      |    |          |            |         |           |          |     |     |   |   |   |   |   |     |     |     |   |   |
| 28.06.2012 154 1541                      | 4T310C 2345       | 00000000005 5                           |          | 9      | 6          | 2,32      | 9,05      |    |          |            |         |           |          |     |     |   |   |   |   |   |     |     |     |   |   |
| 28.06.2012 154 1541                      | 4T310C 2345       | 00000000005 5                           |          | 10     | 7          | 2,37      | 9,75      |    |          |            |         |           |          |     |     |   |   |   |   |   |     |     |     |   |   |
| 28.06.2012 154 1541                      | 4T310C 2345       | 00000000006 6                           |          | 11     | 8          | 2,42      | 9,65      |    |          |            |         |           |          |     |     |   |   |   |   |   |     |     |     |   |   |
| 28.06.2012 154 1542                      | 4T310C 2345       | 00000000001 1                           |          | 12     | 9          | 2,47      | 9,56      |    |          |            |         |           |          |     |     |   |   |   |   |   |     |     |     |   |   |
| 28.06.2012 154 1542                      | 4T310C 2345       | 00000000001 1                           |          | 13     | 10         | 2,52      | 9,46      |    |          |            |         |           |          |     |     |   |   |   |   |   |     |     |     |   |   |
| 28.06.2012 154 1542                      | 4T310C 2345       | 00000000002 2                           |          | 14     | 11         | 2,57      | 9,36      |    |          |            |         |           |          |     |     |   |   |   |   |   |     |     |     |   |   |
| 28.06.2012 154 1542                      | 4T310C 2345       | 00000000002 2                           |          | 15     | 12         | 2,62      | 9,27      |    |          |            |         |           |          |     |     |   |   |   |   |   |     |     |     |   |   |
| 28.06.2012 154 1542                      | 4T310C 2345       | 00000000003 3                           |          | 16     | 13         | 2,67      | 9,17      |    |          |            |         |           |          |     |     |   |   |   |   |   |     |     |     |   |   |
| 28.06.2012 154 1542                      | 4T310C 2345       | 00000000003 3                           |          | 17     | 14         | 2,72      | 9,08      |    |          |            |         |           |          |     |     |   |   |   |   |   |     |     |     |   |   |
| 28.06.2012 154 1542                      | 4T310C 2345       | 00000000004 4                           |          | 10     | 15         | 2,77      | 8,99      |    |          |            |         |           |          |     |     |   |   |   |   |   |     |     |     |   |   |
| 28.06.2012 154 1542                      | 4T310C 2345       | 0000000004 4                            |          | 10     | 16         | 2.82      | 8.89      |    |          |            |         |           |          |     |     |   |   |   |   |   |     |     |     |   |   |
| 28.06.2012 154 1542                      | 41310L 2345       | 000000005 5                             |          | 19     | 17         | 2.87      | 8.8       |    |          |            |         |           |          |     |     |   |   |   |   |   |     |     |     |   |   |
| 28.06.2012 154 1542                      | 413100 2345       | 000000005 5                             |          | 20     | 18         | 2.92      | 8.7       |    |          |            |         |           |          |     |     |   |   |   |   |   |     |     |     |   |   |
| 28.06.2012 154 1542                      | 41310L 2345       | 000000006 6                             |          | 21     | 10         | 3.07      | 0,7       |    |          |            |         |           |          |     |     |   |   |   |   |   |     |     |     |   |   |
| 28.06.2012 154 1542                      | 41310L 2345       | 0000000006 6                            |          | 22     | 19         | 6,77      | 0,01      |    |          |            |         |           |          |     |     |   |   |   |   |   |     |     |     |   |   |
| 28.05.2012 1334 13340                    | 1311706 6533      | 0000000001 1                            |          | 23     | 20         | 3,02      | 0,54      |    |          |            |         |           |          |     |     |   |   |   |   |   |     |     |     |   |   |
| 28.06.2012 1334 13340                    | 130706 6533       | 000000000000000000000000000000000000000 |          | 24     | 21         | 3,07      | 0,44      |    |          |            |         |           |          |     |     |   |   |   |   |   |     |     |     |   |   |
| 28.05.2012 1334 13340                    | 130706 6533       | 00000000002 2                           |          | 25     | 22         | 3,12      | 8,35      |    |          |            |         |           |          |     |     |   |   |   |   |   |     |     |     |   |   |
| 28.06.2012 1334 13340                    | 130706 6533       | 00000000003 3                           |          | 26     | 23         | 3,17      | 8,27      |    |          |            |         |           |          |     |     |   |   |   |   |   |     |     |     |   |   |
| 28.06.2012 1334 13340                    | 130206 6533       | 0000000003 3                            |          | 27     | 24         | 3,22      | 8,19      |    |          |            |         |           |          |     |     |   |   |   |   |   |     |     |     |   |   |
| 20.07.2012 1787 17870                    | 2M62HC 0          | 00000000001 1                           |          | 28     | 25         | 3,27      | 8,1       |    |          |            |         |           |          |     |     |   |   |   |   |   |     |     |     |   |   |
| 20.07.2012 1787 17870                    | 2M629C 0          | 000000000001 1                          |          | 29     | 26         | 3,32      | 8,03      |    |          |            |         |           |          |     |     |   |   |   |   |   |     |     |     |   |   |
| 18.07.2012 1787 17870                    | 2M629C 0          | 00000000002 2                           |          | 30     | 27         | 3,37      | 7,95      |    |          |            |         |           |          |     |     |   |   |   |   |   |     |     |     |   |   |
| 18.07.2012 1787 17870                    | 2M62UC 0          | 00000000002 2                           |          | 31     | 20         | 3,42      | 7,87      |    |          |            |         |           |          |     |     |   |   |   |   |   |     |     |     |   |   |
| 18.07.2012 1787 17870                    | 2M625/C 0         | 00000000003 3                           |          | 22     | 29         | 3,47      | 7,79      |    |          |            |         |           |          |     |     |   |   |   |   |   |     |     |     |   |   |
| 31.07.2012 7 70                          | TEP 11            | 000000000001 1                          |          | 32     | 30         | 3,52      | 7,71      |    |          |            |         |           |          |     |     |   |   |   |   |   |     |     |     |   |   |
| 31.07.2012 7 70                          | TEP 11            | 000000000001 1                          |          | 24     | 31         | 3.57      | 7.63      |    |          |            |         |           |          |     |     |   |   |   |   |   |     |     |     |   |   |
| 31.07.2012 7 70                          | TEP 11            | 00000000002 2                           |          |        | 32         | 3.62      | 7.55      |    |          |            |         |           |          |     |     |   |   |   |   |   |     |     |     |   |   |
| 31.07.2012 7 70                          | TEP 11            | 00000000002 2                           |          | 35     |            | 3,02      | Chart 2 / |    |          |            |         |           |          |     |     |   |   |   |   |   |     |     |     |   |   |
| 31.07.2012 7 70                          | TEP 11            | 00000000003 3                           |          |        |            | ачения Д  | 200002    |    |          |            |         |           |          |     | •   |   |   |   |   |   |     |     |     |   | ŝ |
| 31.07.2012 7 70                          | TEP 11            | 00000000003 3                           | 2        | 000    | annurs of  |           |           |    | Паранетр | на Паклон  | U Vron  | Из        | теренный |     |     |   |   |   |   |   |     |     |     |   |   |
| 31.07.2012 7 70                          | TEP 11            | 00000000004 4                           | 1        |        | ADMINING C |           |           |    |          | 2          |         | -         |          |     |     |   |   |   |   |   |     |     |     |   |   |
| 31.07.2012 7 70                          | TEP 11            | 00000000004 4                           | 1        |        |            |           |           |    | Значение | s L1 🗠 🖉 🖉 | м Высот | a Sh 😃    | 00       |     |     |   |   |   |   |   |     |     |     |   |   |
| 31.07.2012 7 70                          | TÉP 11            | 00000000005 5                           |          | Выра   | внивани    | 10        |           |    | Значение | 12 70      | м Торин | Ha Sd 31  | 92       |     |     |   |   |   |   |   |     |     |     |   |   |
| 31.07.2012 7 70                          | TEP 0             | 000000000000000000000000000000000000000 |          | Задай  | яте шаг п  | о оси Ү   | 0,25      | 64 |          |            | 10/140  |           |          |     |     |   |   |   |   |   |     |     |     |   |   |
| 31.07.2012 7 70                          | TEP 0             | 000000000000000000000000000000000000000 |          |        |            |           |           |    | Значение | L3 13      | м Крути | эна qR 10 | 30       |     |     |   |   |   |   |   |     |     |     |   |   |
| 31.07.2012 7 70                          | IEP 0             | 00000000006 6                           |          |        |            |           |           |    |          |            |         |           |          |     |     |   |   |   |   |   |     |     |     | 5 | ĺ |
| 31.07.2012 7 70                          | IEP 0             | 000000000000000000000000000000000000000 |          |        |            |           |           |    |          |            |         |           |          |     |     |   |   |   |   |   |     |     |     |   | â |
| 31.07.2012 7 70                          | IEP 0             | 0000000005 5                            | -        |        |            |           |           |    |          |            |         |           |          |     |     |   |   |   |   |   |     |     |     |   | Ĺ |
| -                                        |                   |                                         |          | _      | _          | _         |           | _  | _        |            |         |           |          |     |     |   |   |   |   |   | _   | _   | _   | _ | ź |

#### 17.2. Просмотр/пересчет параметров

Снизу окна показаны рассчитанные геометрические параметры профиля, а также соответствующие значения L-параметров.

| Tpbi | Сравнить с                           | Profile1_40_15_3 👻 | Параметры 🗌 Наклон 🗌 Угол Измерен   | ный |
|------|--------------------------------------|--------------------|-------------------------------------|-----|
| раме | 🗆 Износ                              |                    | Значение L1 2 мм Высота Sh 30,00    |     |
|      | Выравнивание<br>Залайте шас по оси У | Нет 👻              | Значение L2 70 мм Толщина Sd 31,92  |     |
|      |                                      |                    | Значение L3 13 мм Крутизна qR 10,30 |     |
|      |                                      |                    |                                     |     |
|      |                                      |                    |                                     |     |

По умолчанию рассчитываются только высота (**Sh**), толщина (**Sd**) и крутизна (**qR**) выбранного профиля. При необходимости можно также получить значения уклонов (**Slope**) и угла наклона профиля (**Angle**). Для этого следует отметить "галочкой" соответственно поля **Наклон** и **Угол** 

| Iddi | 🗆 Сравнить с         | Profile1_40_15_3 👻 | Параметры ( | 🗹 Наклон 🛛 🗸 | ( Yron      | Измеренный |
|------|----------------------|--------------------|-------------|--------------|-------------|------------|
| раме | 🗆 Износ              |                    | Значение L1 | 2 MM         | Высота Sh   | 30,00      |
| Ша   | Выравнивание         | Нет 🔻              | Значение L2 | 70 MM        | Толщина Sd  | 31,92      |
|      | Задайте шаг по оси Ү | 0,25 MM            | Значение L3 | 13 MM        | Крутизна qR | 10,30      |
|      |                      |                    | Value L4    | 70 mm        | Наклон1     | 4,7        |
|      |                      |                    | Value L5    | 105 mm       | Наклон2     | 14,3       |
|      |                      |                    | Value L6    | 10 mm        | 9гол        | 67,5       |

Для пересчета значений параметров гребня для других L-параметров не-

обходимо изменить значения L-параметров и нажать кнопку Вычислить -

#### 17.3. Сравнение профилей

#### 17.3.1. Выбор профиля сравнения

Для сравнения профиля с эталонным выбрать закладку **Параметры** и отметить галочкой поле **Сравнить с.** В выпадающем списке выбрать требуемый эталонный профиль.

Для сравнения двух произвольных профилей друг с другом (например, профилей левого и правого колес) необходимо в выпадающем списке вместо эталон-

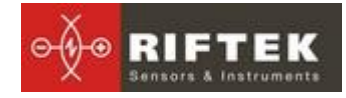

ного профиля следует выбрать **Измеренный**. В случае, если в качестве профиля сравнения был выбран измеренный профиль, во вкладке **Профили** появится дополнительная таблица для выбора профиля сравнения из числа измеренных. Выбрать профиль из дополнительной таблицы.

|           | ∄ Дата<br>аамера                                                                                                    | Номер                                                                                                    | Секция                                                                                                    | Серия                                                                                                    | Операт                                                                                                    | Кол. пара                                                                                                    |
|-----------|----------------------------------------------------------------------------------------------------|----------------------------------------------------------------------------------------------------|----------------------------------------------------------------------------------------------------|----------------------------------------------------------------------------------------------------|----------------------------------------------------------------------------------------------------|----------------------------------------------------------------------------------------------------|
| >  ▲      | 28.06.201                                                                                                    | 2 154                                                                                                    | 1541                                                                                                    | 4T3100                                                                                                    | 2345                                                                                                    | 000000000000                                                                                                    |
| в 29 🔄 🚽  | 28.06.201                                                                                                    | 2 154                                                                                                    | 1541                                                                                                    | 4T310C                                                                                                    | 2345                                                                                                    | 000000000001                                                                                                    |
|           | 28.06.201                                                                                                    | 2 154                                                                                                    | 1541                                                                                                    | 4T310C                                                                                                    | 2345                                                                                                    | 00000000000                                                                                                    |
|           | 28.06.201                                                                                                    | 2 154                                                                                                    | 1541                                                                                                    | 4T3100                                                                                                    | 2345                                                                                                    | 00000000000                                                                                                    |
|           | 28.06.201                                                                                                    | 2 154                                                                                                    | 1541                                                                                                    | 413100                                                                                                    | 2345                                                                                                    | 00000000000                                                                                                    |
|           | 28.06.201                                                                                                    | 2 154                                                                                                    | 1541                                                                                                    | 413100                                                                                                    | 2345                                                                                                    | 00000000000                                                                                                    |
| _Вагон    | 28.06.201                                                                                                    | 2 154                                                                                                    | 1541                                                                                                    | 413100                                                                                                    | 2345                                                                                                    | 000000000000                                                                                                    |
|           | 28.06.201                                                                                                    | 2 154                                                                                                    | 1541                                                                                                    | 413100                                                                                                    | 2345                                                                                                    | 0000000000000                                                                                                    |
| ЛОКОМОТИВ | 28.06.201                                                                                                    | 2 154                                                                                                    | 1541                                                                                                    | 4T310C                                                                                                    | 2345                                                                                                    | 00000000000                                                                                                    |
|           | 28.06.201                                                                                                    | 2 154                                                                                                    | 1542                                                                                                    | 4T310C                                                                                                    | 2345                                                                                                    | 00000000000                                                                                                    |
| ~ 🗸       | 28.06.201                                                                                                    | 2 154                                                                                                    | 1542                                                                                                    | 4T3100                                                                                                    | 2345                                                                                                    | 00000000000                                                                                                    |
| ныи       | 28.06.201                                                                                                    | 2 154                                                                                                    | 1542                                                                                                    | 4T310C                                                                                                    | 2345                                                                                                    | 00000000000                                                                                                    |
|           | 28.06.201                                                                                                    | 2 154                                                                                                    | 1542                                                                                                    | 4T310C                                                                                                    | 2345                                                                                                    | 00000000000                                                                                                    |
|           | 28.06.201                                                                                                    | 2 154                                                                                                    | 1542                                                                                                    | 4T310C                                                                                                    | 2345                                                                                                    | 00000000000                                                                                                    |
|           | 28.06.201                                                                                                    | 2 154                                                                                                    | 1542                                                                                                    | 413100                                                                                                    | 2345                                                                                                    | 00000000000                                                                                                    |
|           | 28.06.201                                                                                                    | 2 154                                                                                                    | 1542                                                                                                    | 413100                                                                                                    | 2345                                                                                                    | 00000000000                                                                                                    |
|           | 28.06.201                                                                                                    | 2 154                                                                                                    | 1542                                                                                                    | 413100                                                                                                    | 2345                                                                                                    | 000000000000                                                                                                    |
|           | 28.06.201                                                                                                    | 2 154                                                                                                    | 1542                                                                                                    | 413100                                                                                                    | 2345                                                                                                    | 000000000000                                                                                                    |
|           | Перетаци                                                                                                    | ге сюда за<br>Номер                                                                                                    | оловок кол<br>Секция                                                                                                    | онки, дл<br>Серия                                                                                                    | я группиро<br>Операт                                                                                                    | овки по ней<br>Кол. пара                                                                                                    |
|           | Перетаци<br>Е Дата<br>замера                                                                                                    | ге сюда за<br>Номер                                                                                                    | оловок кол<br>Секция                                                                                                    | тонки, дл<br>Серия                                                                                                    | я группиро<br>Операт<br>ор                                                                                                    | овки по ней<br>Кол. пара                                                                                                    |
|           | Перетации<br>В Дата<br>Замера<br>28.06.201                                                                                                    | ге сюда зап<br>Номер<br>2 154                                                                                                    | толовок кол<br>Секция<br>1541                                                                                                    | тонки, дл<br>Серия<br>4ТЭ10С                                                                                                    | а группира<br>Операт<br>ор<br>2345                                                                                                    | авки по ней<br>Кол. пара<br>[00000000000                                                                                                    |
|           | Перетация<br>амера<br>28.06.201<br>28.06.201<br>20.06.201                                                                                                    | ге сюда зап<br>Номер<br>2 154<br>2 154<br>2 154                                                                                                    | <sup>соловок кол<br/>Секция<br/>1541<br/>1541</sup>                                                                                                    | тонки, дл<br>Серия<br>4ТЭ10С<br>4ТЭ10С                                                                                                    | а группиро<br>ор<br>2345<br>2345                                                                                                    | авки по ней<br>Коя. пара<br>ООООООООООО<br>ООООООООООО                                                                                                    |
|           | Перетация<br>амера<br>28.06.201<br>28.06.201<br>28.06.201<br>28.05.201                                                                                                    | ге сюда зап<br>Номер<br>2 154<br>2 154<br>2 154<br>2 154<br>2 154                                                                                                    | оловок коловок коловок коловок коловок коло<br>1541<br>1541<br>1541                                                                                                    | тонки, дл<br>Серия<br>4ТЭ10С<br>4ТЭ10С<br>4ТЭ10С<br>4ТЭ10С                                                                                                    | а группиро<br>Операт<br>ор<br>2345<br>2345<br>2345<br>2345<br>2345                                                                                                    | авки по ней<br>Кол. пара<br>00000000000<br>00000000000000000000000                                                                                                    |
|           | Перетация<br><b>Дата</b><br>28.06.201<br>28.06.201<br>28.06.201<br>28.06.201<br>28.06.201<br>28.06.201                                                                                                    | ге сюда зап<br>Номер<br>2 154<br>2 154<br>2 154<br>2 154<br>2 154<br>2 154<br>2 154                                                                                                    | оловок коло<br>Секция<br>1541<br>1541<br>1541<br>1541<br>1541                                                                                                    | тонки, дл<br>Серия<br>4ТЭ100<br>4ТЭ100<br>4ТЭ100<br>4ТЭ100<br>4ТЭ100                                                                                                    | а группиро<br>ор<br>2345<br>2345<br>2345<br>2345<br>2345<br>2345<br>2345                                                                                                    | ородородородородородородородородородоро                                                                                                    |
|           | Перетация<br>а Дата<br>28.06.201<br>28.06.201<br>28.06.201<br>28.06.201<br>28.06.201<br>28.06.201<br>28.06.201<br>28.06.201                                                                                                    | ге сюда зап<br>Номер<br>2 154<br>2 154<br>2 154<br>2 154<br>2 154<br>2 154<br>2 154<br>2 154                                                                                                    | головок кол<br>Секция<br>1541<br>1541<br>1541<br>1541<br>1541<br>1541<br>1541                                                                                                    | онки, дл<br>Серня<br>4ТЭ100<br>4ТЭ100<br>4ТЭ100<br>4ТЭ100<br>4ТЭ100<br>4ТЭ100<br>4ТЭ100                                                                                                    | а группира<br>ор<br>2345<br>2345<br>2345<br>2345<br>2345<br>2345<br>2345<br>2345                                                                                                    | авки по ней<br>Кол. пара<br>00000000000<br>00000000000<br>00000000000                                                                                                    |
|           | Перетация<br>замера<br>28 06.201<br>28 06.201<br>28 06.201<br>28 06.201<br>28 06.201<br>28 06.201<br>28 06.201<br>28 06.201<br>28 06.201                                                                                                    | ге сюда зап<br>Номер<br>2 154<br>2 154<br>2 154<br>2 154<br>2 154<br>2 154<br>2 154<br>2 154<br>2 154<br>2 154                                                                                                    | <sup>толовок кол<br/>Секция<br/>1541<br/>1541<br/>1541<br/>1541<br/>1541<br/>1541<br/>1541<br/>1541</sup>                                                                                                    | онки, дл<br>Серия<br>4ТЭ10С<br>4ТЭ10С<br>4ТЭ10С<br>4ТЭ10С<br>4ТЭ10С<br>4ТЭ10С<br>4ТЭ10С<br>4ТЭ10С                                                                                                    | а группира<br>ор<br>2345<br>2345<br>2345<br>2345<br>2345<br>2345<br>2345<br>2345                                                                                                    | авки по ней<br>Кол. пара<br>00000000000<br>0000000000<br>0000000000<br>00000                                                                                                    |
|           | Reperature           ■         Дата           3004000         28.06.201           28.06.201         28.06.201           28.06.201         28.06.201           28.06.201         28.06.201           28.06.201         28.06.201           28.06.201         28.06.201           28.06.201         28.06.201           28.06.201         28.06.201           28.06.201         28.06.201                                                                                                    | те сюда зап<br>Номер<br>2 154<br>2 154<br>2 154<br>2 154<br>2 154<br>2 154<br>2 154<br>2 154<br>2 154<br>2 154<br>2 154                                                                                                    | оловок кол<br>Секция<br>1541<br>1541<br>1541<br>1541<br>1541<br>1541<br>1541<br>154                                                                                                    | онки, дл<br>Серия<br>4ТЭ10С<br>4ТЭ10С<br>4ТЭ10С<br>4ТЭ10С<br>4ТЭ10С<br>4ТЭ10С<br>4ТЭ10С                                                                                                    | а группиро<br>2345<br>2345<br>2345<br>2345<br>2345<br>2345<br>2345<br>2345<br>2345<br>2345<br>2345                                                                                                    | раки по ней<br>Кол. пара<br>00000000000<br>0000000000<br>00000000000<br>0000                                                                                                    |
|           | Reperature           28 06 201           28 06 201           28 06 201           28 06 201           28 06 201           28 06 201           28 06 201           28 06 201           28 06 201           28 06 201           28 06 201           28 06 201           28 06 201           28 06 201           28 06 201                                                                                                    | те сюда зай<br>Номер<br>2 154<br>2 154<br>2 154<br>2 154<br>2 154<br>2 154<br>2 154<br>2 154<br>2 154<br>2 154<br>2 154<br>2 154<br>2 154                                                                                                    | оловак кол<br>Секция<br>1541<br>1541<br>1541<br>1541<br>1541<br>1541<br>1541<br>1541<br>1541<br>1541<br>1541<br>1541<br>1541                                                                                                    | онки, дл<br>Серня<br>4ТЭ10С<br>4ТЭ10С<br>4ТЭ10С<br>4ТЭ10С<br>4ТЭ10С<br>4ТЭ10С<br>4ТЭ10С<br>4ТЭ10С<br>4ТЭ10С                                                                                                    | а группиро<br>2045<br>2045<br>204<br>2045<br>2045 | раки по ней<br>Кол. пара<br>00000000000<br>0000000000<br>00000000000<br>0000                                                                                                    |
|           | Перетации           Дата<br>зомеро.         28 06.201           28 06.201         28 06.201           28 06.201         28 06.201           28 06.201         28 06.201           28 06.201         28 06.201           28 06.201         28 06.201           28 06.201         28 06.201           28 06.201         28 06.201                                                                                                    | е сюда зай<br>Номер<br>2 154<br>2 154<br>2 154<br>2 154<br>2 154<br>2 154<br>2 154<br>2 154<br>2 154<br>2 154<br>2 154<br>2 154<br>2 154<br>2 154                                                                                                    | оловок кол<br>Секция<br>1541<br>1541<br>1541<br>1541<br>1541<br>1541<br>1541<br>1541<br>1541<br>1541<br>1541<br>1541                                                                                                    | онки, дл<br>Серня<br>4ТЭ10С<br>4ТЭ10С<br>4ТЭ10С<br>4ТЭ10С<br>4ТЭ10С<br>4ТЭ10С<br>4ТЭ10С<br>4ТЭ10С<br>4ТЭ10С<br>4ТЭ10С<br>4ТЭ10С                                                                                                    | а группиро<br>ор<br>2345<br>2345<br>2345<br>2345<br>2345<br>2345<br>2345<br>2345                                                                                                    | раки по ней<br>Кол. пара<br>00000000000<br>00000000000<br>00000000000                                                                                                    |
|           | Neperaaue           280 6 201           280 6 201           280 6 201           280 6 201           280 6 201           280 6 201           280 6 201           280 6 201           280 6 201           280 6 201           280 6 201           280 6 201           280 6 201           280 6 201           280 6 201           280 6 201           280 6 201           280 6 201           280 6 201           280 6 201           280 6 201                                                                                                    | не сюда зан<br>Номер<br>2 154<br>2 154<br>2 154<br>2 154<br>2 154<br>2 154<br>2 154<br>2 154<br>2 154<br>2 154<br>2 154<br>2 154<br>2 154<br>2 154<br>2 154<br>2 154                                                                                                    | оловок кол<br>1541<br>1541<br>1541<br>1541<br>1541<br>1541<br>1541<br>1541<br>1541<br>1541<br>1541<br>1541<br>1541<br>1541<br>1541<br>1541                                                                                                    | онки, дл<br>4ТЭ10С<br>4ТЭ10С<br>4ТЭ10С<br>4ТЭ10С<br>4ТЭ10С<br>4ТЭ10С<br>4ТЭ10С<br>4ТЭ10С<br>4ТЭ10С<br>4ТЭ10С<br>4ТЭ10С<br>4ТЭ10С                                                                                                    | а группиро<br>ор<br>2345<br>2345<br>2345<br>2345<br>2345<br>2345<br>2345<br>2345                                                                                                    | CONTRACTOR     CONTRACTOR      CONTRACTOR     CONTRACTOR      |
|           | Neperature           ■ Alera           samepo           2806.201           2806.201           2806.201           2806.201           2806.201           2806.201           2806.201           2806.201           2806.201           2806.201           2806.201           2806.201           2806.201           2806.201           2806.201                                                                                                    | не сюда зан<br>Номер<br>2 154<br>2 154<br>2 154<br>2 154<br>2 154<br>2 154<br>2 154<br>2 154<br>2 154<br>2 154<br>2 154<br>2 154<br>2 154<br>2 154<br>2 154<br>2 154<br>2 154                                                                                                    | оловок кол<br>1541<br>1541<br>1542<br>1542  | онки, дл<br>4ТЭ10С<br>4ТЭ10С<br>4ТЭ10С<br>4ТЭ10С<br>4ТЭ10С<br>4ТЭ10С<br>4ТЭ10С<br>4ТЭ10С<br>4ТЭ10С<br>4ТЭ10С<br>4ТЭ10С<br>4ТЭ10С<br>4ТЭ10С<br>4ТЭ10С<br>4ТЭ10С<br>4ТЭ10С<br>4ТЭ10С                                                                                                    | а группиро<br>ор<br>2345<br>2345<br>2345<br>2345<br>2345<br>2345<br>2345<br>2345                                                                                                    | EXAMPLE AD HEEK     Kon. maps     C0000000000     C0000000000     C00000000                                                                                                    |
|           | Insper source           20.06 201           28.06 201           28.06 201           28.06 201           28.06 201           28.06 201           28.06 201           28.06 201           28.06 201           28.06 201           28.06 201           28.06 201           28.06 201           28.06 201           28.06 201           28.06 201           28.06 201           28.06 201           28.06 201           28.06 201           28.06 201           28.06 201           28.06 201           28.06 201           28.06 201           28.06 201           28.06 201           28.06 201           28.06 201           28.06 201           28.06 201           28.06 201                                                                                                    | не сюда зан<br>Номер<br>2 154<br>2 154<br>2 154<br>2 154<br>2 154<br>2 154<br>2 154<br>2 154<br>2 154<br>2 154<br>2 154<br>2 154<br>2 154<br>2 154<br>2 154<br>2 154<br>2 154                                                                                                    | оловок кол<br>1541<br>1541<br>1541<br>1541<br>1541<br>1541<br>1541<br>1541<br>1541<br>1541<br>1541<br>1541<br>1541<br>1541<br>1542<br>1542<br>1542                                                                                                    | онки, дл<br>4ТЭ10С<br>4ТЭ10С<br>4ТЭ10С<br>4ТЭ10С<br>4ТЭ10С<br>4ТЭ10С<br>4ТЭ10С<br>4ТЭ10С<br>4ТЭ10С<br>4ТЭ10С<br>4ТЭ10С<br>4ТЭ10С<br>4ТЭ10С<br>4ТЭ10С<br>4ТЭ10С<br>4ТЭ10С<br>4ТЭ10С                                                                                                    | с группиро<br>ор<br>2345<br>2345<br>2345<br>2345<br>2345<br>2345<br>2345<br>2345                                                                                                    | CONTRACTOR      CONTRACTOR     CONTRACTOR      |
|           | Neperature           Janescio           28 (6, 20)           28 (6, 20)           28 (6, 20)           28 (6, 20)           28 (6, 20)           28 (6, 20)           28 (6, 20)           28 (6, 20)           28 (6, 20)           28 (6, 20)           28 (6, 20)           28 (6, 20)           28 (6, 20)           28 (6, 20)           28 (6, 20)           28 (6, 20)           28 (6, 20)           28 (6, 20)           28 (6, 20)           28 (6, 20)           28 (6, 20)           28 (6, 20)           28 (6, 20)           28 (6, 20)           28 (6, 20)           28 (6, 20)           28 (6, 20)           28 (6, 20)           28 (6, 20)           28 (6, 20)           28 (6, 20)           28 (6, 20)           28 (6, 20)                                                                                                    | не сюда зан<br>Номер<br>2 154<br>2 154<br>2    | оловок кол<br>Секция<br>1541<br>1541<br>1541<br>1541<br>1541<br>1541<br>1541<br>1541<br>1541<br>1541<br>1541<br>1541<br>1541<br>1541<br>1542<br>1542                                                                                                    | онки, дл<br>4ТЭ10С<br>4ТЭ10С                                                                                                    | а группиро<br>ор<br>2245<br>2345<br>2345<br>2345<br>2345<br>2345<br>2345<br>2345                                                                                                    | Exercise Constraints     Exercise Constraints     Exercise Constra |
|           | Importance           2806-2012           2806-2012           2806-2012           2806-2012           2806-2012           2806-2012           2806-2012           2806-2012           2806-2012           2806-2012           2806-2012           2806-2012           2806-2012           2806-2012           2806-2012           2806-2012           2806-2012           2806-2012           2806-2012           2806-2012           2806-2012           2806-2012           2806-2012           2806-2012           2806-2012           2806-2012           2806-2012           2806-2012           2806-2012           2806-2012           2806-2012           2806-2012           2806-2012           2806-2012           2806-2012           2806-2012           2806-2012           2806-2012           2806-2012           2806-2012           2806-2012           2806-2012           2806-2012 <t< td=""><td>номер<br/>2 154<br/>2 154<br/>2</td><td>Словок кол<br/>1541<br/>1541<br/>1541<br/>1541<br/>1541<br/>1541<br/>1541<br/>1541<br/>1541<br/>1541<br/>1541<br/>1541<br/>1541<br/>1542<br/>1542<br/>1542<br/>1542<br/>1542</td><td>Серия<br/>4Т3100<br/>4Т3100<br/>4Т3100<br/>4Т3100<br/>4Т3100<br/>4Т3100<br/>4Т3100<br/>4Т3100<br/>4Т3100<br/>4Т3100<br/>4Т3100<br/>4Т3100<br/>4Т3100<br/>4Т3100<br/>4Т3100<br/>4Т3100<br/>4Т3100</td><td>с группиро<br/>ор<br/>2245<br/>2345<br/>2345<br/>2345<br/>2345<br/>2345<br/>2345<br/>2345</td><td>CONTRACTORY     CONTRACTORY     CONTRACTO</td></t<> | номер<br>2 154<br>2 154<br>2 | Словок кол<br>1541<br>1541<br>1541<br>1541<br>1541<br>1541<br>1541<br>1541<br>1541<br>1541<br>1541<br>1541<br>1541<br>1542<br>1542<br>1542<br>1542<br>1542                                                                                                    | Серия<br>4Т3100<br>4Т3100<br>4Т3100<br>4Т3100<br>4Т3100<br>4Т3100<br>4Т3100<br>4Т3100<br>4Т3100<br>4Т3100<br>4Т3100<br>4Т3100<br>4Т3100<br>4Т3100<br>4Т3100<br>4Т3100<br>4Т3100                                                                                                    | с группиро<br>ор<br>2245<br>2345<br>2345<br>2345<br>2345<br>2345<br>2345<br>2345                                                                                                    | CONTRACTORY     CONTRACTORY     CONTRACTO |
|           | Inspertaux           Stances           28 (G. 201)           28 (G. 201)                                                                                                    | <ul> <li>Cicical Sate</li> <li>Homop</li> <li>154</li> <li>154</li> </ul>                                                                                                    | оловок кол<br>Секциял<br>1541<br>1541<br>1541<br>1541<br>1541<br>1541<br>1541<br>1541<br>1541<br>1541<br>1541<br>1541<br>1541<br>1541<br>1542<br>1542<br>1542<br>1542<br>1542<br>1542                                                                                                    | Серия<br>413100<br>413100<br>413100<br>413100<br>413100<br>413100<br>413100<br>413100<br>413100<br>413100<br>413100<br>413100<br>413100<br>413100<br>413100<br>413100                                                                                                    | а группиро<br>2345<br>2345<br>2345<br>2345<br>2345<br>2345<br>2345<br>2345                                                                                                    | Xexx по ней           Kor. пара           0000000000           0000000000           0000000000           0000000000           0000000000           0000000000           0000000000           0000000000           0000000000           0000000000           0000000000           0000000000           0000000000           0000000000           00000000000           00000000000           00000000000           00000000000           00000000000           00000000000           00000000000           00000000000           0000000000000           000000000000000000000000000000000000                                                                                                    |
|           | Neperature           Janesca           280,6201           280,6201           280,6201           280,6201           280,6201           280,6201           280,6201           280,6201           280,6201           280,6201           280,6201           280,6201           280,6201           280,6201           280,6201           280,6201           280,6201           280,6201           280,6201           280,6201           280,6201           280,6201           280,6201           280,6201           280,6201           280,6201           280,6201           280,6201           280,6201                                                                                                    | е сюда зан<br>Номер<br>2 154<br>2 154<br>2 154<br>2 154<br>2 154<br>2 154<br>2 154<br>2 154<br>2 154<br>2 154<br>2 154<br>2 154<br>2 154<br>2 154<br>2 154<br>2 154<br>2 154<br>2 154                                                                                                    | оловок кол<br>1541<br>1541<br>1541<br>1541<br>1541<br>1541<br>1541<br>1541<br>1541<br>1541<br>1541<br>1541<br>1541<br>1542<br>1542<br>1542<br>1542<br>1542<br>1542<br>1542<br>1542<br>1542                                                                                                    | Серия<br>4Т310С<br>4Т310С<br>4Т310С<br>4Т310С<br>4Т310С<br>4Т310С<br>4Т310С<br>4Т310С<br>4Т310С<br>4Т310С<br>4Т310С<br>4Т310С<br>4Т310С<br>4Т310С<br>4Т310С<br>4Т310С<br>4Т310С                                                                                                    | а группиро<br>2345<br>2345<br>2345<br>2345<br>2345<br>2345<br>2345<br>2345                                                                                                    | Commission     Commission     C |
|           | Importantic           2806.201           2806.201           2806.201           2806.201           2806.201           2806.201           2806.201           2806.201           2806.201           2806.201           2806.201           2806.201           2806.201           2806.201           2806.201           2806.201           2806.201           2806.201           2806.201           2806.201           2806.201           2806.201           2806.201           2806.201           2806.201           2806.201           2806.201           2806.201           2806.201           2806.201           2806.201           2806.201           2806.201           2806.201           2806.201           2806.201           2806.201           2806.201           2806.201           2806.201           2806.201           2806.201           2806.201           2806.201                                                                                                    | е сюда зан<br>Номер<br>2 154<br>2 154<br>2 1   | ОЛОВСК КОЛ<br>1541<br>1541<br>1541<br>1541<br>1541<br>1541<br>1541<br>1541<br>1541<br>1541<br>1541<br>1541<br>1541<br>1541<br>1541<br>1542<br>1542<br>1542<br>1542<br>1542<br>1542<br>1542<br>1542<br>1542<br>1542<br>1542                                                                                                    | сники, для<br>Серия<br>41310С<br>41310С<br>41 | Image: Constraint of the second second sec                                                                                                    | Control (Control)     Control     Control     Contro     Control     Control     Control     Cont |
|           | Importance           Samepa           28 (G, 201)           28 (G, 201)                                                                                                    | е сода зан<br>Номер<br>2 154<br>2 154<br>2 1   | оловок кол<br>Секция<br>1541<br>1541<br>1541<br>1541<br>1541<br>1541<br>1541<br>1541<br>1541<br>1541<br>1541<br>1541<br>1541<br>1542<br>1542<br>154 | сонки, для<br>4 тазнос<br>4 тазнос<br>4 т                                                                                                    | 2345           2345           2345           2345           2345           2345           2345           2345           2345           2345           2345           2345           2345           2345           2345           2345           2345           2345           2345           2345           2345           2345           2345           2345           2345           2345           2345           2345           2345           2345           2345           2345           2345           2345           2345           2345           2345           2345           2345           2345           2345           2345           2345           2345                                                                                                              | Kor, na pesi     Kor, na pesi     Kor, na pesi     Consolution      Consolution     Consolution     Conso |

#### 17.3.2. Наложение профилей и изменение масштаба

Для наложения (вертикального перемещения) профилей в окне **Выравни**вание выберите перемещаемый профиль: **Эталонный** или **Измеренный**.

| Сравнить с Износ                     | Измеренный                            | • |
|--------------------------------------|---------------------------------------|---|
| Выравнивание<br>Задайте шаг по оси Ү | Нет<br>Нет<br>Измеренный<br>Эталонный | • |

Задайте шаг вертикального перемещения в окне Задайте шаг по оси Ү. Нажатием левой клавишей мыши на линейке скроллинга перемещайте профиль на требуемую величину

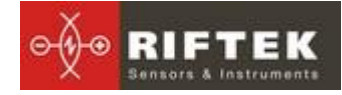

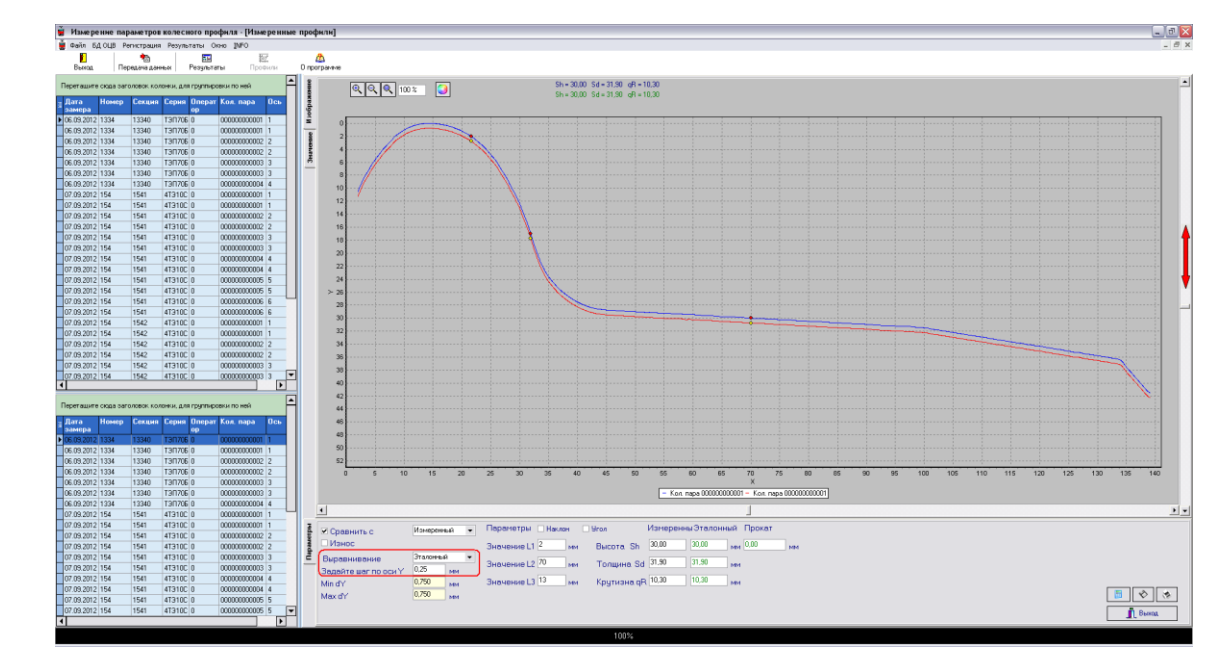

Для изменения масштаба изображения выделите участок изображения левой клавишей мыши, перемещайте изображение, захватив его нажатием правой клавиши, либо при помощи кнопок Увеличить - (), Уменьшить - () и Показать все -

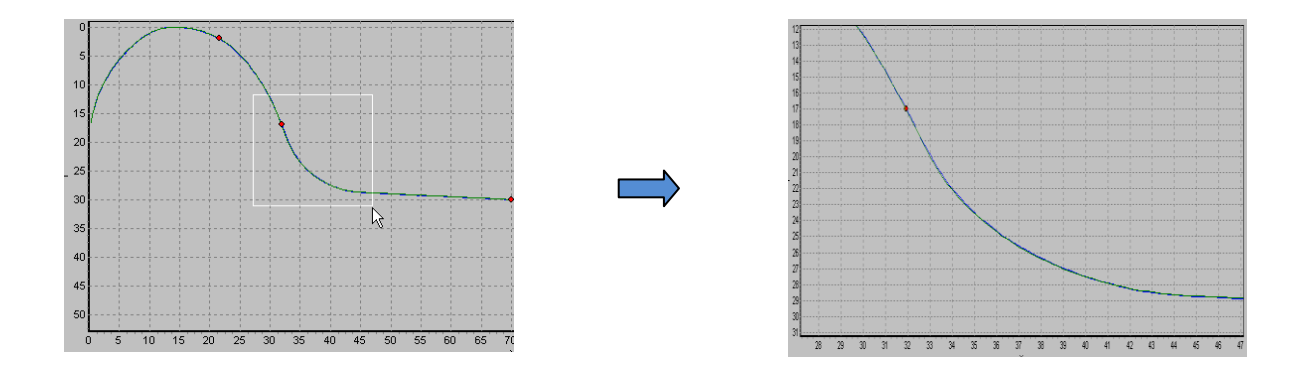

#### 17.4. Расчет износа

Для расчета износа выберете вкладки **Параметры** и **Значение**, выберите эталонный профиль, задайте шаг расчета, если необходимо. В таблице будут представлены отклонения координат выбранного профиля от эталонного в двух направлениях (X и Y).

#### 

Лазерный профилометр колесной пары, Серия ИКП-5, ИКП-5R

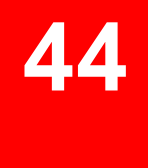

|                                                                                                    | Файл БД ОЦВ          | Регистрация      | я Результаты      | Окна INFO                               |       |                |                |           |          |            |      |         |           |                |          |         |      |     |   |   |   |   |   |   |   |          | - 6    |
|----------------------------------------------------------------------------------------------------|----------------------|------------------|-------------------|-----------------------------------------|-------|----------------|----------------|-----------|----------|------------|------|---------|-----------|----------------|----------|---------|------|-----|---|---|---|---|---|---|---|----------|--------|
| Norm       Norm                                                                                                    | Выжад П              | 🐴<br>ередача дан | ных Резуль        | аты Провили                             | 0 np  | и<br>рогранине |                |           |          |            |      |         |           |                |          |         |      |     |   |   |   |   |   |   |   |          |        |
| Image         Name         Name <t< th=""><th>іеретаците скода оз</th><th>головок ко</th><th>понки, для группи</th><th>ровки по ней</th><th>1</th><th></th><th>A B</th><th>с</th><th>D</th><th>E</th><th>F</th><th>G</th><th>н</th><th>I</th><th>J</th><th>K</th><th>L</th><th>м</th><th>N</th><th>0</th><th>P</th><th>Q</th><th>R</th><th>S</th><th>T</th><th>U</th><th>٧</th></t<>                                                                                                    | іеретаците скода оз  | головок ко       | понки, для группи | ровки по ней                            | 1     |                | A B            | с         | D        | E          | F    | G       | н         | I              | J        | K       | L    | м   | N | 0 | P | Q | R | S | T | U        | ٧      |
| Size 200       Mit       Type 200       Oxnows 1       Mark 1       Mark 1 <thmark 1<="" th="">       Mark 1       Mark 1</thmark>                                                                                                    | Дата Номер<br>замера | Секция           | Серия Опера       | т Кол. пара — Ось                       | 6paxe | 1<br>2 N       | Значения       | Значения  | Прокат   |            |      |         |           |                |          |         |      |     |   |   |   |   |   |   |   |          |        |
| Na Ma 10       Ma 1000 00000000000000000000000000000000                                                                                                    | 28.06.2012 154       | 1541             | 4T310C 2345       | 000000000001 1                          | 2     | 3              | по оси Х       | 10 004 Y  | по вои Х |            |      |         |           |                |          |         |      |     |   |   |   |   |   |   |   |          |        |
| 38.300       96       1000       96       1000       96       9       1000       96       96       96       96       96       96       96       96       96       96       96       96       96       96       96       96       96       96       96       96       96       96       96       96       96       96       96       96       96       96       96       96       96       96       96       96       96       96       96       96       96       96       96       96       96       96       96       96       96       96       96       96       96       96       96       96       96       96       96       96       96       96       96       96       96       96       96       96       96       96       96       96       96       96       96       96       96       96       96       96       96       96       96       96       96       96       96       96       96       96       96       96       96       96       96       96       96       96       96       96       96       96       96       96                                                                                                    | 28.06.2012 154       | 1541             | 4T310C 2345       | 0000000000001 1                         |       | 4              | 1 2,07         | 10,39     | 0,02     | 0,04       |      |         |           |                |          |         |      |     |   |   |   |   |   |   |   |          |        |
| Na 282 (194 594 797 294 0000000 0 1<br>9 4 53 254 54 797 294 0000000 0 1<br>9 5 6 3.27 6 49 6 40<br>10 7 37 7 294 000000 0 1<br>10 7 37 7 294 000000 0 1<br>10 7 37 7 7 294 0 40 40<br>10 7 37 7 7 294 000000 0 1<br>10 7 37 7 7 294 0 40 40 40<br>10 7 37 7 7 294 0 40 40 40<br>10 7 37 7 197 10 40 40 40 40<br>10 7 37 7 7 294 000000 0 1<br>10 7 37 7 7 294 000000 0 1<br>10 7 37 7 7 294 000000 0 1<br>10 7 37 7 7 294 000000 0 1<br>10 7 37 7 7 294 0 40 40 40<br>10 7 37 7 7 294 0 40 40 40<br>10 7 37 7 197 10 40 40 40 40<br>10 7 37 7 197 10 40 40 40 40<br>10 7 10 10 1000000 0 1<br>10 7 10 10 1000000 0 1<br>10 7 10 10 10000000 0 1<br>10 7 10 10 000000 0 1<br>10 7 10 10 000000 0 1<br>10 7 10 10 0000000 0 1<br>10 7 10 10 000000 0 1<br>10 7 10 10 0000000 0 1<br>10 7 10 10 00000000 0 1<br>10 7 10 10 0000000 0 1<br>10 7 10 10 00000                                                              | 28.06.2012 154       | 1541             | 4T310C 2345       | 00000000002 2                           | 1     | 5              | 2 2,32         | 9,85      | 0,02     | 0,04       |      |         |           |                |          |         |      |     |   |   |   |   |   |   |   |          |        |
| 84 820 104 104 104 105 20 0000000 5<br>8 6 3.32 104 104 104 105 20 0000000 5<br>8 7 6 3.32 104 00 000 005 1<br>8 7 832 104 104 105 20 0000000 5<br>8 7 8 32 104 104 105 20 0000000 5<br>8 7 8 32 104 104 105 20 0000000 5<br>8 7 8 32 104 104 105 20 0000000 5<br>8 7 8 32 104 104 105 20 0000000 5<br>8 7 8 32 104 104 105 20 0000000 5<br>8 8 20 104 104 105 20 0000000 5<br>8 8 20 104 105 20 0000000 5<br>8 8 20 104 105 20 0000000 5<br>8 8 20 104 105 20 0000000 5<br>8 8 20 104 105 20 0000000 5<br>8 8 20 104 105 20 0000000 5<br>8 8 20 104 105 20 0000000 5<br>8 8 20 104 105 20 0000000 5<br>8 8 20 104 105 20 0000000 5<br>8 8 20 104 105 20 0000000 5<br>8 8 20 104 105 20 0000000 5<br>8 8 20 104 105 20 00000000 5<br>8 8 20 104 105 20 0000000 5<br>8 8 20 104 105 20 0000000 5<br>8 8 20 104 105 20 0000000 5<br>8 8 20 104 105 20 00000000 5<br>8 8 20 104 105 20 0000000 5<br>8 8 20 104 105 20 0000000 5<br>8 8 20 104 105 20 0000000 5<br>8 8 20 104 105 20 0000000 5<br>8 8 20 104 105 20 0000000 5<br>8 8 20 104 105 20 0000000 5<br>8 8 20 104 105 20 0000000 5<br>8 8 20 104 105 20 0000000 5<br>8 8 20 104 105 20 0000000 5<br>8 8 20 104 104 00 00 000000 5<br>8 8 20 104 104 00 00 000000 5<br>8 8 20 104 104 00 00 00000000 5<br>8 8 20 104 104 000000000 5<br>8 8 20 104 104 0000             | 28.06.2012 154       | 1541             | 4T310C 2345       | 00000000003 3                           | 15    | 6              | 3 2,57         | 9,36      | 0,01     | 0,02       |      |         |           |                |          |         |      |     |   |   |   |   |   |   |   |          |        |
| al al al al al al al al al al al al al a                                                                                                    | 28.06.2012 154       | 1541             | 4T310C 2345       | 00000000003 3                           | -     | 7              | 4 2,82         | 8,89      | 0,01     | 0,03       |      |         |           |                |          |         |      |     |   |   |   |   |   |   |   |          |        |
| al al al al al al al al al al al al al a                                                                                                    | 28.06.2012 154       | 1541             | 4T310C 2345       | 00000000004 4                           |       | 8              | 5 3,07         | 8,44      | 0,02     | 0,04       |      |         |           |                |          |         |      |     |   |   |   |   |   |   |   |          |        |
| 1000000000000000000000000000000000000                                                                                                    | 28.06.2012 154       | 1541             | 413100 2345       | 0000000004 4                            |       | 9              | 6 3,32         | 8,02      | 0,01     | 0,02       |      |         |           |                |          |         |      |     |   |   |   |   |   |   |   |          |        |
| 3000000000000000000000000000000000000                                                                                                    | 28.06.2012 154       | 1541             | 413100 2345       | 0000000005 5                            |       | 10             | 7 3,57         | 7,63      | 0,01     | 0,01       |      |         |           |                |          |         |      |     |   |   |   |   |   |   |   |          |        |
| 2000 20 16       164       170 2 26       200000000 1       1         2000 216       164       170 2 26       00000000 1       1       1       1       4.27 6 48       0       0.01       1       1       1       1       1       1       1       1       1       1       1       1       1       1       1       1       1       1       1       1       1       1       1       1       1       1       1       1       1       1       1       1       1       1       1       1       1       1       1       1       1       1       1       1       1       1       1       1       1       1       1       1       1       1       1       1       1       1       1       1       1       1       1       1       1       1       1       1       1       1       1       1       1       1       1       1       1       1       1       1       1       1       1       1       1       1       1       1       1       1       1       1       1       1       1       1       1       1       1                                                                                                           | 28.06.2012 154       | 1541             | 41310C 2345       | 000000000000000000000000000000000000000 |       | 11             | 8 3,82         | 7,25      | 0        | 0          |      |         |           |                |          |         |      |     |   |   |   |   |   |   |   |          |        |
| 200.0000       10       10       0.42       0.42       0.04       1       1       1       10       0.42       0.04       1       1       1       1       1       1       1       1       1       1       1       1       1       1       1       1       1       1       1       1       1       1       1       1       1       1       1       1       1       1       1       1       1       1       1       1       1       1       1       1       1       1       1       1       1       1       1       1       1       1       1       1       1       1       1       1       1       1       1       1       1       1       1       1       1       1       1       1       1       1       1       1       1       1       1       1       1       1       1       1       1       1       1       1       1       1       1       1       1       1       1       1       1       1       1       1       1       1       1       1       1       1       1       1       1 <td< td=""><td>28.06.2012 154</td><td>1542</td><td>4T310C 2345</td><td>000000000000000000000000000000000000000</td><td></td><td>12</td><td>9 4,07</td><td>6,88</td><td>0</td><td>0,01</td><td></td><td></td><td></td><td></td><td></td><td></td><td></td><td></td><td></td><td></td><td></td><td></td><td></td><td></td><td></td><td></td><td></td></td<>                                                                                                    | 28.06.2012 154       | 1542             | 4T310C 2345       | 000000000000000000000000000000000000000 |       | 12             | 9 4,07         | 6,88      | 0        | 0,01       |      |         |           |                |          |         |      |     |   |   |   |   |   |   |   |          |        |
| 201:00:20       9       942       4702       29       000000000 2         201:00:20       10       10       5.7       6.8       0.04       0       0         201:00:20       10       10       5.7       5.8       0.04       0       0       0       0       0       0       0       0       0       0       0       0       0       0       0       0       0       0       0       0       0       0       0       0       0       0       0       0       0       0       0       0       0       0       0       0       0       0       0       0       0       0       0       0       0       0       0       0       0       0       0       0       0       0       0       0       0       0       0       0       0       0       0       0       0       0       0       0       0       0       0       0       0       0       0       0       0       0       0       0       0       0       0       0       0       0       0       0       0       0       0       0       0       <                                                                                                    | 28.06.2012 154       | 1542             | 4T310C 2345       | 000000000001 1                          |       | 12             | 10 4,32        | 6,52      | 0        | 0,01       |      |         |           |                |          |         |      |     |   |   |   |   |   |   |   |          |        |
| 38 38 29 59 59 59 59 59 59 59 59 59 59 59 59 59                                                                                                    | 28.06.2012 154       | 1542             | 4T310C 2345       | 00000000002 2                           |       | 14             | 11 4.57        | 6.18      | 0        | -0,01      |      |         |           |                |          |         |      |     |   |   |   |   |   |   |   |          |        |
| 30.80.20       19       42       1702       29       000000000 0 0 0 0 0 0 0 0 0 0 0 0 0 0                                                                                                     | 28.06.2012 154       | 1542             | 4T310C 2345       | 000000000002 2                          |       | 14             | 12 4.82        | 5.86      | -0.01    | -0.02      |      |         |           |                |          |         |      |     |   |   |   |   |   |   |   |          |        |
| 3111111111111111111111111111111111111                                                                                                    | 28.06.2012 154       | 1542             | 4T310C 2345       | 00000000003 3                           |       | 15             | 13 5.07        | 5.56      | -0.03    | -0.04      |      |         |           |                |          |         |      |     |   |   |   |   |   |   |   |          |        |
| 184 362 15 15 15 15 15 15 15 15 15 15 15 15 15                                                                                                    | 28.06.2012 154       | 1542             | 4T310C 2345       | 00000000003 3                           |       | 16             | 14 5.32        | 5.27      | -0.04    | -0.05      |      |         |           |                |          |         |      |     |   |   |   |   |   |   |   |          |        |
| 388.852 / 55       1542       7102 (28       000000000 (1       1         388.852 / 55       1552 (28)       1502 (28)       000000000 (1       1         388.852 / 55       1552 (15)       1702 (28)       000000000 (1       1         388.852 / 55       1552 (15)       1702 (28)       00000000 (1       1       1       1       1       0       0       0       0       0       0       0       0       0       0       0       0       0       0       0       0       0       0       0       0       0       0       0       0       0       0       0       0       0       0       0       0       0       0       0       0       0       0       0       0       0       0       0       0       0       0       0       0       0       0       0       0       0       0       0       0       0       0       0       0       0       0       0       0       0       0       0       0       0       0       0       0       0       0       0       0       0       0       0       0       0       0       0       0                                                                                                    | 28.06.2012 154       | 1542             | 4T310C 2345       | 000000000004 4                          |       | 17             | 15 5.57        | 4.07      | -0.04    | -0.05      |      |         |           |                |          |         |      |     |   |   |   |   |   |   |   |          |        |
| ala da 28   5   5   5   5   5   5   5   5   5                                                                                                    | 28.06.2012 154       | 1542             | 4T310C 2345       | 00000000004 4                           |       | 18             | 16 5,07        | 4.60      | -0,04    | -0.05      |      |         |           |                |          |         |      |     |   |   |   |   |   |   |   |          |        |
| Ba 322 158 152 4 1702 258 000000000 5 1 2 1 5 4 3 10 00000000 5 1 2 1 5 4 3 0 0 0 0 0 0 0 0 0 0 0 0 0 0 0 0 0 0                                                                                                    | 28.06.2012 154       | 1542             | 4T310C 2345       | 00000000005 5                           |       | 19             | 10 5,05        | 4.90      | 0,01     | 0.00       |      |         |           |                |          |         |      |     |   |   |   |   |   |   |   |          |        |
| Bi Bi Bi Bi Bi Bi Bi Bi Bi Bi Bi Bi Bi B                                                                                                    | 28.06.2012 154       | 1542             | 4T310C 2345       | 00000000005 5                           |       | 20             | 17 6,07        | 4,35      | -0,03    | -0,03      |      |         |           |                |          |         |      |     |   |   |   |   |   |   |   |          |        |
| alla da da da da da da da da da da da da da                                                                                                    | 28.06.2012 154       | 1542             | 4T310C 2345       | 00000000006 6                           |       | 21             | 10 6,32        | 4,11      | -0,02    | -0,02      |      |         |           |                |          |         |      |     |   |   |   |   |   |   |   |          |        |
| all all all all all all all all all all                                                                                                    | 28.06.2012 154       | 1542             | 41310C 2345       | 00000000006 6                           |       | 22             | 19 6,57        | 3,85      | -0,02    | -0,02      |      |         |           |                |          |         |      |     |   |   |   |   |   |   |   |          |        |
| an 6 5 2 1 3 1 1 2 1 2 1 2 1 2 1 2 1 2 1 2 1 2                                                                                                    | 28.06.2012 1334      | 13340            | T311/06 6533      | 00000000001 1                           |       | 23             | 20 6,82        | 3,58      | 0        | 0          |      |         |           |                |          |         |      |     |   |   |   |   |   |   |   |          |        |
| 2012 102 102 102 102 102 102 102 102 102                                                                                                    | 28.06.2012 1334      | 13340            | 130706 6533       | 000000000000000000000000000000000000000 |       | 24             | 21 7,07        | 3,33      | 0,01     | 0,01       |      |         |           |                |          |         |      |     |   |   |   |   |   |   |   |          |        |
| 28 822 02 102 102 102 102 102 102 102 102 10                                                                                                    | 28.06.2012 1334      | 13340            | 130705 6533       | 000000000002 2                          |       | 25             | 22 7,32        | 3,11      | -0,01    | -0,01      |      |         |           |                |          |         |      |     |   |   |   |   |   |   |   |          |        |
| 300.002.01       1/20       1/20       1/20       1/20       1/20       1/20       1/20       1/20       1/20       1/20       1/20       1/20       1/20       1/20       1/20       1/20       1/20       1/20       1/20       1/20       1/20       1/20       1/20       1/20       1/20       1/20       1/20       1/20       1/20       1/20       1/20       1/20       1/20       1/20       1/20       1/20       1/20       1/20       1/20       1/20       1/20       1/20       1/20       1/20       1/20       1/20       1/20       1/20       1/20       1/20       1/20       1/20       1/20       1/20       1/20       1/20       1/20       1/20       1/20       1/20       1/20       1/20       1/20       1/20       1/20       1/20       1/20       1/20       1/20       1/20       1/20       1/20       1/20       1/20       1/20       1/20       1/20       1/20       1/20       1/20       1/20       1/20       1/20       1/20       1/20       1/20       1/20       1/20       1/20       1/20       1/20       1/20       1/20       1/20       1/20       1/20       1/20       1/20       1/20       1/20 <td>28.06.2012 1334</td> <td>13340</td> <td>130706 6533</td> <td>00000000003 3</td> <td></td> <td>26</td> <td>23 7,57</td> <td>2,89</td> <td>-0,03</td> <td>-0,03</td> <td></td> <td></td> <td></td> <td></td> <td></td> <td></td> <td></td> <td></td> <td></td> <td></td> <td></td> <td></td> <td></td> <td></td> <td></td> <td></td> <td></td>                                                                                                    | 28.06.2012 1334      | 13340            | 130706 6533       | 00000000003 3                           |       | 26             | 23 7,57        | 2,89      | -0,03    | -0,03      |      |         |           |                |          |         |      |     |   |   |   |   |   |   |   |          |        |
| 20 202 179 179 179 179 179 179 179 179 179 179                                                                                                    | 28.06.2012 1334      | 13340            | T3IT705 6533      | 000000000003 3                          |       | 27             | 24 7,82        | 2,67      | -0,03    | -0,03      |      |         |           |                |          |         |      |     |   |   |   |   |   |   |   |          |        |
| 200 2020 1797 1707 1670 MARLO 000000000 1<br>200 2020 1797 1707 MARLO 000000000 2<br>30 2020 1797 1707 MARLO 000000000 2<br>30 2020 1797 1707 MARLO 000000000 2<br>30 2020 1797 1707 MARLO 000000000 1<br>10 2020 179 1707 1679 11 000000000 1<br>10 2020 179 179 179 10 00000000 2<br>10 2020 179 179 179 10 00000000 1<br>10 2020 179 179 179 10 00000000 1<br>10 2020 179 179 179 10 00000000 1<br>10 2020 179 179 179 10 00000000 1<br>10 2020 179 179 179 10 00000000 1<br>10 2020 179 179 179 10 00000000 1<br>10 2020 179 179 179 10 00000000 1<br>10 2020 179 179 179 10 00000000 1<br>10 2020 179 179 179 10 00000000 1<br>10 2020 179 179 179 10 00000000 1<br>10 2020 179 179 179 10 00000000 1<br>10 2020 179 179 179 0 00000000 1<br>10 2020 179 179 179 0 00000000 1<br>10 2020 179 179 179 0 00000000 6<br>10 2020 179 179 179 0 00000000 6<br>1                       | 20.07.2012 1787      | 17870            | 2M629C 0          | 000000000001 1                          |       | 28             | 25 8,07        | 2,44      | -0,02    | -0,02      |      |         |           |                |          |         |      |     |   |   |   |   |   |   |   |          |        |
| 18 02 02 179 1707 1787 1787 1787 1787 1787 1787 1787                                                                                                    | 20.07.2012 1787      | 17870            | 2M629C 0          | 000000000001 1                          |       | 29             | 26 8,32        | 2,21      | -0,01    | -0,01      |      |         |           |                |          |         |      |     |   |   |   |   |   |   |   |          |        |
| 18 02 021 179 1700 1842 0 00000000 2 1<br>32 2 30 507 179 170 187 11 00000000 1<br>10 2021 7 70 187 11 00000000 1<br>10 2021 7 70 187 11 00000000 2<br>10 2021 7 70 187 11 00000000 4<br>10 2021 7 70 187 11 00000000 4<br>10 2021 7 70 187 11 00000000 4<br>10 2021 7 70 187 11 00000000 4<br>10 2022 7 70 187 10 0000000 6<br>10 2022 7 70 187 0 0000000 6<br>10 2022 7 70 187 0 00000000 6<br>10 2022 7 70 187 0 00000000 6<br>10 2022 7 70 187 0 0000000 6<br>10 2022 7 70 187 0 0000000 6<br>10 2022 7 70 187 0 0000000 6<br>10 2022 7 70 187 0 0000000 6<br>10 2022 7 70 187 0 0000000 6<br>10 2022 7 70 187 0 0000000 6<br>10 2022 7 70 187 0 0000000 6<br>10 2022 7 70 187 0 0000000 6<br>10 2022 7 70 187 0 0000000 6<br>10 2022 7 70 187 0 0000000 6<br>10 2022 7 70 187 0 0000000 6<br>10 2022 7 70 187 0 0000000 6<br>10 2022 7 70 187 0 0000000 6<br>10 202 7 70 187 0 0000000 6<br>10 202 7 70 187 0 0000000 6<br>10 202 7 70 187 0 0000000 6<br>10 202 7 70 187 0 0000000 6<br>10 202 7 70 187 0 0000000 6<br>10 202 7 70 187 0 0000000 6<br>10 202 7 70 187 0 00000000 6<br>10 202 7 70 187 0 0000000 6<br>10 202 7 70 187 0 0000000 6<br>10 202 7 70 187 0 0000000 6<br>10 202 7 70 187 0 00000000 6<br>10 202 7 70 187 0 0000000 6<br>10 202 7 70 187 0 00000000 6<br>10 202 7 70 187 0 00000000 6<br>10 202 7 70 187 0 00000000 6<br>10 202 7 70       | 18.07.2012 1787      | 17870            | 2M629C 0          | 00000000002 2                           |       | 30             | 27 8,57        | 1,99      | 0,02     | 0,02       |      |         |           |                |          |         |      |     |   |   |   |   |   |   |   |          |        |
| 18.02.02; 179; 1797; 1797; 1797; 1797; 1797; 1797; 1707; 179; 170; 170; 170; 179; 170; 170; 179; 170; 170; 170; 170; 170; 170; 170; 170                                                                                                    | 18.07.2012 1787      | 17870            | 2M629C 0          | 000000000002 2                          |       | 31             | 28 8,82        | 1,79      | 0,02     | 0,02       |      |         |           |                |          |         |      |     |   |   |   |   |   |   |   |          |        |
| 10.2362 (* 70 TFP 11 000000000 1<br>10.2362 (* 70 TFP 11 000000000 1<br>10.2362 (* 70 TFP 11 000000000 2<br>10.2362 (* 70 TFP 11 00000000 2<br>10.2362 (* 70 TFP 11 00000000 2<br>10.2362 (* 70 TFP 11 00000000 2<br>10.2362 (* 70 TFP 11 00000000 4<br>10.2362 (* 70 TFP 11 00000000 4<br>10.2362 (* 70 TFP 11 00000000 4<br>10.2362 (* 70 TFP 11 00000000 4<br>10.2362 (* 70 TFP 11 00000000 4<br>10.2362 (* 70 TFP 10 0000000 6<br>10.2362 (* 70 TFP 10 0000000 6<br>10.2362 (* 70 TFP 10 0000000 6<br>10.2362 (* 70 TFP 10 0000000 6<br>10.2362 (* 70 TFP 10 0000000 6<br>10.2362 (* 70 TFP 10 0000000 6<br>10.2362 (* 70 TFP 10 0000000 6<br>10.2362 (* 70 TFP 10 0000000 6<br>10.2362 (* 70 TFP 10 0000000 6<br>10.2362 (* 70 TFP 10 0000000 6<br>10.2362 (* 70 TFP 0 00000000 6<br>10.2362 (* 70 TFP 0 00000000 6<br>10.2362 (* 70 TFP 0 00000000 6<br>10.2362 (* 70 TFP 0 00000000 6<br>10.2362 (* 70 TFP 0 00000000 6<br>10.2362 (* 70 TFP 0 00000000 6<br>10.2362 (* 70 TFP 0 00000000 6<br>10.2362 (* 70 TFP 0 00000000 6<br>10.2362 (* 70 TFP 0 00000000 6<br>10.2362 (* 70 TFP 0 00000000 6<br>10.2362 (* 70 TFP 0 00000000 6<br>10.2362 (* 70 TFP 0 00000000 6<br>10.2362 (* 70 TFP 0 00000000 6<br>10.2362 (* 70 TFP 0 00000000 6<br>10.236 (* 70 TFP 0 00000000 6<br>10.236 (* 70             | 18.07.2012 1787      | 17870            | 2M629C 0          | 00000000003 3                           |       | 32             | 29 9,07        | 1,64      | -0,02    | -0,01      |      |         |           |                |          |         |      |     |   |   |   |   |   |   |   |          |        |
| 10 202 (2) 70 TFP 11 000000000 1<br>10 202 (2) 70 TFP 11 000000000 2<br>10 202 (2) 70 TFP 11 000000000 2<br>10 202 (2) 70 TFP 11 000000000 4<br>10 202 (2) 70 TFP 11 000000000 4<br>10 202 (2) 70 TFP 11 000000000 5<br>10 202 (2) 70 TFP 11 000000000 5<br>10 202 (2) 70 TFP 10 00000000 6<br>10 202 (2) 70 TFP 10 00000000 6<br>10 202 (2) 70 TFP 10 00000000 6<br>10 202 (2) 70 TFP 0 00000000 6<br>10 202 (2) 70 TFP 0 000000000 6<br>10 202 (2) 70 TFP 0 00000000 6<br>10 202 (2) 70 TFP 0 00000000 6<br>10 202 (2) 70 TFP 0 00000000 6<br>10 202 (2) 70 TFP 0 00000000 6<br>10 202 (2) 70 TFP 0 00000000 6<br>10 202 (2)                | 31.07.2012 7         | 70               | TEP 11            | 000000000001 1                          |       | 33             | 30 9,32        | 1,5       | -0,06    | -0,04      |      |         |           |                |          |         |      |     |   |   |   |   |   |   |   |          |        |
| 11.0 2021 27 70 TEP 11 0000000000 2<br>10 2021 7 70 TEP 11 0000000000 4<br>10 2021 7 70 TEP 11 000000000 4<br>10 2021 7 70 TEP 10 00000000 4<br>10 2021 7 70 TEP 0 00000000 6<br>10 2021 7 70 TEP 0 00000000 6<br>10 2022 7 70 TEP 0 00000000 6<br>10 2022 7 70 TEP 0 00000000 6<br>10 2022 7 70 TEP 0 00000000 6<br>10 2021 7 70 TEP 0 00000000 6<br>10 2021 7 70 TEP 0           | 31.07.2012 7         | 70               | TEP 11            | 00000000001 1                           |       | 34             | 31 9,57        | 1,35      | -0,08    | -0,05      |      |         |           |                |          |         |      |     |   |   |   |   |   |   |   |          |        |
| 1 1 0/01 (2 ) 7 70 1 FP 11 000000000 2 ) 70 1 FP 11 000000000 4<br>10/0202 (2 7 70 1 FP 11 000000000 4 ) 70 1 FP 11 000000000 4<br>10/0202 (2 7 70 1 FP 11 000000000 4 ) 70 1 FP 11 000000000 5<br>10/0202 (2 7 70 1 FP 10 00000000 6 ) 70 1 FP 11 000000000 6<br>10/0202 (2 7 70 1 FP 10 00000000 6 ) 70 1 FP 11 000000000 6<br>10/0202 (2 7 70 1 FP 10 00000000 6 ) 70 1 FP 11 000000000 6<br>10/0202 (2 7 70 1 FP 0 00000000 6 ) 70 1 FP 10 00000000 6<br>10/0202 (2 7 70 1 FP 0 00000000 6 ) 70 1 FP 10 00000000 6<br>10/0202 (2 7 70 1 FP 0 00000000 6 ) 70 1 FP 10 00000000 6<br>10/0202 (2 7 70 1 FP 0 00000000 6 ) 70 0 FP 0 00000000 6<br>10/0202 (2 7 70 1 FP 0 00000000 6 ) 70 0 FP 0 00000000 6<br>10/0202 (2 7 70 1 FP 0 00000000 6 ) 70 0 FP 0 00000000 6<br>10/0202 (2 7 70 1 FP 0 00000000 6 ) 70 0 FP 0 00000000 6<br>10/0202 (2 7 70 1 FP 0 00000000 6 ) 70 0 FP 0 00000000 6<br>10/0202 (2 7 70 1 FP 0 00000000 6 ) 70 0 FP 0 00000000 6<br>10/0202 (2 7 70 1 FP 0 00000000 6 ) 70 0 FP 0 00000000 6<br>10/0202 (2 7 70 1 FP 0 00000000 6 ) 70 0 FP 0 00000000 6<br>10/0202 (2 7 70 1 FP 0 000000000 6 ) 70 0 FP 0 00000000 6<br>10/0202 (2 7 70 1 FP 0 00000000 6 ) 70 0 FP 0 00000000 6<br>10/0202 (2 7 70 1 FP 0 00000000 6 ) 70 0 FP 0 00000000 6<br>10/0202 (2 7 70 1 FP 0 00000000 6 ) 70 0 FP 0 00000000 6<br>10/0202 (2 7 70 1 FP 0 000000000 6 ) 70 0 FP 0 00000000 6 ) 70 0 FP 0 00000000 6 ) 70 0 FP 0 00000000 6<br>10/0202 (2 7 70 1 FP 0 000000000 6 ) 70 0 FP 0 00000000 6 ) 70 0 FP 0 00000000 6 ) 70 0 FP 0 00000000 6 ) 70 0 FP 0 00000000 6 ) 70 0 FP 0 000000000 6 ) 70 0 FP 0 000000000 6 ) 70 0 FP 0 000000000 6 ) 70 0 FP 0 000000000 6 ) 70 0 FP 0 000000000 6 ) 70 0 FP 0 00000000000000000000000000000                                                                                                    | 31.07.2012 7         | 70               | TEP 11            | 0000000002 2                            |       | 35             | 32 9,82        | 1,19      | -0,07    | -0,04      |      |         |           |                |          |         |      |     |   |   |   |   |   |   |   |          |        |
| 1 10 / 2021 7 70 10 11 000000000 0 1<br>10 / 2022 7 70 10 FP 11 000000000 0 4<br>10 / 2022 7 70 10 FP 0 00000000 0 6<br>10 / 2022 7 70 10 FP 0 000000000 6 6<br>10 / 2022 7 70 10 FP 0 000000000 6 6<br>10 / 2022 7 70 10 FP 0 00000000 6 6<br>10 / 2022 7 70 10 FP 0 00000000 6 6<br>10 / 2022 7 70 10 FP 0 00000000 6 6<br>10 / 2022 7 70 10 FP 0 00000000 6 6<br>10 / 2022 7 70 10 FP 0 00000000 6 6<br>10 / 2022 7 70 10 FP 0 00000000 6 6<br>10 / 2022 7 70 10 FP 0 00000000 6 6<br>10 / 2022 7 70 10 FP 0 000000000 6 6<br>10 / 2022 7 70 10 FP 0 000000000 6 6<br>10 / 2020 7 70 10 FP 0 000000000 6 6<br>10 / 2020 7 70 10 FP 0 000000000 6 6<br>10 / 2020 7 70 10 FP 0 000000000 6 6<br>10 / 2020 7 70 10 FP 0 000000000 6 6<br>10 / 2020 7 70 10 FP 0 000000000 6 6<br>10 / 2020 7 70 10 FP 0 000000000 6 6<br>10 / 2020 7 70 10 FP 0 000000000 6 6<br>10 / 2020 7 70 10 FP 0 000000000 6 7<br>10 / 2020 7 70 10 FP 0 000000000 6 7<br>10 / 2020 7 70 10 FP 0 000000000 6 7<br>10 / 2020 7 70 10 FP 0 00000000 6 7<br>10 / 2020 7 70 10 FP 0 00000000 6 7<br>10 / 2020 7 70 10 FP 0 00000000 6 7<br>10 / 2020 7 70 10 FP 0 000000000 6 7<br>10 / 2020 7 70 10 FP 0 000000000 6 7<br>10 / 2020 7 70 10 FP 0 00000000 6 7<br>10 / 2020 7 70 10 FP 0 000000000 6 7<br>10 / 2020 7 70 10 FP 0 000000000 6 7<br>10 / 2020 7 70 10 FP 0 000000000 6 7<br>10 / 2020 7 70 10 FP 0 000000000 6 7<br>10 / 2020 7 70 10 FP 0 000000000 6 7<br>10 / 2020 7 70 10 FP 0 000000000 6 7<br>10 / 2020 7 70 10 FP 0 000000000 6 7<br>10 / 2020 7 70 10 FP 0 000000000 6 7<br>10 / 2020 7 70 10 FP 0 000000000 6 7<br>10 / 2020 7 70 10 FP 0 000000000 6 7<br>10 /                                 | 31.07.2012 7         | 70               | TEP 11            | 0000000002 2                            |       | H 4 >          | н Значения Х   | Прокат /  |          |            |      |         |           |                |          |         | 4    |     |   |   |   |   |   |   |   |          |        |
| 1 1 1 1 1 1 1 1 1 1 1 1 1 1 1 1 1 1 1                                                                                                    | 31.07.2012 7         | 70               | TCD 11            | 000000000000000000000000000000000000000 |       |                |                |           |          |            |      |         |           |                |          |         |      |     |   |   |   |   |   |   |   |          |        |
| 11 02 202 7 70 FP 11 000000000 4<br>10 202 7 70 FP 10 00000000 5<br>10 202 7 70 FP 0 00000000 5<br>10 202 7 70 FP 0 000000000 5<br>10 200 FP 0 00000000 5<br>10 200 FP 0 0 | 21.07.2012 7         | 70               | TEP 11            | 000000000000 3                          | 1 de  | 🗹 Срав         | внить с        | Локомотие | _33 •    | Тараметры  | Haki | он 🗆 Уг | 0/A       | Измере         | нныЭтало | нный Пр | OKAT |     |   |   |   |   |   |   |   |          |        |
| 11 07 202 (7) 70 1FP 11 0000000005 5 1 12 000000005 5 10 22 7 70 1FP 0 000000000 0 10 202 (7) 70 1FP 0 0000000005 6 10 202 (7) 70 1FP 0 000000005 6 10 202 (7) 70 1FP 0 00000005 6 10 202 (7) 70 1FP 0 00000005 6 10 202 (7) 70 1FP 0 00000005 6 10 10 10 10 10 10 10 10 10 10 10 10 10                                                                                                    | 31.07.2012 7         | 70               | TEP 11            | 000000000004 4                          | Ĭ     | 🗹 Изно         | ос (мм^2)      | 2,01      | 4,16     | Эначение L | 1 2  | MM E    | LUCOTE Sh | 30,00          | 30.00    | NE 0.0  | 0,   | e-1 |   |   |   |   |   |   |   |          |        |
| 10 2722   79 TFP 0 0000000000 0<br>10 2722   79 TFP 0 0000000000 6<br>10 2722   79 TFP 0 000000000 6<br>10 2722   79 TFP 0 000000000 6<br>10 2722   79 TFP 0 000000000 6<br>10 2722   79 TFP 0 000000000 5 U                                                                                                    | 31.07.2012 7         | 70               | TEP 11            | 00000000005 5                           | 2     | Bunep          |                | Her       | •        |            |      |         |           |                |          |         |      |     |   |   |   |   |   |   |   |          |        |
| 10 (272) 7 7 10 EP 0 000000000 0 0 0 00000000 0 0 0 000000                                                                                                    | 31.07.2012 7         | 70               | TEP 0             | 0 00000000000 0                         | 15    | Banadi         |                | 0.25      | -        | Значение L | 2 70 | MM T    | олщина S  | d 31,92        | 31,91    | MM      |      |     |   |   |   |   |   |   |   |          |        |
| 10 2022)? 72 1FP 0 0000000006 6<br>10 2022)? 72 1FP 0 000000006 6<br>10 2022)? 72 1FP 0 000000006 5                                                                                                    | 31.07.2012 7         | 70               | TEP 0             | 000000000000 0                          |       | 3-0,004        | Te 20110 004 T |           |          | annonen l  | 3 13 |         | OUTHOND O | <b>p</b> 10,30 | 10,33    | 1.04    |      |     |   |   |   |   |   |   |   |          |        |
| 10/2/02/7 70 1EP 0 0000000006 6<br>10/2/02/7 70 1EP 0 0000000006 5 <b>T</b><br>10/2/02/7 70 1EP 0 0000000006 5 <b>T</b>                                                                                                    | 31.07.2012 7         | 70               | TEP 0             | 000000000006 6                          |       |                |                |           |          |            |      |         | +3and 0   |                |          |         |      |     |   |   |   |   |   |   |   |          | 2      |
| 1.0 202)7 79 10P 0 0000000005 5                                                                                                    | 31.07.2012 7         | 70               | TEP 0             | 000000000006 6                          |       |                |                |           |          |            |      |         |           |                |          |         |      |     |   |   |   |   |   |   |   |          | 1 (B   |
|                                                                                                    | 31.07.2012 7         | 70               | TEP 0             | 00000000005 5                           | •     |                |                |           |          |            |      |         |           |                |          |         |      |     |   |   |   |   |   |   |   | <b>D</b> | luwog. |
|                                                                                                    |                      |                  |                   | Þ                                       |       |                |                | _         |          |            |      |         |           | _              |          | _       |      |     | _ |   | _ |   |   | _ |   |          | _      |

Для сохранения таблице в Ехсеl-формате необходимо

- кликнуть правой кнопкой мыши в области таблицы значений;
- в появившемся окне выбрать пункт File > Write;
- ввести имя файла, выбрать тип Excel 5 (\*.xls) и сохранить

| 🐺 Formula One Workbook    | Designer        |          | _        |    | 🛛 🛛 Write File                |                  | ? ×    |
|---------------------------|-----------------|----------|----------|----|-------------------------------|------------------|--------|
| File Edit View Data She   | et Format Objec | t Help   |          |    | Eolder 🕞 V                    | Mork             | *      |
| New Ctrl+N                | 88              | 8 k 🕄 🗆  |          |    |                               |                  |        |
| Write Chil+S              |                 |          |          | -  | AutoCAD                       | 🛅 OldPrg         |        |
| white: cares              |                 |          |          |    | 📙 📄 Blue Tooth                | 🛅 OrCad          |        |
| Print Ctrl+P              | Значения        | Прокам   | Прокам   |    | 🔺 🛛 🛅 CBuilder                | 🛅 PCad           |        |
| Page Setup                | no ocu Y        | no ocu X | no ocu Y |    | - Cygnal                      | 🛅 tmp            |        |
| Print Setup               | 13,968          | 0,120    | -0,240   |    | Doc                           | ☐ VisualC++      |        |
| 11,119                    | 12,951          | 0,048    | -0,080   |    | Mathcad                       |                  |        |
| 2 1,369                   | 12,112          | -0,024   | 0,034    |    | - Mauricau                    |                  |        |
| 3 1,619                   | 11,505          | 0,019    | -0,022   |    |                               |                  |        |
| 4 1,869                   | 10,984          | 0,086    | -0,092   |    |                               |                  |        |
| 5 2,119                   | 10,419          | 0,067    | -0,078   |    | The Marca D                   |                  |        |
| 6 2,369                   | 9,806           | 0,015    | -0,016   | -  | <ul> <li>File Name</li> </ul> | wear             | Save   |
| Profile Value             | es ∧ Profile    | Wear /   |          |    | EileType                      | Europi E (* ula) | Capcel |
| Write the active document |                 |          | NUM      | // |                               |                  |        |

Для быстрого расчета износа профиля в определенной точке навести курсор на любой из профилей и при появлении курсора мыши виде креста (+) нажать левую кнопку мыши. На изображении появится значение разности координат между профилями по оси X и оси Y, отмеченное стрелками:

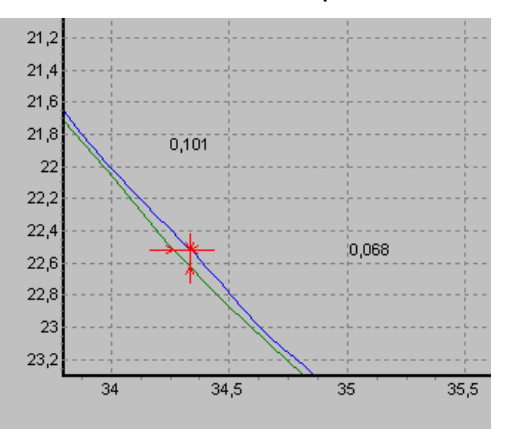

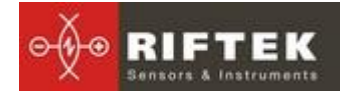

Для того чтобы убрать размеры с экрана необходимо навести курсор на любой из профилей и нажать правую кнопку мыши.

Для графического отображения износа необходимо отметить галочкой поле Износ

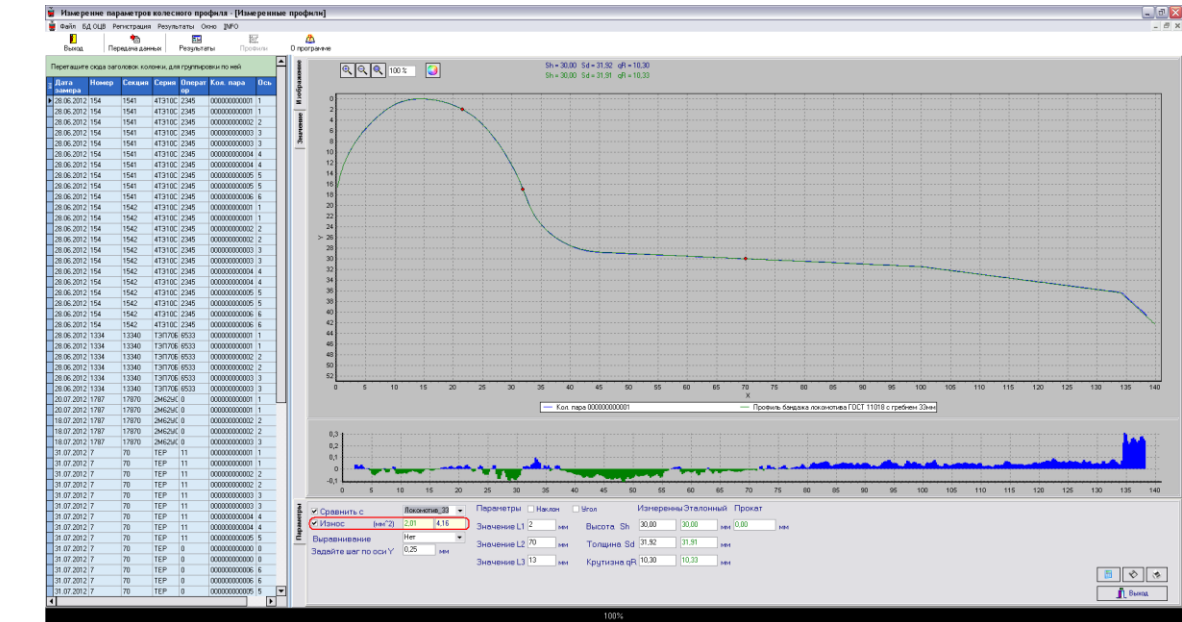

Значение площади износа рассчитывается в миллиметрах квадратных относительно выбранного эталонного профиля:

| 🗹 Износ 👘 (мг | `2) 2,01 | 4,16 |
|---------------|----------|------|
|---------------|----------|------|

# 18. Просмотр и редактирование данных

#### 18.1. Просмотр и фильтрация данных

Для просмотра данных выбрать пункт меню **Результаты > Колесные пары**, либо кнопку **Результаты**. Форма с результатами выглядит следующим образом:

| ргани      | зация                                   |           |             |          |       |            |          |            |           |          |             |              |                  |         |          |           |           |
|------------|-----------------------------------------|-----------|-------------|----------|-------|------------|----------|------------|-----------|----------|-------------|--------------|------------------|---------|----------|-----------|-----------|
| таимено    | вание ЭК                                | СПЛУАТА   | ционноі     | локомоти | IBHOE | ДЕПО СТАРЬ | ий оскол | 000-800004 | ной ж.д.  |          |             |              |                  |         |          |           |           |
| Вагон      |                                         |           |             | o        | nepa  | тор .      |          |            |           |          |             |              |                  |         |          |           |           |
| Серия      | 41                                      | 310C      |             | н        | онер  |            | 2345     |            |           |          |             |              |                  |         |          |           |           |
| Номер      | 15                                      | 4         |             | φ        | NO    |            | Иванов   |            |           |          |             |              |                  |         |          |           |           |
| Дата зан   | epa 28.                                 | 06.2012   |             |          |       |            |          |            |           |          |             |              |                  |         |          |           |           |
| Deceration |                                         |           |             |          |       |            |          |            |           |          |             |              |                  |         |          |           |           |
| Dava       | Tos gaps                                | Howard Li | Cartan      | Central  | 0 cr  | Openator   | Deater   | Tommer     | Lommera   | 0 score  | Desera      | (oggunua - 1 | Der la constance | Онанато | Пизнато  | E anno an | E ave are |
| замера     | rost napa                               | Transcip  | Contraction | Copies   |       | oneparop   | inpoten  | (flesoe)   | (Ilpasoe) | (flesoe) | (Ilpasoe) ( | (Левое) (    | Правое)          | (Левое) | (Правое) | (Левое)   | (Ilpasoe) |
| 28.06.2012 | 0000000000                              | 154       | 1541        | 413100   | 1     | 2345       |          | 0 31,92    | 31,90     | 30,00    | 30,00       | 10,30        | 10,29            | 0,00    | 0,00     | 0,00      | 0,00      |
| 28.06.2012 | 000000000000000000000000000000000000000 | 154       | 1541        | 41310C   | 3     | 2345       |          | 0 31,91    | 31.92     | 23,36    | 29.99       | 10,31        | 10.30            | 0.00    | 0.00     | 0.00      | 0.00      |
| 28.06.2012 | 00000000004                             | 154       | 1541        | 4T310C   | 4     | 2345       |          | 0 31,90    | 31,90     | 29,99    | 30,00       | 10,31        | 10,30            | 0,00    | 0.00     | 0.00      | 0.00      |
| 28.06.2012 | 2 00000000005                           | 154       | 1541        | 4T310C   | 5     | 2345       |          | 0 31,89    | 31,90     | 30,00    | 30,00       | 10,30        | 10,31            | 0,00    | 0,00     | 0,00      | 0,00      |
| 28.06.2012 | 2 00000000000                           | 154       | 1541        | 4T310C   | 6     | 2345       |          | 0 21.02    | 31,91     | 20.01    | 29,99       | 10.21        | 10.31            | 0.00    | 0.00     | 0.00      | 0.00      |
| 28.06.2012 | 00000000000                             | 154       | 1542        | 41310C   | 2     | 2345       |          | 0 31,30    | 31.03     | 30.01    | 29.98       | 10.31        | 10.20            | 0.00    | 0.00     | 0.00      | 0.00      |
| 28.06.2012 | 00000000003                             | 154       | 1542        | 4T310C   | 3     | 2345       |          | 0 31,90    | 31,90     | 29.98    | 29.98       | 10,31        | 10.31            | 0.00    | 0.00     | 0.00      | 0.00      |
| 28.06.2012 | 00000000004                             | 154       | 1542        | 4T310C   | 4     | 2345       |          | 0 31,90    | 31,90     | 29,98    | 29,98       | 10,32        | 10,29            | 0,00    | 0,00     | 0,00      | 0,00      |
| 28.06.2012 | 2 00000000005                           | 154       | 1541        | 4T310C   | 5     | 2345       |          | 0 31,89    | 31,90     | 30,00    | 30,00       | 10,30        | 10,31            | 0,00    | 0,00     | 0,00      | 0,00      |
| 28.06.2012 |                                         | 104       | 12340       | 41310C   | 1     | 6533       |          | 0 31,87    | 31,89     | 23,36    | 29,96       | 10,30        | 10,29            | 0,00    | 0,00     | 0,00      | 0,00      |
| 28.06.2012 | 00000000002                             | 1334      | 13340       | T3N70EC  | 2     | 6533       |          | 0 31,92    | 31,92     | 30,00    | 30,00       | 10,29        | 10,29            | 0,00    | 0,00     | 0,00      | 0.00      |
| 28.06.2012 | 2 00000000003                           | 1334      | 13340       | T30706C  | 3     | 6533       |          | 0 31,91    | 31,90     | 29,99    | 30,00       | 10,30        | 10,31            | 0,00    | 0,00     | 0,00      | 0,00      |
| 20.07.2012 | 2 00000000000                           | 1787      | 17870       | 2M625JC  | 1     | 0          |          | 0 31,96    | 31,98     | 30.02    | 30.03       | 10,33        | 10.35            | 0.00    | 0.00     | 53,10     | 52,90     |
| 18.07.2012 | 000000000000000000000000000000000000000 | 1787      | 17870       | 2M52UC   | 2     | 0          |          | 0 31,94    | 31,98     | 30.02    | 30.03       | 10.32        | 10.35            | 0.00    | 0.00     | 52,90     | 53,40     |
| 31.07.2012 | 00000000000                             | 7         | 70          | TEP      | 1     | 11         |          | 0 26.22    | 26.00     | 28.67    | 28.14       | 8.47         | 7.22             | 1206.33 | 1206.12  | 75.78     | 74.05     |
| 31.07.2012 | 00000000002                             | 7         | 70          | TEP      | 2     | 11         |          | 0 26,48    | 27,27     | 27,60    | 28,77       | 7,20         | 8,91             | 1211,99 | 1213.82  | 77,47     | 77,19     |
| 31.07.2012 | 2 00000000003                           | 7         | 70          | TEP      | 3     | 11         |          | 0 27,48    | 27,20     | 28,77    | 28,29       | 8,02         | 7,90             | 1204,56 | 1205,64  | 73,46     | 73,93     |
| 31.07.2012 | 000000000000                            | 7         | 70          | TEP      | 4     | 11         |          | 0 27,00    | 26,61     | 28,63    | 27,96       | 6,87         | 7,24             | 1218,59 | 1214,50  | 75,89     | 76,06     |
| 31.07.2012 | 000000000000000000000000000000000000000 | 7         | 70          | TEP      | 0     | 0          |          | 0 27.22    | 27.55     | 28.08    | 28.66       | 8.42         | 8.14             | 0.00    | 0.00     | 74,81     | 75.08     |
| 31.07.2012 | 0000000000000000                        | 7         | 70          | TEP      | 6     | 0          |          | 0 26,99    | 27,65     | 28,24    | 28,37       | 8,16         | 7,38             | 1211,90 | 1214,41  | 74,75     | 74,36     |
| 31.07.2012 | 2 00000000000                           | 154       | 1541        | 4T310C   | 1     | 0          |          | 0 26,16    | 25,81     | 29,76    | 29,25       | 6,96         | 6,85             | 0,00    | 0.00     | 52,39     | 54,45     |
| 31.07.2012 | 2 00000000002                           | 154       | 1541        | 4T310C   | 2     | 0          |          | 0 27,36    | 27,77     | 29,24    | 28,79       | 7,74         | 8,47             | 0,00    | 0.00     | 52,88     | 53,37     |
| 31.07.2012 | 00000000000                             | 154       | 1541        | 413100   | 4     | 0          |          | 0 26.83    | 28.05     | 28.01    | 29.94       | 6,03         | 8.63             | 0.00    | 0.00     | 59.02     | 71.69     |
| 31.07.2012 | 00000000005                             | 154       | 1541        | 4T310C   | 5     | 0          |          | 0 26,51    | 27,60     | 28,49    | 27,69       | 7,65         | 8,38             | 0.00    | 0.00     | 61,89     | 77,26     |
| 31.07.2012 | 2 00000000000                           | 154       | 1541        | 4T310C   | 6     | 0          |          | 0 25,65    | 27,55     | 29,31    | 29,55       | 6,15         | 8,41             | 0,00    | 0,00     | 61,43     | 52,72     |
| 01.08.2012 | 2 00000000000                           | 172       | 1720        | T30706C  | 1     | 0          |          | 0 30,64    | 30,79     | 30,30    | 30,22       | 9,16         | 9,28             | 1223,91 | 1225,53  | 77,26     | 78,16     |
| 01.08.2012 | 00000000002                             | 172       | 1720        | 1307060  | 2     | 0          |          | 0 30,27    | 30,25     | 30,31    | 30,06       | 9,07         | 9.15             | 1225,67 | 1224,28  | 76,15     | 76,46     |
| 01.08.2012 | 000000000000                            | 172       | 1720        | T3N70EC  | 4     | 0          |          | 0 30.40    | 30,59     | 30.16    | 30.21       | 8.89         | 9.07             | 1224.22 | 1224.73  | 76.45     | 76.38     |
| 01.08.2012 | 00000000005                             | 172       | 1720        | T30706C  | 5     | 0          |          | 0 30,19    | 30,39     | 30,22    | 30,33       | 8,93         | 8,99             | 1223,88 | 1223,42  | 83,08     | 76,36     |
| 01.08.2012 | 5 00000000000                           | 172       | 1720        | T3N706C  | 6     | 0          |          | 0 30,48    | 30,50     | 30,25    | 30,19       | 8,92         | 8,90             | 1222,40 | 1222,19  | 76,30     | 76,26     |
|            |                                         |           |             |          |       |            |          |            |           |          |             |              |                  |         |          |           |           |
| 144        | 44 4                                    |           | **          | н 📬      | :     | -i -i      | -+]      |            |           |          | Прокат      |              |                  |         |          |           |           |
|            |                                         |           |             |          |       |            |          |            |           |          |             |              |                  |         |          |           |           |

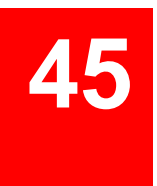

Для навигации по записям базы можно воспользоваться стрелками "вверх/вниз" или кнопками панели навигации:

- в начало базы данных;

- на предыдущую страницу базы данных;
- на предыдущую запись базы данных;
- на следующую запись базы данных;
  - на следующую страницу базы данных;
    - в конец базы данных.

#### Сортировка данных

Для того чтобы отсортировать данные по любому из полей нужно кликнуть левой кнопкой мыши по заголовку столбца поля:

|   | ∎<br>Дата<br>замера | Кол. пара    | Номер | iiii | Дата<br>замера | Кол. пара    | Номер 🛆 |
|---|---------------------|--------------|-------|------|----------------|--------------|---------|
| ľ | 01.01.2008          | 000000000002 | 5     | ►    | 01.01.2008     | 000000000002 | 5       |
| Γ | 01.01.2008          | 00000000003  | 5     |      | 01.01.2008     | 000000000003 | 5       |
| I | 01.01.2008          | 000000000004 | 5     |      | 01.01.2008     | 000000000004 | 5       |
| I | 07.10.2009          | 000000000111 | 7102  |      | 07.12.2009     | 000066567565 | 2004    |
| I | 07.10.2009          | 000000000112 | 7102  |      | 07.10.2009     | 000000000111 | 7102    |
| ſ | 14.10.2009          | 000000000111 | 7102  |      | 07.10.2009     | 000000000112 | 7102    |
| ſ | 07.12.2009          | 000066567565 | 2004  |      | 14.10.2009     | 000000000111 | 7102    |

Для отмены сортировки данных нужно нажать кнопку **Ctrl** и кликнуть левой кнопкой мыши по заголовку столбца поля.

#### Фильтрация данных;

Для того чтобы отфильтровать данные по любому из полей нужно "кликнуть" левой кнопкой мыши по заголовку поля группировки и в выпадающем списке выбрать нужное значение:

| (  | Дата<br>замер | Кол. пара     | Номер 🛆 |  |
|----|---------------|---------------|---------|--|
| Ι. | (All)         | 000000000002  | 5       |  |
|    | (Custom)      | 000000000003  | 5       |  |
|    | 01.01.2008    | 0000000000004 | 5       |  |
| Ľ  | 07.10.2009    | 000066567565  | 2004    |  |
| Ŀ  | 14.10.2009    | 000000000111  | 7102    |  |
| L  | 07.12.2009    | 000000000112  | 7102    |  |
|    | 14.10.2009    | 000000000111  | 7102    |  |

| iiii | Дата<br>замера | Кол. пара                                                                     | Номер<br>∆                                                                                                    |
|------|----------------|-------------------------------------------------------------------------------|----------------------------------------------------------------------------------------------------|
| ۲    | 07.10.2009     | 000000000111                                                                  | 7102                                                                                                    |
|      | 07.10.2009     | 000000000112                                                                  | 7102                                                                                                    |
|      | 07.10.2009     | 000000000112                                                                  | 710                                                                                                    |
|      |                |                                                                               |                                                                                                    |
|      |                |                                                                               |                                                                                                    |
|      |                | <ul> <li>∄ Дата<br/>замера</li> <li>07.10.2009</li> <li>07.10.2009</li> </ul> | <ul> <li>Дата замера</li> <li>Юл. пара</li> <li>О7.10.2009</li> <li>О00000000111</li> <li>О7.10.2009</li> <li>О00000000112</li> </ul> |

RIFT

Для отмены фильтрации проделать все действия в обратном порядке.

#### Группировка данных

Для того чтобы сгруппировать данные по любому из полей нужно "кликнуть" левой кнопкой мыши по заголовку столбца поля и не отпуская кнопки мыши перетащить его на заголовок таблицы:

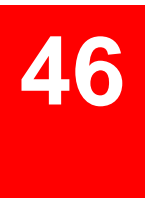

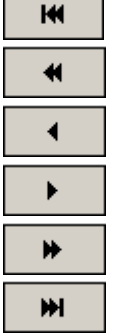

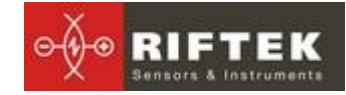

|   | ♥<br>Перетащите | сюда заголовок | колонки, для | групПаровк | u n <del>o</del> H |
|---|-----------------|----------------|--------------|------------|--------------------|
| : | Дата<br>замера  | Кол. пара      | Номер 🛆      | Серия [    | Ось                |
|   | 01.01.2008      | 000000000002   | 5            | 155        | 2                  |
|   | 01.01.2008      | 00000000003    | 5            | 155        | 3                  |
| Γ | 01.01.2008      | 00000000004    | 5            | 155        | 4                  |
|   | 07.12.2009      | 000066567565   | 2004         | CH3        | 0                  |
| ) | 07.10.2009      | 000000000111   | 7102         | SM3        | 11                 |
|   | 07.10.2009      | 000000000112   | 7102         | SM3        | 12                 |
| Γ | 14.10.2009      | 000000000111   | 7102         | SM3        | 11                 |

Для того чтобы отфильтровать данные по полю группировки нужно "кликнуть" левой кнопкой мыши по заголовку поля группировки и в выпадающем списке выбрать нужное значение:

| Ç | Серия 🔺 🔽         | D           |         |
|---|-------------------|-------------|---------|
|   | (All)<br>(Custom) | Кол. пара   | Номер 🛆 |
|   |                   | 5           |         |
| 1 | SM3<br>           | 00000000002 | 5       |
|   | 01.01.2008        | 00000000003 | 5       |
|   | 01.01.2008        | 00000000004 | 5       |
|   | 🛨 Серия : С       | :Н3         |         |

| iiii | Дата<br>замера     | Кол. пара | Номер |
|------|--------------------|-----------|-------|
| ۲    | <b>.</b> Conversió | 20.0      |       |
|      | 🛨 Серия : С        | CH3       |       |
|      |                    |           |       |
|      |                    |           |       |
|      |                    |           |       |

#### Скрыть/показать поле

Для того чтобы скрыть поле нужно "кликнуть" левой кнопкой мыши по заголовку столбца поля и, не отпуская кнопки мыши, перетащить его за границы заголовка таблицы:

| : | Дата<br>замера | Серия | Кол. пара   |     | : <b>:</b> | Дата<br>замера | Кол. пара    | ľ |
|---|----------------|-------|-------------|-----|------------|----------------|--------------|---|
|   | 01.01.2008     | 155   | 0000000000  | 2   |            | 01.01.2008     | 000000000002 |   |
|   | 01.01.2008     | 155   | 0000000000  | 3   |            | 01.01.2008     | 000000000003 |   |
|   | 01.01.2008     | 155   | 0000000000  | 4   |            | 01.01.2008     | 000000000004 |   |
| ) | 07.12.2009     | CH3   | 00006656756 | 5 [ | Þ          | 07.12.2009     | 000066567565 |   |
|   | 07.10.2009     | SM3   | 00000000011 | 1   |            | 07.10.2009     | 000000000111 |   |
|   | 07.10.2009     | SM3   | 00000000011 | 2   |            | 07.10.2009     | 000000000112 |   |
|   | 14.10.2009     | SM3   | 00000000011 | 1   |            | 14.10.2009     | 000000000111 |   |
|   |                | Серия |             |     |            |                |              |   |

Второй способ: для того чтобы скрыть/отобразить поле нужно "кликнуть" левой

кнопкой мыши по крайнему левому заголовку и снять отметку/отметить нужное поля таблицы.

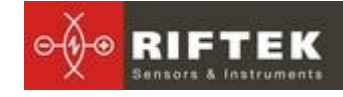

Лазерный профилометр колесной пары, Серия ИКП-5, ИКП-5R

| Дата Се<br>замера                                                                                                    | рия                                               | Кол. пара      | Номер 🛆    | Ись      | Оператор   |
|----------------------------------------------------------------------------------------------------|---------------------------------------------------|----------------|------------|----------|------------|
| Щелкните здес                                                                                                    | ь, чтоб                                           | ы показать/скр | рыть/перем | естить в | олонки 511 |
| ▼ Серия ✓ Код пара                                                                                                    |                                                   | 000000000003   | 5          | 3        | 511        |
| ✓ Кол. пара                                                                                                    |                                                   | 000000000004   | 5          | 4        | 511        |
| 🗌 Секция                                                                                                    |                                                   | 000066567565   | 2004       | 0        | 1900       |
| ✓ Ось ✓ Оператор                                                                                                    |                                                   | 000000000111   | 7102       | 11       | 1900       |
| Пробег                                                                                                    |                                                   | 00000000112    | 7102       | 12       | 1901       |
| 🗹 Толщина (Лево                                                                                                    | pe)                                               | 000000000111   | 7102       | 11       | 1903       |
| <ul> <li>Толщина (Прав</li> <li>Высота (Левое</li> <li>Высота (Право</li> <li>Крутизна (Лево</li> <li>Крутизна (Право</li> <li>Диаметр (Лево</li> <li>Диаметр (Право</li> <li>Бандаж (Левое</li> <li>Бандаж (Право</li> </ul> | soej<br>e)<br>be)<br>soe)<br>soe)<br>soe)<br>soe) |                |            |          |            |

#### Изменения порядка расположения полей

Для того чтобы изменить расположение поля нужно "кликнуть" левой кнопкой мыши по заголовку столбца поля и не отпуская кнопки мыши перетащить его на нужную позицию:

| iiii | Дата •<br>замера | Серия<br>Дата 📕 | Кол. пара        |
|------|------------------|-----------------|------------------|
|      | 01.01.2008       | замер 🎽         | 0000000000000002 |
|      | 01.01.2008       | 155             | 00000000003      |
|      | 01.01.2008       | 155             | 000000000004     |
| ۲    | 07.12.2009       | CH3             | 000066567565     |
|      | 07.10.2009       | SM3             | 000000000111     |
|      | 07.10.2009       | SM3             | 00000000112      |
|      | 14.10.2009       | SM3             | 000000000111     |

| iiii | Серия | Дата<br>замера | Кол. пара    |
|------|-------|----------------|--------------|
|      | 155   | 01.01.2008     | 000000000002 |
|      | 155   | 01.01.2008     | 00000000003  |
|      | 155   | 01.01.2008     | 00000000004  |
| ▼    | CH3   | 07.12.2009     | 000066567565 |
|      | SM3   | 07.10.2009     | 000000000111 |
|      | SM3   | 07.10.2009     | 00000000112  |
|      | SM3   | 14.10.2009     | 000000000111 |

#### 18.2. Редактирование данных.

Вы можете редактировать, добавлять и удалять данные в базе данных.

#### Редактирование данных

Для редактирование текущей записи нажмите кнопку I и введите/измените нужные значения параметров, после редактирования нажмите кнопку Сохранить.

| 🚊 Редакт | гировать к | олес | ную па | ру   |         |         |        |     |       |
|----------|------------|------|--------|------|---------|---------|--------|-----|-------|
| Дата зан | мера       |      | Кол. п | ара  |         | Серия   |        | _   | Ось   |
| 07.10.20 | 09         | •    | 000000 | 0001 | 11      | SM3     |        | •   | 11    |
| Номер    |            |      | Секция |      | Опера   | тор     | Пробег | Г   |       |
| 7102     |            | -    | 1      |      | 1900    | -       | 1111   |     |       |
|          |            |      |        |      |         |         |        |     |       |
|          | Толщина    | B    | ысота  | K    | оутизна | Ди      | аметр  | Ба  | эндаж |
| Левое    | 30,88      | ] 3  | 0,24   | 1    | 0,64    | 0       |        | 0   |       |
| Правое   | 30,89      | ] 3  | 0,22   | 1    | 0,61    | 0       |        | 0   |       |
|          |            |      |        | I    |         |         |        |     |       |
|          |            |      |        |      | V Co    | хранить | 2      | χ.υ | тмена |

Добавление данных

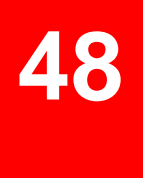

Для добавления новой записи нажмите кнопку значения параметров, после редактирования нажмите кнопку **Сохранить**.

|                 |         | ronec              | .nyro nap; |          |        |             |                                                |
|-----------------|---------|--------------------|------------|----------|--------|-------------|------------------------------------------------|
| Дата за         | мера    |                    | Кол. пар   | ba (     | Серия  |             | Ось                                            |
| 08.12.20        | 009     | •                  |            |          | SM3    | -           | •                                              |
| Номер           |         |                    | Секция     | Операт   | ор     | Пробег      |                                                |
| 2001            |         | •                  |            | 1900     | -      |             |                                                |
|                 |         |                    |            |          |        |             |                                                |
| Левое<br>Правое | Толщина | Bt<br>] [.<br>] [. | ысота<br>, | Крутизна | Ди<br> | аметр<br>,, | Бандаж<br>//////////////////////////////////// |

#### • Удаление данных;

Для удаления текущей записи нажмите кнопку

| ІКР5 | ×                                           |
|------|---------------------------------------------|
| ⚠    | Вы действительно хотите удалить данную К/П? |
|      | ОК Отмена                                   |

#### • Удаление всех выбранных данных

Если необходимо удалить не одну запись, а несколько записей, объединенных каким либо условием, отфильтруйте данные по нужному признаку см. п.

| <u>18.1</u> , нажмите | кнопку -{] | и подтвердите удаление.                  |
|-----------------------|------------|------------------------------------------|
|                       | ІКР5       | ×                                        |
|                       |            | Вы действительно хотите удалить все К/П? |

ÖК

#### 18.3. Создание пустой базы данных

Для создания пустой БД выбрать в главном меню Файл > Новая БД.

Отмена

Все данные, за исключением эталонных профилей, будут удалены из базы. При этом в установочной директории будет создан каталог **DB(dd.mm.yy)**, в который будут скопированы все удаленные данные. **dd.mm.yy** – текущая дата. В дальнейшем, при необходимости, эти данные могут быть восстановлены (см. п. <u>18.4</u>).

#### 18.4. Импорт базы данных

Для импорта данных в базу

- выбрать пункт меню Файл > Импорт данных.
- выбрать в левом окне папку, где располагаются файлы БД. Все файлы должны появиться в правом окне:

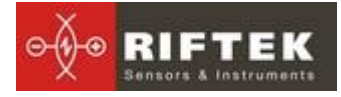

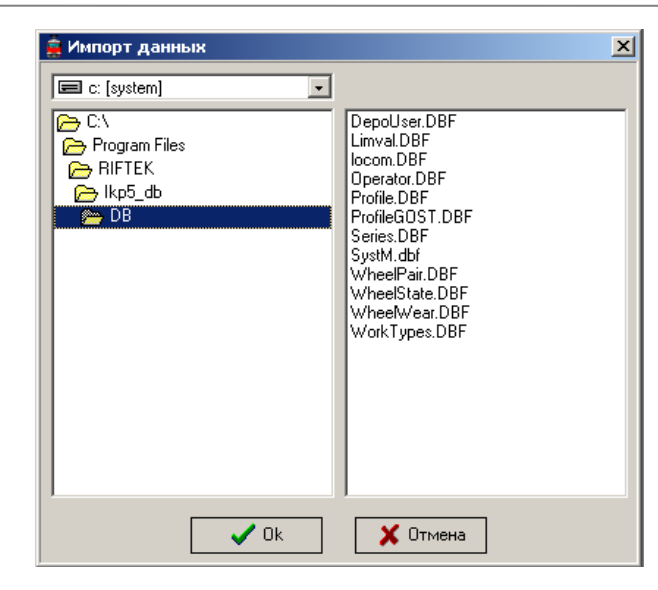

нажать кнопку **ОК** для импорта данных.

## 19. Формирование отчетов

Находясь в режиме просмотра и редактирования данных, п.<u>18</u>, пользователь имеет возможность сформировать отчет в форматах **Excel**, **RTF** либо вывести отчет на печать. При формировании отчета учитывается сортировка, используемая на данный момент.

Для формирования отчета нажать кнопку . Программа предлагает сделать выбор:

| Отчет 🗵            |
|--------------------|
| • Отчет в Excel    |
| 🔿 Отчет на принтер |
| ○ Форма ТУ-17      |
| ○ Форма ТУ-28      |
| 🗸 Ок 🗶 Отмена      |

#### 19.1. Отчет в формате Excel

Для формирования отчета в формате Excel выбрать **Отчет в Exce**l, нажать **ОК.** Требуемые данные будут перенесены в Excel-таблицу:

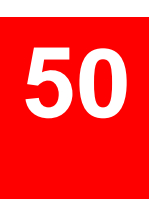

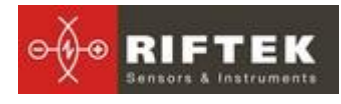

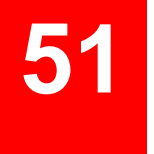

| 1          | I BT                                     |         |                    |              |          |          |              |               |                 |            | Report    | XLS [Pex | им совместимо  | сти] - Microso                  | t Excel   |         |            |        |   |       |           |           |            |              |                              |    |
|------------|------------------------------------------|---------|--------------------|--------------|----------|----------|--------------|---------------|-----------------|------------|-----------|----------|----------------|---------------------------------|-----------|---------|------------|--------|---|-------|-----------|-----------|------------|--------------|------------------------------|----|
| Главн      | ая Встаяка                               | Pasm    | етка страни        | цы Форм      | лы Д     | Данные Р | Рецензипрван | ие вид        |                 |            |           |          |                |                                 |           |         |            |        |   |       |           |           |            |              |                              | ۲  |
| × 0        | ырезать                                  | MS S    | Sans Serif         | - 8 - A      | A'       | = = *    | - 30         | еренос текста |                 | 0          | бщий      |          |                |                                 | Обычныі   | i H     | ейтральный | Плохой |   |       | - 🔁       | < 🛅       | Σ Автосуми | · 47         | - A                          |    |
| тавить     | опировать                                | ж       | K 4 -              | III - 31 - 1 | A -      |          |              | бъединить и г | DEPENDENTS IN L | entre -    | - % 000   | *22 202  | Условное       | Форматирова                     | хороши    | a Bi    | вод        | Вывод  |   | Встав | ить Удали | пь Формат | в Заполнит | Сортиров     | ка Найтии                    |    |
| - 0        | ормат по обра:                           | NUY COL |                    |              |          |          |              |               |                 |            |           | 100 010  | рорматирование | <ul> <li>как таблицу</li> </ul> |           |         |            |        |   | *     | *<br>0    | *         | Очистить   | " и фильтр   | <ul> <li>выделить</li> </ul> |    |
| bygep      | Josefia Ca                               |         | Lup+               | 101          |          |          | petra        | пиралис       |                 | ~1         | 1000      | I        |                |                                 |           | 18/18   |            |        |   | _     | лчеля     | UI        |            | сдактировани | 10                           |    |
| A1         | •                                        |         | <i>у</i> ∝ ддата : | амера        | 5        | 0        |              |               |                 | 14         |           |          |                |                                 | 0         | 0       | 0          | 0      | * |       |           |           |            | M            | -                            |    |
| A          | В                                        | Номер   | Секция             | Ceoug        | 0 ca     | Оператор | H            | Toamuma T     | O MILINIA       | K R        | исота К   | DITINONO | Контизна Ди    | аметр Лиа                       | нетр Бак  | aar 6   | APRIL AVE  | 5      |   | U     | V         | W         | X          | Ŷ            | 2                            | AA |
| Samepa     |                                          |         |                    |              |          |          |              | (flesoe)      | Правое)         | flesse) (I | Правое) ( | flesoe)  | (Правое) (Ле   | вое) (Пра                       | вое) (Ле  | 500) (I | lpasoe)    |        |   |       |           |           |            |              |                              |    |
| 28.06.2012 | 10000000000000000000000000000000000000   | 7154    | 71541              | 413100       | 1        | 2345     |              | 31,92         | 31,90           | 30,00*     | 30,00     | 10,30    | 10,29          | 0.00                            | 0.00      | 0.00    | 0.00       |        |   |       |           |           |            |              |                              |    |
| 20.00.2012 | 000000000000                             | 564     | 5641               | 472100       | 5        | 2245     |              | 21.90         | 21.92           | 20.01      | 29.00     | 10.24    | 10.20          | 0.00                            | 0.00      | 0.00    | 0.00       |        |   |       |           |           |            |              |                              |    |
| 28.06.2012 | 0000000004                               | 554     | 1641               | 413100       | 2        | 2345     |              | 31.50         | 31.90           | 29.99      | 30.00     | 10.31    | 10.30          | 0.00                            | 0.00      | 0.00    | 0.00       |        |   |       |           |           |            |              |                              |    |
| 28.06.2012 | 00000000005                              | 154     | 1541               | 4T310C       | 5        | 2345     | . 0          | 31.89         | 31,90           | 30.00*     | 30.00     | 10.30    | 10.31          | 0.00                            | 0.00      | 0.00    | 0.00       |        |   |       |           |           |            |              |                              |    |
| 28.06.2012 | 00000000000                              | 154     | 1541               | 4T310C       | \$       | 2345     | . 0          |               | 31,91           |            | 29,99     |          | 10,31          |                                 | 0,00      |         | 0.00       |        |   |       |           |           |            |              |                              |    |
| 28.06.2012 | 000000000000000000000000000000000000000  | 154     | 1542               | 4T310C       | ٦        | 2345     | 0            | 31,90         | 31,89           | 30,01      | 30,00     | 10,31    | 10,28          | 0,00                            | 0,00      | 0,00    | 0.00       |        |   |       |           |           |            |              |                              |    |
| 28.06.2012 | 00000000002                              | 154     | 1542               | 4T310C       | 2        | 2345     | 0            | 31,92         | 31,89           | 30,00      | 29,98     | 10,30    | 10,30          | 0.00                            | 0.00      | 0,00    | 0.00       |        |   |       |           |           |            |              |                              |    |
| 28.06.2012 | 000000000003                             | 154     | 1542               | 4T310C       | 3        | 2345     | 0            | 31,90         | 31,90           | 29,98      | 23,56     | 10,31    | 10,31          | 0.00                            | 0.00      | 0.00    | 0.00       |        |   |       |           |           |            |              |                              |    |
| 28.06.2012 | 000000000004                             | 154     | 1542               | 4T310C       | 4        | 2345     | 0            | 31,90         | 31,90           | 29,98      | 29,98     | 10,32    | 10,29          | 0,00                            | 0,00      | 0,00    | 0,00       |        |   |       |           |           |            |              |                              |    |
| 28.06.2012 | 000000000005                             | 154     | 1541               | 4T310C       | 5        | 2345     | 0            | 31,89         | 31,90           | 30,00      | 30,00     | 10,30    | 10,31          | 0,00                            | 0,00      | 0,00    | 0,00       |        |   |       |           |           |            |              |                              |    |
| 28.06.2012 | 000000000000                             | 154     | 1542               | 4T310C       | 6        | 6533     | 0            | 31,87         | 31,89           | 29,98      | 29,98     | 10.30    | 10.29          | 0.00                            | 0.00      | 0.00    | 0.00       |        |   |       |           |           |            |              |                              |    |
| 28.06.2012 | 000000000000                             | 1334    | 13340              | T3I1706C     | 2        | 6533     | 0            | 31,90         | 31,91           | 29,97      | 29,97     | 10,26    | 10,27          | 0.00*                           | 0.00*     | 0.00*   | 0.00       |        |   |       |           |           |            |              |                              |    |
| 28.06.2012 | 000000000002                             | 1334    | 13340              | T30706C      | 2        | 6533     | 0            | 31,92         | 31,92           | 30,00*     | 30,00     | 10,29    | 10,29          | 0,00*                           | 0,00*     | 0,00    | 0,00       |        |   |       |           |           |            |              |                              |    |
| 28.06.2012 | 00000000003                              | 1334    | 13340              | 1311/06C     | 3        | 6033     | 0            | 31,91         | 31,90           | 29,99      | 30,00     | 10,30    | 10,31          | 0,00                            | 0,00      | 0,00    | 0,00       |        |   |       |           |           |            |              |                              |    |
| 20.07.2012 | 20000000000                              | 1/8/    | 7,7870             | 246290       | 2        | 10       | 0            | 31,36         | 31,95           | 30,02      | 30,03     | 10,33    | 10,35          | 0.00                            | 0,00      | 53,10   | 52,90      |        |   |       |           |           |            |              |                              |    |
| 10.07.2012 | 500000000002                             | 1707    | 17070              | 246280       | 6<br>10  | 20       |              | 21.04         | 31,00           | 30,02      | 30,03     | 10.32    | 10,35          | 0.00                            | 0.00      | 52.00   | 03,40      |        |   |       |           |           |            |              |                              |    |
| 31.07.2012 | 2000000000000                            | 7       | 70                 | TEP          | 3        | 31       |              | 26.22         | 26.00           | 29.67      | 28.14     | 9.47     | 7.22           | 1206.33                         | 1296.12   | 25.79   | 74.06      |        |   |       |           |           |            |              |                              |    |
| 31.07.2012 | 10000000002                              | 2       | 20                 | TEP          | 0        | 51       |              | 26.48         | 27 27           | 27.60      | 28.77     | 7.20     | 8.91           | 1211 99                         | 1213.82   | 77.47   | 77.19      |        |   |       |           |           |            |              |                              |    |
| 31.07.2012 | 0000000003                               | 5       | 70                 | TEP          | 3        | 51       |              | 27.48         | 27.20           | 28.77      | 28.29     | 8.02     | 7.90           | 1204.55                         | 1205.64   | 73.45   | 73.93      |        |   |       |           |           |            |              |                              |    |
| 31.07.2012 | 000000000004                             | 2       | 70                 | TEP          | 3        | 01       | · 0          | 27.00         | 26.61           | 28.63      | 27.66     | 6.87     | 7.24           | 1218.59                         | 1214.50   | 75.89   | 76.06      |        |   |       |           |           |            |              |                              |    |
| 31.07.2012 | 00000000005                              | 7       | 70                 | TEP          | 5        | 11       | 0            | 26,99         | 27,34           | 28,24      | 28,29     | 8,16     | 8,54           | 1212,66                         | 1213,77   | 74,75   | 74,55      |        |   |       |           |           |            |              |                              |    |
| 31.07.2012 | 000000000000                             | 7       | 70                 | TEP          | Ð        | 0        | 0            | 27,22         | 27.55           | 28,08      | 28.66     | 8,42     | 8,14           | 0.00                            | 0.00      | 74,81   | 75.08      |        |   |       |           |           |            |              |                              |    |
| 31.07.2012 | 000000000006                             | 7       | 70                 | TEP          | \$       | 0        | 0            | 26.59         | 27,65           | 28,24      | 28,37     | 8,16     | 7.38           | 1211.90                         | 1214,41   | 74,75   | 74,36      |        |   |       |           |           |            |              |                              |    |
| 31.07.2012 | 000000000000000000000000000000000000000  | 154     | 1541               | 4T310C       | ٦        | 0        | 0            | 26,16         | 25,81           | 29,76      | 29,25     | 6,86     | 6,85           | 0.00                            | 0,00      | 52,39   | 54,45      |        |   |       |           |           |            |              |                              |    |
| 31.07.2012 | 00000000002                              | 154     | 1541               | 4T310C       | 2        | 10       | 0            | 27,36         | 27,77           | 29,24      | 28,79     | 7,74     | 8,47           | 0,00                            | 0,00      | 52,88   | 53,37      |        |   |       |           |           |            |              |                              |    |
| 31.07.2012 | 00000000003                              | 154     | 1541               | 4T310C       | 3        | 0        | 0            | 26,95         | 27,44           | 27,25      | 27,18     | 8,05     | 8,40           | 0.00                            | 0,00      | 74,81   | 55,13      |        |   |       |           |           |            |              |                              |    |
| 31.07.2012 | 000000000004                             | 154     | 1541               | 4T310C       | 3        | 0        | 0            | 26.83         | 28.05           | 28,01      | 29,94     | 6,94     | 8,63           | 0.00                            | 0.00      | 59.02   | 71,69      |        |   |       |           |           |            |              |                              |    |
| 31.07.2012 | 00000000005                              | 154     | 1541               | 4T310C       | 5        | 0        | 0            | 26,51         | 27,60           | 28,49      | 27,69     | 7,65     | 8,38           | 0,00                            | 0,00      | 61,89   | 77,26      |        |   |       |           |           |            |              |                              |    |
| 31.07.2012 | 000000000000                             | 154     | 1541               | 4T310C       | 6        | 0        | 0            | 25,65         | 27,55           | 29,31      | 29,55     | 6,15     | 8,41           | 0,00*                           | 0,00*     | 61,43   | 52,72      |        |   |       |           |           |            |              |                              |    |
| 01.08.2012 | 000000000000000000000000000000000000000  | 172     | 1720               | T3I1706C     | <u>p</u> | 0        | 0            | 30,64         | 30,79           | 30,30      | 30,22     | 9,16     | 9,28           | 1223,91                         | 1225,53   | 77,26   | 78,16      |        |   |       |           |           |            |              |                              |    |
| 01.08.2012 | 0000000000000                            | 172     | 1720               | T30706C      | 2        | 0        | 0            | 30.27         | 30,25           | 30,31      | 30.06     | 8,82     | 8,71           | 1225.67                         | 1224,28   | 76,15   | 76,46      |        |   |       |           |           |            |              |                              |    |
| 01.08.2012 | 0000000003                               | 1/2     | 1720               | T311/06C     | 3        | 0        | 0            | 30,65         | 30,74           | 30,25      | 30,15     | 3,07     | 3,15           | 1222,35                         | 1223,28   | 76,24   | 76,43      |        |   |       |           |           |            |              |                              |    |
| 01.06.2012 | 10000000004                              | 572     | 5720               | 1307060      | -        | 20       |              | 30,40         | 30,59           | 30,16      | 30,21     | 8,83     | 9,07           | 1223.99                         | 1229,73   | 83.00   | 76,38      |        |   |       |           |           |            |              |                              |    |
| 01.00.2012 | Pocoocoocoocoocoocoocoocoocoocoocoocooco | 172     | 1720               | Tanwec       | 10       | 20       |              | 30,13         | 20.60           | 30,22      | 20,00     | 0,03     | 0,33           | 1222.40                         | 1222.19   | 25 20   | 76,36      |        |   |       |           |           |            |              |                              |    |
| 01.00.2012 |                                          |         | 1100               | 10111000     | •        |          | ~            | 00,10         |                 |            | 00.10     |          | 0.00           | 1666.40                         | Table, TO | 10.00   | 10.20      |        |   |       |           |           |            |              |                              |    |
|            |                                          |         |                    |              |          |          |              |               |                 |            |           |          |                |                                 |           |         |            |        |   |       |           |           |            |              |                              |    |
|            |                                          |         |                    |              |          |          |              |               |                 |            |           |          |                |                                 |           |         |            |        |   |       |           |           |            |              |                              |    |
|            |                                          |         |                    |              |          |          |              |               |                 |            |           |          |                |                                 |           |         |            |        |   |       |           |           |            |              |                              |    |
|            |                                          |         |                    |              |          |          |              |               |                 |            |           |          |                |                                 |           |         |            |        |   |       |           |           |            |              |                              |    |
|            |                                          |         |                    |              |          |          |              |               |                 |            |           |          |                |                                 |           |         |            |        |   |       |           |           |            |              |                              |    |
|            |                                          |         |                    |              |          |          |              |               |                 |            |           |          |                |                                 |           |         |            |        |   |       |           |           |            |              |                              |    |
| i → H Re   | port 🦯 🎭 🦯                               |         |                    |              |          |          |              |               |                 |            |           |          |                |                                 | 1         |         |            |        |   |       |           |           |            |              |                              |    |
| 080        |                                          |         |                    |              |          |          |              |               |                 |            |           |          |                |                                 |           |         |            |        |   |       |           |           |            | 🖽 🗆 🕘        | 100% 🕞 —                     |    |

#### 19.2. Отчет на принтер

Для формирования отчета на принтер выбрать **Отчет на принтер**, нажать **ОК**. Данные выводятся в виде отчета, готового к печати. Для печати нажать кнопку **Принтер**.

|     |        | зновани | : 1<br>: 3 | ЧЭ-4 ДВ<br>ЖСПЛУ | ост<br>атацион<br>Огч                   | HOE .<br>Iet no | локо<br>знач | МОТИВ<br>енням і | ное д | ЕПО РЪ<br><b>нгческ</b> | жино<br>их пар: | - СТРУ<br>іметро | КТУРН(<br>в коле( | ОЕ ПОД | (РАЗДЕЛІ<br>ар | ЕНИЕ ДА           | льни     | BOCTO   | учной д |
|-----|--------|---------|------------|------------------|-----------------------------------------|-----------------|--------------|------------------|-------|-------------------------|-----------------|------------------|-------------------|--------|----------------|-------------------|----------|---------|---------|
|     |        |         |            |                  |                                         |                 |              |                  |       | 1                       | Параметр        | ыгребн           | я                 |        |                | Парамет           | ры бан   | дажа    |         |
|     |        |         | идент      | adorearino       | ныле параме                             | етры            |              |                  | Толи  | ф <del>и</del> на       | Ban             | ота              | Крут              | вна    | а              | ваметр            |          | Толи    | анна    |
|     | N      | Сержя   | Номер      | Дата             | Номер К/П                               | Oca (           | Зенция       | <b>Ilpe</b> fer  | Ла    | пр                      | Ла              | пр               | Ла                | Пр     | Ла             | пр                | Рази.    | Ла      | пр      |
|     | 1      | 4T310C  | 154        | 28.06.12         | 00000000001                             | 1               | 1541         | 0                | 31,92 | 31,90                   | 30,00           | 30,00            | 10,30             | 10,29  | 0,00           | 0,00              | 0,00     | 0,00    | 0,00    |
|     | 2      | 4T310C  | 154        | 28.06.12         | 000000000002                            | 2               | 1541         | 0                | 31,91 |                         | 29,98           |                  | 10,31             |        | 0,00           |                   | 0,00     | 0,00    |         |
|     | 3      | 4T310C  | 154        | 28.06.12         | 00000000003                             | 3               | 1541         | 0                | 31,90 | 31,92                   | 30,01           | 29,99            | 10,34             | 10,30  | 0,00           | 0,00              | 0,00     | 0,00    | 0,00    |
|     | 4      | 4T310C  | 154        | 28.06.12         | 000000000004                            | 4               | 1541         | 0                | 31,90 | 31,90                   | 29,99           | 30,00            | 10,31             | 10,30  | 0,00           | 0,00              | 0,00     | 0,00    | 0,00    |
| LH  | 5      | 4T310C  | 154        | 28.06.12         | 000000000005                            | 5               | 1541         | 0                | 31,89 | 31,90                   | 30,00           | 30,00            | 10,30             | 10,31  | 0,00           | 0,00              | 0,00     | 0,00    | 0,00    |
| I⊢  | 0      | 41300C  | 104        | 28.06.12         | 100000000000000000000000000000000000000 | 0               | 154          | U 0              | 21.02 | 31,91                   | 20.01           | 29,99            | 10.31             | 10,31  | 0.00           | 0,00              | 0.00     | 0.00    | 0,00    |
| ୲⊢  | -      | 41/310C | 154        | 28.06.12         | 000000000000000000000000000000000000000 | 2               | 1542         | 0                | 31,90 | 31,89                   | 30,01           | 30,00            | 10,31             | 10,28  | 0.00           | 0,00              | 0.00     | 0.00    | 0,00    |
| I H | *      | 473100  | 154        | 20.00.12         | 000000000002                            | 2               | 1542         | 0                | 31,92 | 31,89                   | 20,00           | 27,95            | 10,30             | 10,30  | 0,0            | 0,00              | 0.00     | 0.00    | 0,00    |
| I H | 10     | 4T300C  | 154        | 28.06.12         | 00000000000                             | 4               | 1542         | 0                | 31.90 | 31.90                   | 29.95           | 29.98            | 10.32             | 10,31  | 0.00           | 0.00              | 0,00     | 0.00    | 0.00    |
|     | 11     | 4T310C  | 154        | 28.06.12         | 00000000005                             | 5               | 1541         | 0                | 31,89 | 31,90                   | 30.00           | 30,00            | 10,30             | 10.31  | 0.00           | 0,00              | 0,00     | 0.00    | 0.00    |
|     | 12     | 4T310C  | 154        | 28.06.12         | 00000000006                             | 6               | 1542         | 0                | 31,87 | 31,89                   | 29,98           | 29,98            | 10,30             | 10,29  | 0,00           | 0,00              | 0,00     | 0,00    | 0,00    |
|     | 13 7   | TOLLOR  | 1334       | 28.06.12         | 000000000001                            | 1               | 13340        | 0                | 31,90 | 31,91                   | 29,97           | 29,97            | 10,26             | 10,27  | 0,00           | 0,00              | 0,00     | 0,00    | 0,00    |
|     | 14     | THINEC  | 1334       | 28.06.12         | 00000000002                             | 2               | 13340        | 0                | 31,92 | 31,92                   | 30,00           | 30,00            | 10,29             | 10,29  | 0,00           | 0,00              | 0,00     | 0,00    | 0,00    |
|     | 15 7   | TOITORC | 1334       | 28.06.12         | 000000000003                            | 3               | 13340        | 0                | 31,91 | 31,90                   | 29,99           | 30,00            | 10,30             | 10,31  | 0,00           | 0,00              | 0,00     | 0,00    | 0,00    |
| ΙC  | 16     | 2M629°C | 1787       | 20.07.12         | 000000000001                            | 1               | 17870        | 0                | 31,96 | 31,98                   | 30,02           | 30,03            | 10,33             | 10,35  | 0,00           | 0,00              | 0,00     | 53,10   | 52,90   |
|     | 17     | 2M629C  | 1787       | 18.07.12         | 000000000002                            | 2               | 17870        | 0                | 31,94 | 31,98                   | 30,02           | 30,03            | 10,32             | 10,35  | 0,00           | 0,00              | 0,00     | 52,90   | 53,40   |
|     | 18     | 2M629C  | 1787       | 18.07.12         | 000000000003                            | 3               | 17870        | 0                | 31,96 |                         | 30,02           |                  | 10,33             |        | 0,00           |                   | 0,00     | 53,10   |         |
| LH  | 19     | TEP     | 7          | 31.07.12         | 000000000001                            | 1               | 70           | 0                | 26,22 | 26,00                   | 28,67           | 28,14            | 8,47              | 7,22   | 1206,33        | 1206,12           | 0,21     | 75,78   | 74,06   |
| LH  | 20     | TEP     | 7          | 31.07.12         | 000000000000000000000000000000000000000 | 2               | 70           | 0                | 26,48 | 27,27                   | 27,60           | 28,77            | 7,20              | 8,91   | 1211,99        | 1213,82           | 1,83     | 11,41   | 77,19   |
| I H | 21     | 152'    | - /        | 31.07.12         | 00000000000                             | 3               | 70           | 0                | 21,48 | 21,20                   | 25,77           | 25,29            | 5,02              | 7,90   | 1204,36        | 1203,64           | 1,08     | 73,40   | 73,93   |
| ۱H  | 22     | TEP     | 1          | 31.07.12         | 000000000000                            | 4               | 20           | 0                | 21,00 | 20,01                   | 28,03           | 21,00            | 0,57              | 7,29   | 1213,39        | 1214,30           | 4,059    | 72,89   | 70,00   |
| LН  | 23     | TED     | 7          | 21.07.12         | 000000000000000000000000000000000000000 | -               | 20           | 0                | 27,22 | 21,34                   | 20,44           | 20,0             | 0,10              | 0,54   | 0.00           | 1213,17           | 1,11     | 74,01   | 75.09   |
| ۱H  | 25     | TEP     | 7          | 31.07.12         | 000000000000000000000000000000000000000 | 6               | 30           | 0                | 26.99 | 27.65                   | 28.24           | 29.37            | 216               | 1.32   | 1211.90        | 121.4.41          | 2.51     | 74.75   | 74.36   |
| I H | 26     | 4T310C  | 154        | 31.07.12         | 0000000000001                           | 1               | 1541         | 0                | 26,16 | 25,81                   | 29,76           | 29,25            | 6,86              | 6,85   | 0.00           | 0,00              | 0,00     | 52,39   | 54,45   |
| 0   | 9.08.2 | 012     |            |                  |                                         | _               |              |                  |       |                         |                 |                  |                   |        |                |                   |          | 1 of 2  |         |
|     |        |         |            |                  |                                         |                 |              |                  |       |                         | Повометт        | นารออกม          | a                 |        |                | Портинат          | nuñau    |         |         |
|     |        |         | Идент      | нфикацио         | аные параме                             | етры            |              |                  | Тол   |                         | Ban             | ота ребн         | Kpyr              | ID163  | л              | ларавет<br>наметр | pas vill | Толи    | 000     |
| 旧七  |        | -       |            |                  |                                         |                 |              |                  | 10.10 |                         | -               | -                |                   |        | - "            |                   | -        | . 0.444 |         |
|     | N      | Сержя   | Номер      | Дата             | Номер К/П                               | Ocs (           | зекция       | Ilpover          | Jha   | Пр                      | Ла              | пр               | Jb                | Пр     | Ла             | пр                | Рази.    | Ла      | пр      |
|     | _      |         |            |                  |                                         |                 |              |                  |       |                         |                 |                  |                   |        |                |                   |          |         |         |

#### 19.3. Форма ТУ-17

Данный пункт позволяет сформировать стандартный протокол о замерах колесных пар в форме ТУ-17

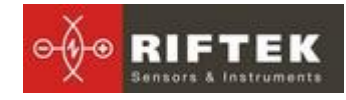

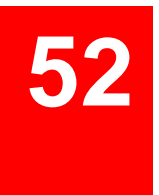

| навис и соверание и соверание |
|----------------------------------------------------------------------------------------------------|
| 1         1         1         1         1         1         1         1         1         1         1         1         1         1         1         1         1         1         1         1         1         1         1         1         1         1         1         1         1         1         1         1         1         1         1         1         1         1         1         1         1         1         1         1         1         1         1         1         1         1         1         1         1         1         1         1         1         1         1         1         1         1         1         1         1         1         1         1         1         1         1         1         1         1         1         1         1         1         1         1         1         1         1         1         1         1         1         1         1         1         1         1         1         1         1         1         1         1         1         1         1         1         1         1         1         1         1                                                                                                            |
| 1         1         1         1         1         1         1         1         1         1         1         1         1         1         1         1         1         1         1         1         1         1         1         1         1         1         1         1         1         1         1         1         1         1         1         1         1         1         1         1         1         1         1         1         1         1         1         1         1         1         1         1         1         1         1         1         1         1         1         1         1         1         1         1         1         1         1         1         1         1         1         1         1         1         1         1         1         1         1         1         1         1         1         1         1         1         1         1         1         1         1         1         1         1         1         1         1         1         1         1         1         1         1         1         1         1         1                                                                                                            |
| 1         2         3         4         5         6         7         8         9         10         11         12         13         14         15         66         17         18         19         20         21           18.06.3012         3         4         5         6         7         8         9         10.0         11.0         12         13.0         15.0         16.2         7         18         19         20         21           18.06.3012         3         4         5         6         0.0         0.00         11.92         10.0         10.0         10.0         10.0         10.0         10.0         10.0         10.0         10.0         10.0         10.0         10.0         10.0         10.0         10.0         10.0         10.0         10.0         10.0         10.0         10.0         10.0         10.0         10.0         10.0         10.0         10.0         10.0         10.0         10.0         10.0         10.0         10.0         10.0         10.0         10.0         10.0         10.0         10.0         10.0         10.0         10.0         10.0         10.0         10.0         10.0         10                                                                                                    |
| 28.66_2112     01     0.00     000     13.29     13.00     10.39     10.39     10.39       02     0.29     3.19     0.01     1     10.11     10.11     10.11       03     0.01     0.01     10.01     10.01     10.01     10.01       04     0.01     10.01     10.01     10.01     10.01       05     0.01     0.01     10.01     10.01     10.01       05     0.01     0.01     10.01     10.01     10.01       06     0.01     0.01     10.01     10.01     10.01       06     0.01     0.01     10.01     10.01     10.01       06     0.01     0.01     10.01     10.01     10.01       06     0.01     0.01     10.01     10.01     10.01       06     0.01     0.01     10.01     10.01     10.01       06     0.01     0.01     10.01     10.01     10.01       07     0.01     0.01     10.01     10.02     10.02       08     0.01     0.01     10.01     10.01     10.01       09     0.01     10.01     10.01     10.01     10.01                                                                                                    |
| 04         40.02         31.04         11.02         10.34         10.34           06         0.03         40.04         11.02         10.34         10.34         10.34           04         40.01         000         31.09         31.04         10.34         10.34         10.34           05         60.00         000         31.09         31.04         10.34         10.34         10.34           05         60.00         60.00         31.09         31.04         10.34         10.34         10.34           05         60.00         60.00         31.09         31.09         10.34         10.34         10.34           06         60.00         31.09         31.09         31.09         10.34         10.34         10.34           06         60.00         31.09         31.09         10.34         10.34         10.34         10.34         10.34         10.34         10.34         10.34         10.34         10.34         10.34         10.34         10.34         10.34         10.34         10.34         10.34         10.34         10.34         10.34         10.34         10.34         10.34         10.34         10.34         10.34         10.34                                                                                                    |
| 04         4.00         109         3.19         1.30         1.31         1.33           05         0.00         0.00         31.08         31.08         1.31         1.31           05         0.00         0.00         31.08         1.30         1.03         1.33           05         0.00         0.00         31.08         1.03         1.03         1.33           06         4.01         1.31         1.03         1.03         1.03         1.03           06         0.00         1.00         1.00         1.03         1.03         1.03         1.03         1.03           06         0.00         1.00         1.00         1.03         1.03         1.03         1.03         1.03           07         0.00         1.00         1.00         1.00         1.03         1.03         1.03         1.03         1.03         1.03         1.03         1.03         1.03         1.03         1.03         1.03         1.03         1.03         1.03         1.03         1.03         1.03         1.03         1.03         1.03         1.03         1.03         1.03         1.03         1.03         1.03         1.03         1.03                                                                                                    |
| 05         0.00         0.00         31,49         31,00         03,30         03,31           05         0.00         0.00         01,49         31,00         10,31         10,31           06         -0.01         0.02         01,20         01,31         10,31         10,31           06         -0.01         0.02         11,29         10,31         10,31         10,31           01         0.01         0.02         11,29         13,30         10,31         10,31           02         0.02         0.02         11,29         13,30         10,31         10,31           02         0.02         0.02         11,29         13,30         10,31         10,31           03         0.02         11,29         13,30         10,31         10,31         10,31                                                                                                    |
| 05         009         009         31,19         31,09         31,00         31           06         0.01         31,41         10,31         10,31         10,31           01         0.01         0,09         1,49         1,34         10,31           01         0.01         0,09         1,49         1,34         10,31           02         0,09         4,62         31,52         31,49         10,30           02         0,09         4,62         31,52         31,49         10,31         10,31                                                                                                    |
| 0         0,0         1,0,1         1,0,1         1,0,1           0         0,1         0,1         0,1         0,1         0,1           0         0,0         1,0,0         1,0,0         1,0,0         1,0,0           0         0,0         0,0         1,0,0         1,0,0         1,0,0         1,0,0           0         0,0         0,0         0,0         1,0,0         1,0,0         1,0         1,0                                                                                                    |
| 02         040         040         040         040         040           02         0.00         4.02         3.92         10.38         10.38           03         4.02         4.02         3.14         1.90         10.31         10.31                                                                                                    |
| 03 -0.02 3 1.90 31.90 10.31 10.31                                                                                                    |
|                                                                                                    |
| 04 -0.02 -0.02 31,90 31,90 10,32 10,29                                                                                                    |
| 30,01 31,07 10,28 0 12 06 -0,02 31,87 31,89 10,30 10,29                                                                                                    |
|                                                                                                    |

#### 19.4. Форма ТУ-18

Данный пункт позволяет сформировать стандартный протокол о замерах колесных пар в форме ТУ-28

| N dee                 |         |                         |                 |                    |                  |                     |                   |                     |                  |                     |  |
|-----------------------|---------|-------------------------|-----------------|--------------------|------------------|---------------------|-------------------|---------------------|------------------|---------------------|--|
| Uose                  | _       |                         | _               |                    | _                |                     | _                 | _                   |                  | _                   |  |
| Депо                  |         | 872                     |                 |                    |                  |                     |                   |                     | Форма            | а ТУ-28             |  |
| Номер и серия до      | COMOTES | = 4TЭ1                  | C               | )ê                 | 154              | ŧ                   |                   |                     |                  |                     |  |
| Terradament           |         | 20.00                   | 201.2           |                    | _                |                     |                   |                     |                  |                     |  |
| Дага комера           |         | 28.06.                  | 2012            | _                  |                  |                     |                   |                     |                  |                     |  |
| Из мереныя прово;     | дил     | 2345                    |                 | Macr               | ep               |                     |                   | Подписа             | ·                |                     |  |
| Тип профеля           |         | Лока                    | MOTHE           | ,33                |                  | ИКГ                 | 15 Me             | 03212               |                  |                     |  |
| Номер<br>колесной Сек | apus    | Выкота<br>гребня,<br>мм | Tom<br>rpe<br>B | цина<br>бня,<br>вм | Крут<br>гре<br>м | гизна<br>бня,<br>вм | Толя<br>банд<br>э | щина<br>1ажа,<br>ем | Диа<br>банд<br>м | метр<br>цажа,<br>вк |  |
| mappe                 | л       | Іев. Прав.              | Лев.            | Прав.              | Лев.             | Прав.               | Лев.              | Прав.               | Лев.             | Прав.               |  |
| 1 1                   | 1 30    | 0,00 30,00              | 31,92           | 31,90              | 10,30            | 10,29               |                   |                     |                  |                     |  |
| 2 1                   | 1 2     | 9,98 30,00              | 31,91           | 31,90              | 10,31            | 10,29               |                   |                     |                  |                     |  |
| 4                     | 1 34    | 29,99                   | 31,90           | 31,92              | 10,34            | 10,30               |                   |                     |                  |                     |  |
| 5 1                   | 1 30    | 0,00 30,00              | 31,89           | 31,90              | 10,30            | 10,30               |                   |                     |                  |                     |  |
| 5 1                   | 1 30    | 0,00 30,00              | 31,89           | 31,90              | 10,30            | 10,31               |                   |                     |                  |                     |  |
| 6 1                   | 1 30    | 0,00 29,99              | 31,89           | 31,91              | 10,30            | 10,31               |                   |                     |                  |                     |  |
| 1 2                   | 2 30    | 0,01 30,00              | 31,90           | 31,89              | 10,31            | 10,28               |                   |                     |                  |                     |  |
| 2 2                   | 2 30    | 0,00 29,98              | 31,92           | 31,89              | 10,30            | 10,30               |                   |                     |                  |                     |  |
| 3 2                   | 2 25    | 9,98 29,98              | 31,90           | 31,90              | 10,31            | 10,31               |                   |                     |                  |                     |  |
| 6 3                   | 2 2     | 9.92 19.92              | 31.87           | 31,90              | 10,32            | 10,29               | -                 |                     |                  |                     |  |
| Депо<br>И             |         | <u>872</u>              |                 | r                  |                  |                     |                   |                     | Формі            | ь ТУ-28             |  |
| номер и серия до      | SOMOTES | а тэш                   | UEC             | _ 76               | 133              | 54                  |                   |                     |                  |                     |  |
| Дата обмера           |         | 28.06                   | 2012            | -                  |                  |                     |                   |                     |                  |                     |  |
| Измерення прово;      | gaut    | 6533                    |                 | Macr               | ep               |                     |                   | Подписа             | ·                |                     |  |
| Тип профиля           |         | Лока                    | MOTHE           | 33                 |                  | ИКГ                 | 15 Me i           | 03212               |                  |                     |  |
| Номер<br>колесной Сен | RHUD    | Выкота<br>гребня,       | Tom<br>rpe      | цина<br>бил,<br>м  | Kpy1<br>rpe      | гизна<br>бил,<br>м  | Тол<br>банд       | цина<br>јажа,<br>ем | Два<br>бащ       | метр<br>цажа,<br>пя |  |
| пары                  | H       |                         |                 |                    | -                |                     |                   |                     |                  |                     |  |

# 20. Приложение 1. Установка Bluetoothсоединения между сканирующим модулем и ПК

Для установки Bluetooth-соединения между лазерным сканирующим модулем и ПК необходимо:

• вставить USB/Bluetooth-модуль в USB-порт ПК. На экране появится сообщение о том, что найдено новое оборудование.

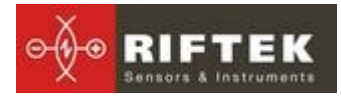

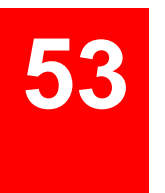

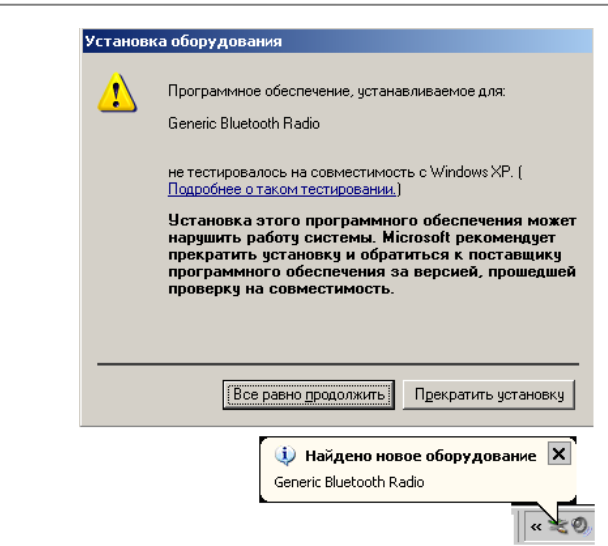

• продолжить установку оборудования при помощи мастера нового оборудования, выбирая последовательно:

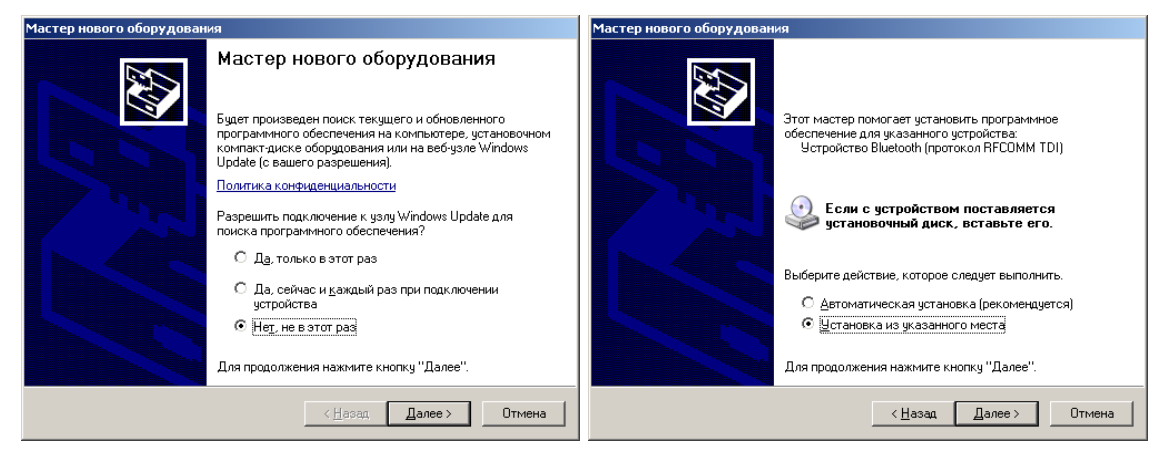

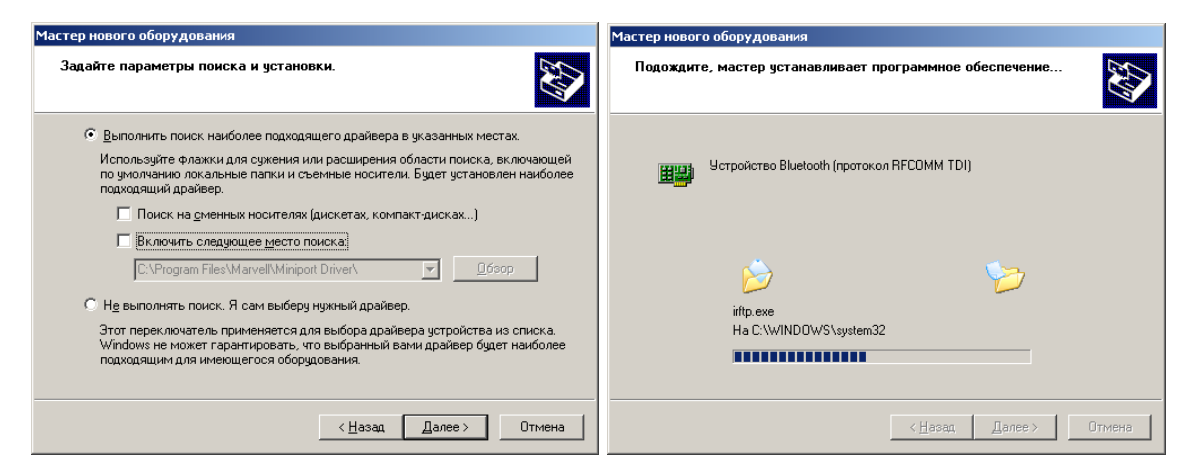

• после установки драйверов появятся сообщение и иконка устройства Bluetooth:

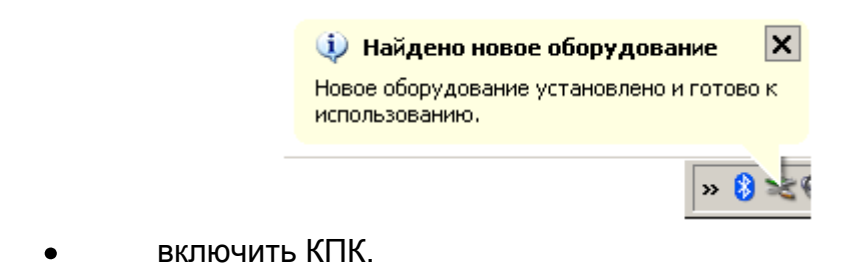

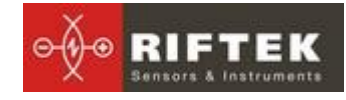

#### • на иконке Bluetooth кликнуть правой кнопкой мыши и выбрать пункт Добавить устройство Bluetooth

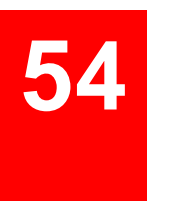

| Добавить устройство Bluetooth          |
|----------------------------------------|
| Показать устройства Bluetooth          |
| Отправить файл                         |
| Принять файл                           |
|                                        |
| Присоединиться к личной сети (PAN)     |
| Открыть параметры устройства Bluetooth |
| Удалить значок Bluetooth               |
|                                        |

Далее начинает работу мастер подключения Bluetooth:

| Мастер добавления устрой | ства Bluetooth                                                                                                    | × |  |  |  |
|--------------------------|----------------------------------------------------------------------------------------------------|---|--|--|--|
| ®                        | Maстер подключения Bluetooth                                                                                                    |   |  |  |  |
| *                        | Прежде чем продолжить, обратитесь к разделу<br>"Bluetooth" документации по устройству. Затем<br>настройте устройство таким образом, что компьютер<br>может его обнарукить:<br>- включите его<br>- сделайте его вндиным для компьютера<br>- назовите его (необязательно)<br>- Нажмите кнопку синау устройства<br>(только для клавиатуры и мыши)<br>У Устройство установлено и готово к обнаружению. |   |  |  |  |
|                          | Добавлять только надежные четройства Bluelooth.                                                                                                    |   |  |  |  |
|                          | < <u>Н</u> азад Далее > Отмена                                                                                                    |   |  |  |  |

- отметить пункт Устройство установлено и готово к подключению
- для поиска выбрать Далее.
- после поиска Мастер отобразит найденные устройства:

| выо | ерите устройство Bluetooth, которое хотите добавить. |
|-----|------------------------------------------------------|
|     | ВF505 00810<br>Новое устройство                      |
|     |                                                      |

• выбрать нужное устройство (RF505), нажать **Далее** и ввести ключ доступа (Pin). Для каждого устройства он состоит из 4-х знаков и задается исходя из серийного номера профилометра. Например, если номер профилометра - 00810, то Pin=0080;01309 - Pin=0139 и т.д

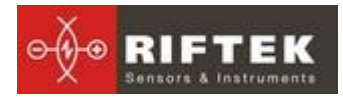

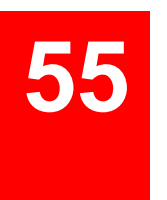

|                                                                                                    |                                   |                               | 2                                     |                                |             |
|----------------------------------------------------------------------------------------------------|-----------------------------------|-------------------------------|---------------------------------------|--------------------------------|-------------|
| вам нужен ключ доступа для добавле                                                                                                    | ения уст                          | роист                         | Bar                                   |                                | ≯           |
| Чтобы получить ответ, обратитесь к раздел<br>Если в документации приводится ключ дост                                                                                                    | ıy "Bluetoo<br>ryna, испо         | oth'' доі<br>ільзуй           | кументаци<br>ге его.                  | и по устр                      | юйству.     |
| Выбрать ключ доступа автоматически                                                                                                    | 4                                 |                               |                                       |                                |             |
| С Использовать ключ доступа из докум                                                                                                    | ентации:                          |                               |                                       |                                |             |
| Выбрать ключ доступа самостоятельности в самостоятельности в самости в самости в с | HO:                               | 0080                          |                                       |                                |             |
| Не испол <u>ь</u> зовать ключ доступа                                                                                                    |                                   |                               |                                       |                                |             |
| Необходимо использовать ключ доступл<br>устройство не поддерживает ключ. Реко<br>длиной от 8 до 16 знаков. Чем длиннее                                                                                                    | а во всех<br>омендует<br>ключ дос | случая<br>ся испо<br>гупа, то | к, кроме т<br>ользовать<br>эм он наде | ого, когд<br>ключ дос<br>жнее. | ца<br>ступа |
|                                                                                                    |                                   |                               |                                       |                                |             |
|                                                                                                    |                                   |                               | _                                     | _                              | _           |

нажать Далее и продолжить установку.

• после установки нужных драйверов Bluetooth устройство сообщит номер COM-порта (исходящий), который следует открывать при соединении с профилометром при калибровке (см.п. <u>21</u>) или управлении профилометром от ПК (см. п. <u>16</u>). В данном случае это **СОМ20**:

| Мастер добавления устрой | ства Bluetooth                                                                                                    | × |  |  |
|--------------------------|----------------------------------------------------------------------------------------------------|---|--|--|
| <b>8</b>                 | Завершение мастера добавления<br>устройства Bluetooth                                                                                          |   |  |  |
|                          | Устройство Bluetooth успешно подключено к компьютеру.<br>Компьютер и устройство могут связываться друг с<br>другом, когда они находятся рядом. |   |  |  |
|                          | Устройству назначены последовательные СОМ-порты.                                                                                               |   |  |  |
|                          | Исходящий СОМ-порт: СОМ20                                                                                                    |   |  |  |
|                          | Входящий СОМ-порт: СОМ21                                                                                                    |   |  |  |
|                          | Подробнее о COM-портах Bluetooth                                                                                                    |   |  |  |
|                          | Для закрытия мастера нажмите кнопку "Готово".                                                                                                  |   |  |  |
|                          | < <u>Н</u> азад <b>Готово</b> Отмена                                                                                                    |   |  |  |

# 21. Приложение 2. Тестирование и калибровка

В комплекте с профилометром возможна поставка калибровочного блокаимитатора колеса РФ432.10, (рис. 1П) и программы калибровки **RF505Calibr**, предназначенных для периодического тестирования и, при получении неудовлетворительного результата, калибровки профилометра.

Вместо калибровочного блока допускается использовать колесо с известным профилем, занесенным в базу данных (см. п. <u>14.5</u>).

#### 21.1. Подготовка к тестированию/калибровке

- установить программу **RF505Calibr** на ПК.
- Установить Bluetooth-соединение между сканирующим модулем и ПК, как описано в п. <u>20</u>
- установить профилометр на калибровочный блок
- запустить программу RF505Calibr

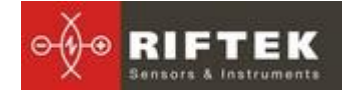

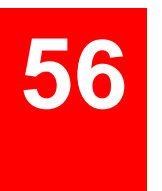

| Device type :                                                                                                | none             |                                   |                                       |                       |             |   |  |
|----------------------------------------------------------------------------------------------------|------------------|-----------------------------------|---------------------------------------|-----------------------|-------------|---|--|
| Device modification :                                                                                        | none             |                                   |                                       |                       |             | _ |  |
| Senal number:                                                                                                | none             |                                   |                                       |                       | 👖 Exit      |   |  |
| measuring range .                                                                                            | none             |                                   |                                       |                       |             |   |  |
| Parameters                                                                                                   |                  |                                   |                                       |                       |             |   |  |
| Initial position of scanning                                                                                 |                  |                                   |                                       |                       |             |   |  |
| Final position of scanning                                                                                   |                  |                                   |                                       |                       |             |   |  |
| Time of a microstep                                                                                          |                  |                                   |                                       |                       |             |   |  |
| Size increment positions on 0                                                                                | .1 microns :     |                                   |                                       |                       |             |   |  |
| Additional constant on an axi                                                                                | iX:              |                                   |                                       |                       |             |   |  |
| Corner of turn(Alfa) :                                                                                       |                  |                                   |                                       |                       |             |   |  |
| Coefficient of the amendment                                                                                 | (Koef1):         |                                   |                                       |                       |             |   |  |
|                                                                                                    | Nool7)           |                                   |                                       |                       |             |   |  |
| Coefficient of the amendment                                                                                 |                  |                                   |                                       |                       |             |   |  |
| Coefficient of the amendment                                                                                 | (roeiz).         |                                   |                                       |                       |             |   |  |
| Coefficient of the amendment                                                                                 | (NDBIE) .        |                                   |                                       |                       |             |   |  |
| Coefficient of the amendment                                                                                 | (KUBIC).         |                                   |                                       |                       |             |   |  |
| Coefficient of the amendment                                                                                 | (NDBL).          |                                   |                                       |                       |             |   |  |
| Coefficient of the amendment                                                                                 | (Unite).         |                                   |                                       |                       |             |   |  |
| Coefficient of the amendment                                                                                 | (Offic).         |                                   |                                       |                       |             |   |  |
| Coefficient of the amendment                                                                                 | (OBE).           |                                   |                                       |                       |             |   |  |
| Coefficient of the amendment                                                                                 | NUBL).           |                                   |                                       |                       |             |   |  |
| Coefficient of the amendment                                                                                 | (NUBL).          |                                   |                                       |                       |             |   |  |
| Coefficient of the amendment                                                                                 | (KUBIC).         |                                   |                                       |                       |             |   |  |
| Coefficient of the amendment                                                                                 | (KUBIC).         |                                   |                                       |                       |             |   |  |
| Coefficient of the amendment                                                                                 | (KUBIC).         |                                   |                                       |                       |             |   |  |
| Coefficient of the anvendment                                                                                | (KUBIL).         |                                   |                                       |                       |             |   |  |
| Coefficient of the anvendment                                                                                | n <b>ues</b> ).  | Deservators                       |                                       |                       | Management  |   |  |
| Coefficient of the environment<br>Peaneters Profile   Values   Diagram<br>Compare                            | ( <b>MBS</b> ) - | Perameters                        | I Invest Banders                      |                       | Measured    |   |  |
| Coefficient of the envendment                                                                                | ( <b>UDE</b> ) - | Parameters<br>L1 2 mm             | invet Bades<br>L4 110 me              | Height Sh             | Measured    |   |  |
| Coefficient of the envendment Pasenters Profile   Value   Dray of Compare Reservce   200_777 v I Profile   2 | (NDEG) -         | Parameters<br>L1 2 mm             | invet Bades<br>L4 10 me               | Height Sh             | Measured    |   |  |
| Parameters Profile Values [Dispon<br>Compare]<br>Setemence [201,797.7.*                                      | n Recalculate    | Parameters<br>L1 2 mm<br>L2 70 mm | invet   Bades<br>L4 110 me<br>L5   ne | Height Sh<br>Thick Sd | Measured nm |   |  |

выбрать требуемый порт

|      | <b>RF505</b>   |        |            |   |
|------|----------------|--------|------------|---|
|      | Измерение      | Данн   | ые         |   |
|      | Порт           | ×      | COM1       |   |
|      | Соединит       | ъ      | COM2       |   |
|      | Выход          |        | Другой СОМ |   |
|      |                |        | USB        |   |
|      |                |        |            |   |
| Othe | · COM port     |        |            | × |
| Вв   | едите номер СС | )М пор | ла 5       | • |
|      | 🗸 Oł           | <      | 🗙 Отмена   |   |

- •
- для соединения с профилометром нажать Соединить

| 💊 RF505                             |           |                |               | _ D × |
|-------------------------------------|-----------|----------------|---------------|-------|
| Изнерение Данные                    |           |                |               |       |
| Тип устройства: н                   | IET       |                |               |       |
| Модификация устройства: н           | IET       |                |               |       |
| Серияный номер : н                  | IET       |                | Basson        |       |
| Диапазон: н                         | IET       |                |               |       |
|                                     |           |                |               |       |
|                                     |           |                |               |       |
| Параметры                           |           |                |               |       |
| Начальная позиция сканирования      |           |                |               |       |
| Конечная позиция сканирования       |           |                |               |       |
| Время микрошага в дискретах по 5    | 0 мксек : |                |               |       |
| Величина дискреты позиции по 0,1    | MKM :     |                |               |       |
| Добавочная константа по оси Х:      |           |                |               |       |
| Угол поворота(Alfa) :               |           |                |               |       |
| Коэффициент поправки(Коеf1) :       |           |                |               |       |
| Коэффициент поправки(Коеf2) :       |           |                |               |       |
| Number of cucles of measurement     |           |                |               |       |
| Humber of Cycles of the dasherment  |           |                |               |       |
|                                     |           |                |               |       |
|                                     |           |                |               |       |
|                                     |           |                |               |       |
|                                     |           |                |               |       |
|                                     |           |                |               |       |
|                                     |           |                |               |       |
|                                     |           |                |               |       |
|                                     |           |                |               |       |
| Паранетры Профиль Координаты Грофия |           |                |               |       |
| Сравнение                           | Паранетры | Invert Borders | Измеренный    |       |
| Эталон 2001_7877 -                  | 12 2      | 14 200         | Durana Oh     |       |
| NПрофиля 1 0                        | LT 2 MM   | LA LIO MM      | Decord on MM  |       |
|                                     | L2 70 MM  | L5 0 MM        | Толщина Sd ни |       |
|                                     | 13 13 MM  | LG 140 MM      | Koutusus oR   |       |
|                                     |           |                |               |       |
|                                     |           | 0%             |               |       |

• для измерения профиля нажать **Измерение**. После измерения на дисплее будет отображен измеренный профиль

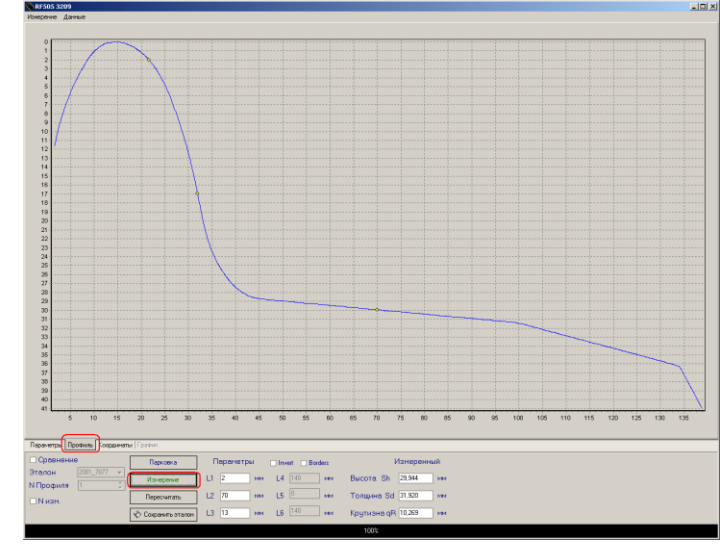

• для сравнения с эталоном отметить птичкой Сравнение и выбрать нужный эталонный профиль в выпадающем списке Эталон.

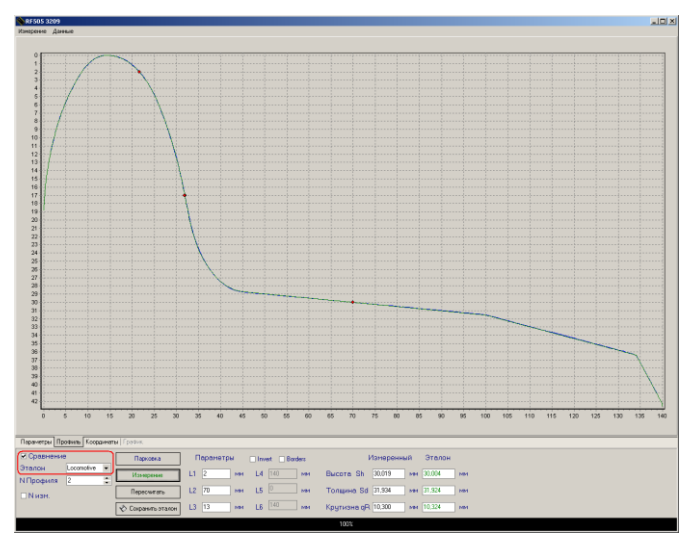

#### 21.2. Тестирование

Для выполнения автоматического тестирования выполнить следующее:

• поставить птичку **N Изм.** (количество измерений);

- задать количество измерений (5-10);
- удалить птичку Калибр, если она установлена;
- нажать кнопку Измерение

| 🗹 Сравнение      | Парковка       | Параметры     | □ Invert □ Borders | Измеренный            | Эталон    |   |        | Sh      | Sd     | qR     | d_Sh   | d_Sd   |
|------------------|----------------|---------------|--------------------|-----------------------|-----------|---|--------|---------|--------|--------|--------|--------|
| Эталон Locomotiv |                |               |                    |                       |           |   | 1      | 30,020  | 31,921 | 10,296 | -0,016 | 0,003  |
|                  | Измерение      | L1 2 MM       | L4 140 мм          | Высота Sh 30,020 мм   | 30,004 Mt | 1 | 2      | 30,019  | 31,903 | 10,308 | -0,015 | 0,021  |
| N Профиля 8      | ÷              |               |                    |                       |           |   | 3      | 30,018  | 31,913 | 10,261 | -0,014 | 0,011  |
| N N H 2M 50      | Пересчитать    | L2 70 MM      | L5 🕛 мм            | Толщина Sd 31,915 мм  | 31,924 мг | 4 | 4      | 30,015  | 31,934 | 10,282 | -0,011 | -0,010 |
|                  |                |               | 1.0                |                       |           |   | 5      | 30,023  | 31,919 | 10,330 | -0,019 | 0,005  |
| Калибр.          | 🚸 Сохранить эт | алон L3 13 мм | L6 140 MM          | Крутизна qR 10,281 мм | 10,324 MP | 1 | < >\ S | heet1 / |        |        |        |        |

• Сканирующий модуль выполнит заданное количество измерений, результаты которых будут занесены в таблицу. Первые три столбца таблицы – это измеренные значения высоты (Sh), толщины (Sd), крутизны (qR) гребня, следующие три столбца - это отклонения измеренных значений от эталонных (d\_Sh, d\_Sd, d\_qR). Отклонение высоты и толщины гребня от эталонных значений не должно превышать 0,1 мм.

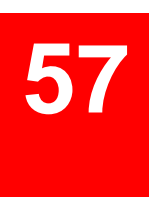

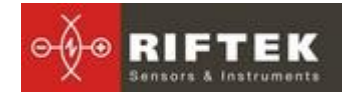

Чтение папаметров

После это-

Если отклонения превышают допустимое значение необходимо выполнить калибровку сканирующего модуля

#### Калибровка 21.3.

Для выполнения автоматической калибровки выполнить следующее:

- поставить птичку **N Изм.** (количество измерений)
- задать количество измерений (5-10)
- установить птичку Калибр
- нажать кнопку Измерение

| 🗷 Сравнени  | e            | Парковка           | Параметры | □ Invert □ Borders | Измеренный            | Эталон |    |                            | Sh      | Sd     | qR     | d_Sh   | d_Sd   |
|-------------|--------------|--------------------|-----------|--------------------|-----------------------|--------|----|----------------------------|---------|--------|--------|--------|--------|
| Эталон      | Locomotive - |                    |           |                    |                       |        |    | 1                          | 30,020  | 31,921 | 10,296 | -0,016 | 0,003  |
|             |              | Измерение          | L1 2 MM   | L4 140 MM          | Высота Sh 30,020 мм   | 30,004 | 1M | 2                          | 30,019  | 31,903 | 10,308 | -0,015 | 0,021  |
| N I Ірофиля | 8            |                    |           | 0                  |                       |        |    | 3                          | 30,018  | 31,913 | 10,261 | -0,014 | 0,011  |
| N NOM       | 8            | Пересчитать        | L2 70 MM  | L5 🖳 мм            | Толщина Sd 31,915 мм  | 31,924 | 1M | 4                          | 30,015  | 31,934 | 10,282 | -0,011 | -0,010 |
| IN PISH.    | •            |                    |           | 140                |                       |        |    | 5                          | 30,023  | 31,919 | 10,330 | -0,019 | 0,005  |
| 🛛 Калибр.   |              | 🚸 Сохранить эталон | L3 13 мм  | L6 MM              | Крутизна qR 10,281 мм | 10,324 | 1M | <ul> <li>&gt;\s</li> </ul> | heet1 / |        |        |        |        |

после окончания сканирования выполнить процедуру тестирования в соответствии с п. 21.2. При положительном результате нажать кнопку

Запись параметров для сохранения параметров сканирующего модуля RF505 3209 мерение Данны Тип устройства 55 😷 Соединить 46 3209 Модификация устройства Серийный номер 👖 Выход Диапазон: 55 Параметры Начальная позиция сканирования 80

| Конечная позиция сканирования :           | 2860  |                        |
|-------------------------------------------|-------|------------------------|
| Время микрошага в дискретах по 50 мксек : | 6 5   | Запись параметров      |
| Величина дискреты позиции по 0,1 мкм :    | 494   | Восстановить параметры |
| Добавочная константа по оси Х:            | 2620  |                        |
| Угол поворота(Alfa) :                     | 114   |                        |
| Коэффициент поправки(Koef1) :             | 900   |                        |
| Коэффициент поправки(Koef2) :             | -1800 |                        |
| Number of cycles of measurement :         | 0     |                        |

Если по какой-либо причине параметры имеют неправильные значения (отрицательные или нулевые), то необходимо восстановить заво-

Восстановить параметры дские настройки, для чего нажать кнопку го повторно откалибровать профилометр.

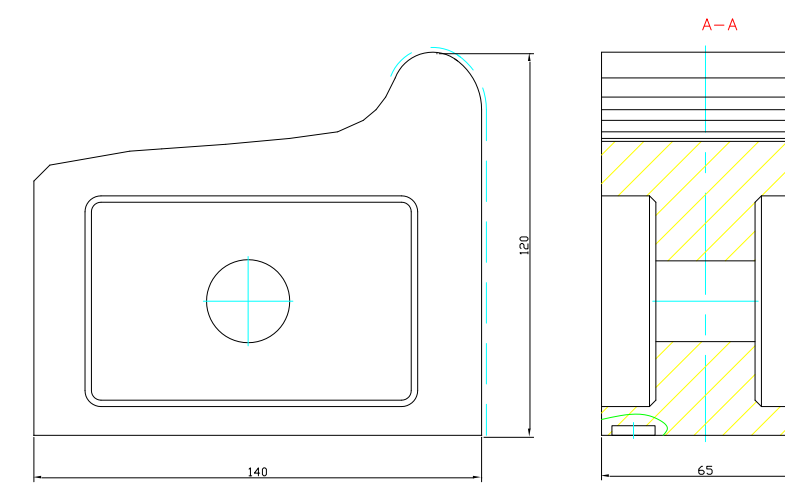

Рисунок 1П

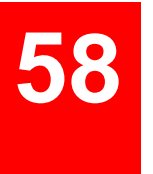

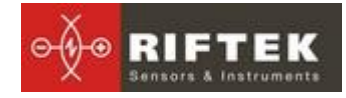

# 22. Приложение 3. Программа для построения схем измерения

Для построения схем измерения Вы можете воспользоваться специальной программой **SchemeBuilder.exe**. После запуска программы появляется основное окно:

| 😳 Scheme Builder  |                                                                    |                                        |
|-------------------|--------------------------------------------------------------------|----------------------------------------|
| Схема             |                                                                    | 💮 Новая схема                          |
| Наименование      | : NewScheme                                                        | ······································ |
| Число осей        | : 4                                                                | загрузить схему                        |
| Число локомотивов | : 1                                                                | 😭 Сохранить схему                      |
| Тип схемы         | : 1                                                                | 🛃 Выход                                |
|                   | 2 Л 3 Л<br>Прямой •<br>Серия<br>Номер<br>Скорость(кн/ч)<br>2 П 3 П |                                        |
| Ось               |                                                                    |                                        |
| Кол.пара          |                                                                    |                                        |
| Пробег            |                                                                    |                                        |

#### Кнопки:

| 🛃 Выход           |
|-------------------|
| 澹 Сохранить схему |
| 🍓 Загрузить схему |
| 🎯 Новая схема     |

- сформировать "пустую" схему;
- загрузить существующую схему;
- сохранить заполненную схему;
- выход;

следующий/предыдущий вагон в составе.

Введите название схемы, число вагонов, число осей, тип схемы и нажмите кнопку **Новая схема** для формирования новой незаполненной схемы.

Далее введите направление обхода по осям, серию и номер локомотива/вагона. Для верного определения параметров браковки бандажей введите Предельную скорость в поле «Скорость(км/ч)».

**Совет:** Помимо формирования схемы обхода программу удобно использовать для ввода номеров колесных пар подвижного состава и величины пробега. При необходимости введите эти данные и нажмите кнопку **Сохранить**.

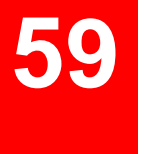

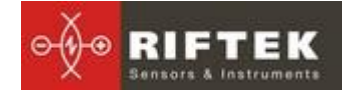

| Схема             |             |                                                          | 🎡 Новая схе |
|-------------------|-------------|----------------------------------------------------------|-------------|
| Наименование      | : Pendolino |                                                          |             |
| Число осей        | : 4         |                                                          | загрузить   |
| Число локомотивов | : 6         | ÷                                                        | 😭 Сохранить |
| Тип схемы         | : 3         |                                                          | 🚮 Выход     |
|                   | 2 Π         | 1<br>Серия<br>3<br>Номер<br>1<br>орость (кч/ч)<br>3<br>П |             |
| Ось 11            | 12          | 13                                                       | 14          |
| Кол.пара SU000111 | SU000112    | SU000113                                                 | SU000114    |
| Пробол 1111       | 1112        | 1113                                                     | 1114        |

Для передачи файла схемы в КПК воспользоваться процедурой, описанной в п. <u>15.1.5</u>.

**Пояснение.** Схема измерения представляет собой текстовый файл с расширением **.sch**. Пользователь можете создать и отредактировать этот файл в любом текстовом редакторе.

#### Пример:

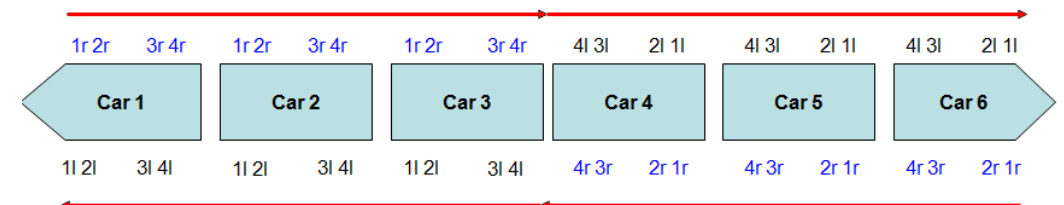

#### Пример\_Схема

1d- |SM3|7102|140|11|11|SU11|111|11|SU11|111|2|12|SU12|112|2|12|SU12|112|3|13|SU13|113|3r]13|SU13|113|4||34|SU14|114|4r]14|SU14|114|; 2d-|SM3|7202|140|11|21|SU21|211|1r|21|SU21|211|2||22|SU22|212|2r|22|SU22|212|31|23|SU23|213|3r]23|SU23|213|4||24|SU24|214|4r|24|SU24|214|; 3d-|SM3|7302|140|11|31|SU31|311|1r|31|SU31|311|2||32|SU32|312|2r|32|SU32|312|31|33|SU33|313|31|34||34|SU34|314|4r|34|SU34|314|; 4i-|SM3|7402|140|4r|44|SU044|414|4||44|SU44|414|3r|43|SU43|413|31|43|SU43|413|2r|42|SU42|412|2||42|SU42|412|1r|41|SU41|411|1|41|SU41|4111|; 5i-|SM3|7502|140|4r|54|SU54|514|4||54|SU54|514|3r|53|SU53|513|31|53|SU53|513|2r|52|SU52|512|2||52|SU52|512|1r|51|SU51|511|11|51|SU51|511|; 6i-|SM3|7602|140|4r|64|SU064|614|4||64|SU64|614|3r|63|SU63|613|31|63|SU63|613|2r|62|SU62|612|2||62|SU62|612|1r|61|SU61|611|11|61|SU61|611|;

Где:

1d – вагоны, которые располагаются в прямом порядке (1 – порядковый номер)

1і – вагоны, которые располагаются в обратном порядке (1 – порядковый номер)

SM3 – серия вагона

7102 -номер

11 – порядковый номер колесной пары и сторона (І- левая/г-правая)

11 – номер оси

SU11 – наименование колесной пары

111 – пробег колесной пары

## 23. Приложение 4. Процедура зарядки

- Выключить КПК (лазерный модуль)
- Подключить КПК (лазерный модуль) к зарядному устройству

• Подключить зарядное устройство к сети переменного напряжения 220В

• Время заряда КПК(лазерного модуля) – 4 часа (индикация полного заряда – включение зеленого светодиода).

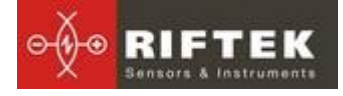

• Отключить зарядное устройство от сети.

• Отключить зарядное устройство от КПК (лазерного модуля)

ВНИМАНИЕ: пожалуйста, соблюдайте указанную последовательность

## 24. Приложение 5. База данных эталонных профилей

| Файл профиля            | Наименование про-<br>филя | Описание                                                                     |
|-------------------------|---------------------------|------------------------------------------------------------------------------|
| Австралия               |                           |                                                                              |
| AUS_WPR 140mm.ref       | WPR 140mm                 |                                                                              |
| AUS_WPR 130mm.ref       | WPR 130mm                 |                                                                              |
| AUS_WPR 120mm.ref       | WPR 120mm                 |                                                                              |
| AUS_WPR7_8 140.ref      | WPR7_8 140                |                                                                              |
| AUS_WPR7_8 130.ref      | WPR7_8 130                |                                                                              |
| AUS_QR_LW3_140.ref      | QR_LW3_140                |                                                                              |
| AUS_QR_LW3_127.ref      | QR_LW3_127                |                                                                              |
| AUS_QR_LW3_120.ref      | QR_LW3_120                |                                                                              |
| Англия                  |                           |                                                                              |
| ENG_ProfileP6.ref       | Profile_P6                |                                                                              |
| ENG_S1002.ref           | S1002                     |                                                                              |
| ENG_S1002_10%_slope.ref | S1002_10                  |                                                                              |
| ENG_S1002_15%_slope.ref | S1002_15                  |                                                                              |
| Беларусь/Россия/Украина |                           |                                                                              |
| BRU_Car_29.ref          | Вагон _29                 | Профиль бандажа колесной<br>пары МВПС с гребнем тол-<br>щиной 29мм.          |
| BRU_Car_33.ref          | Вагон _33                 | Профиль бандажа колесной<br>пары МВПС с гребнем тол-<br>щиной 33мм.          |
| BRU_ DMeTILB _33.ref    | ДМеТИЛБ_33                | Профиль бандажа колесной<br>пары ДМеТИ ЛБ с гребнем<br>толщиной 33мм.        |
| BRU_DMeTILR_30.ref      | ДМеТИЛР_30                | Профиль бандажа колесной<br>пары ДМеТИ ЛР с гребнем<br>толщиной 30мм.        |
| BRU_ DMeTIVB_33.ref     | ДМеТИВБ_33                | Профиль бандажа колесной<br>пары ДМеТИ ВБ с гребнем<br>толщиной 33мм.        |
| BRU_ DMeTIVR_30.ref     | ДМеТИВР_30                | Профиль бандажа колесной<br>пары ДМеТИ ВР с гребнем<br>толщиной 30мм.        |
| BRU_Loco_29.ref         | Локомотив_29              | Профиль бандажа локомоти-<br>ва с гребнем толщиной<br>29мм.                  |
| BRU_Loco_33.ref         | Локомотив_33              | Профиль бандажа локомоти-<br>ва ГОСТ 1018-87ЛР с греб-<br>нем толщиной 33мм. |
| BRU_MINETEK_Car.ref     | МИНЭТЭК_Вагон             | Профиль бандажа колесной<br>пары МВПС ЗАО "МИНЭ-<br>ТЭК".                    |
| BRU_MINETEK_Loco.ref    | МИНЭТЭК_Локомотив         | Профиль бандажа локомоти-<br>ва ЗАО "МИНЭТЭК".                               |

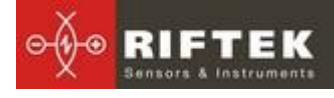

| BRU_Elektrovoz.ref     | Электровоз_ЧС      | Профиль бандажа средней колесной пары электровозов ЧС с подрезанным гребнем.    |
|------------------------|--------------------|---------------------------------------------------------------------------------|
| BRU_ ZinukNikit_29.ref | Зинюк-Никитский_29 | Профиль бандажа по пред-<br>ложению Зинюка-Никитского<br>с гребнем толщиной 29. |
| BRU_ ZinukNikit_33.ref | Зинюк-Никитский_33 | Профиль бандажа по пред-<br>ложению Зинюка-Никитского<br>с гребнем толщиной 33. |
| RUS_Metro.ref          | Metro              | Профиль вагона метро                                                            |
| Финляндия              |                    |                                                                                 |
| FIN_PrfIERRI.ref       | UIC/ERRI           |                                                                                 |
| FIN_PrflORE.ref        | UIC/ORE            |                                                                                 |
| FIN_Bombardier.ref     | Bombardier         |                                                                                 |
| FIN_Tram.ref           | Tram               |                                                                                 |
| FIN_NRV.ref            | NRV                |                                                                                 |
| Франция                |                    |                                                                                 |
| FRA_NF_F_01_115.ref    | NF_F_01_115        |                                                                                 |
| Германия               |                    |                                                                                 |
| GER_2001_7871.ref      | 2001_7871          |                                                                                 |
| GER_2001_7873.ref      | 2001_7873          |                                                                                 |
| GER_2001_7874.ref      | 2001_7874          |                                                                                 |
| GER_2001_7875.ref      | 2001_7875          |                                                                                 |
| GER_2001_7876.ref      | 2001_7876          |                                                                                 |
| GER_2001_7877.ref      | 2001_7877          |                                                                                 |
| GER_2105.ref           | 2105               |                                                                                 |
| GER_2107.ref           | 2107               |                                                                                 |
| GER_9186.ref           | 9186               |                                                                                 |
| GER_9187.ref           | 9187               |                                                                                 |
| GER_9188.ref           | 9188               |                                                                                 |
| Корея                  |                    |                                                                                 |
| KOR.ref                | Korea              |                                                                                 |
| Новая Зеландия         |                    |                                                                                 |
| NZL_B1.ref             | Profile_B1         |                                                                                 |
| NZL_B2.ref             | Profile_B2         |                                                                                 |
| NZL_3.ref              | Profile_B3         |                                                                                 |
| США                    |                    |                                                                                 |
| USA_AAR_1B.ref         | AAR_1B             |                                                                                 |
| USA_UICERRI.ref        | UIC_ERRI           |                                                                                 |
| USA_Cylindrical.ref    | Cylindrical Tread  |                                                                                 |
| USA_Tapered.ref        | Tapered Tread      |                                                                                 |
| ЮАР                    |                    |                                                                                 |
| SAR_908AB.ref          | 908AB              |                                                                                 |
| SAR_N21.ref            | N21                |                                                                                 |
| SAR_N22.ref            | N22                |                                                                                 |
| SAR_N23.ref            | N23                |                                                                                 |
| SAR_Taiwan.ref         | Taiwan             |                                                                                 |
| Испания                |                    |                                                                                 |
| SPA_COMSA_1.ref        | COMSA_1            |                                                                                 |

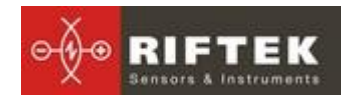

| SPA_COMSA_2.ref   | COMSA_2       |  |
|-------------------|---------------|--|
| SPA_FGC.ref       | FGC           |  |
| SPA_FSDR3_140.ref | FSDR3         |  |
| SPA_ 28.ref       | Profile_28    |  |
| SPA_ 30.ref       | Profile_30    |  |
| SPA18610.ref      | Profile_18610 |  |
| SPA_ Metro.ref    | Metro         |  |
| SPA_Rodadura.ref  | Rodadura      |  |

# 25. Гарантийные обязательства

Гарантийный срок эксплуатации лазерного профилометра ИКП - 24 месяцев со дня ввода в эксплуатацию, гарантийный срок хранения - 12 месяцев.

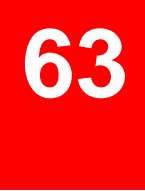